#### DREAMWEAVER 4.0 & MX Création de pages html Cours

Michel Cabaré - Laurent Lallias Décembre 2002 version 4.1

# **TABLE DES MATIERES**

| LA FENETRE DOCUMENT DREAMWEAVER 4 :                                                                                                    |                                                                                                    |
|----------------------------------------------------------------------------------------------------|----------------------------------------------------------------------------------------------------|
|                                                                                                    | 7                                                                                                    |
| ECRAN DE DREAMWEAVER MX                                                                                                    | 8                                                                                                    |
| LES BARRES DE MENU :                                                                                                    | 8                                                                                                    |
| Dreamweaver 4 :                                                                                                    |                                                                                                    |
| Dreamweaver MX:                                                                                                    | 9                                                                                                    |
| LA FENETRE DE PROPRIETES                                                                                                    | 9                                                                                                    |
| GESTION DES BARRES D'OUTILS "PANNEAUX"                                                                                                    |                                                                                                    |
| QUELQUES PREFERENCES DE DREAMWEAVER                                                                                                    | 11                                                                                                    |
| EXTENSION PAR DEFAUT DW4:                                                                                                    |                                                                                                    |
| AU DEMARRAGE N'AFFICHER QUE LE SITE:                                                                                                    |                                                                                                    |
| AFFICHER LES SAUTS DE LIGNE :                                                                                                    |                                                                                                    |
| DREAMWEAVER ET LES NAVIGATEURS                                                                                                    | 12                                                                                                    |
| AJOUTER UN NAVIGATEUR                                                                                                    |                                                                                                    |
| VISUALISER LA PAGE DANS UN NAVIGATEUR                                                                                                    |                                                                                                    |
| VERIFIER VERS DES NAVIGATEURS CIBLES                                                                                                    | 14                                                                                                    |
| DREAMWEAVER ET LE HTML                                                                                                    |                                                                                                    |
| DEMANDER UNE VERIFICATION (MX)                                                                                                    |                                                                                                    |
| PARAMETRER LA VERSION HTML                                                                                                    |                                                                                                    |
| DEFINIR UN SITE DREAMWEAVER                                                                                                    | 16                                                                                                    |
| DEFINITION D'UN SITE LOCAL                                                                                                    |                                                                                                    |
| Créer un site local ·                                                                                                    |                                                                                                    |
| TRAVALLI FR DANS UN SITE                                                                                                    | 10                                                                                                    |
| CREFR IN SOUS DOSSIFR                                                                                                    |                                                                                                    |
| Fn Dreamweaver 4                                                                                                    | 18                                                                                                    |
| En Dreamweaver MX                                                                                                    |                                                                                                    |
| CREER UN NOUVEAU FICHIER                                                                                                    | 10<br>19                                                                                                    |
| En Dreamweaver 4                                                                                                    | 19                                                                                                    |
|                                                                                                    |                                                                                                    |
| En Dreamweaver MX                                                                                                    |                                                                                                    |
| En Dreamweaver MX                                                                                                    |                                                                                                    |
| En Dreamweaver MX<br>SUPPRIMER UN FICHIER<br>RENOMMER UN FICHIER                                                                                                    |                                                                                                    |
| En Dreamweaver MX<br>SUPPRIMER UN FICHIER<br>RENOMMER UN FICHIER<br>DEPLACER UN FICHIER                                                                                                    |                                                                                                    |
| En Dreamweaver MX<br>SUPPRIMER UN FICHIER<br>RENOMMER UN FICHIER<br>DEPLACER UN FICHIER<br>RECUPERER UN FICHIER (MX)                                                                                                    |                                                                                                    |
| En Dreamweaver MX<br>SUPPRIMER UN FICHIER<br>RENOMMER UN FICHIER<br>DEPLACER UN FICHIER<br>RECUPERER UN FICHIER (MX)<br>DEVELOPPER LE SITE (MX)                                                                                                    |                                                                                                    |
| En Dreamweaver MX<br>SUPPRIMER UN FICHIER<br>RENOMMER UN FICHIER<br>DEPLACER UN FICHIER<br>RECUPERER UN FICHIER (MX)<br>DEVELOPPER LE SITE (MX)<br>TESTER - VISUALISER UN SITE                                                                                                    |                                                                                                    |
| En Dreamweaver MX<br>SUPPRIMER UN FICHIER<br>RENOMMER UN FICHIER<br>DEPLACER UN FICHIER<br>RECUPERER UN FICHIER (MX)<br>DEVELOPPER LE SITE (MX)<br>TESTER - VISUALISER UN SITE<br>TEST DU SITE                                                                                                    |                                                                                                    |
| En Dreamweaver MX<br>SUPPRIMER UN FICHIER<br>RENOMMER UN FICHIER<br>DEPLACER UN FICHIER<br>RECUPERER UN FICHIER (MX)<br>DEVELOPPER LE SITE (MX)<br>TESTER - VISUALISER UN SITE<br>TEST DU SITE<br>OUVRIR UN SITE                                                                                                    | 19<br>20<br>20<br>20<br>20<br>20<br>20<br>21<br>21<br>22<br>22<br>22<br>23                                                 |
| En Dreamweaver MX<br>SUPPRIMER UN FICHIER<br>RENOMMER UN FICHIER<br>DEPLACER UN FICHIER (MX)<br>RECUPERER UN FICHIER (MX)<br>DEVELOPPER LE SITE (MX)<br>TESTER - VISUALISER UN SITE<br>TEST DU SITE<br>OUVRIR UN SITE<br>DEFINIR UNE PAGE COMME PAGE D'ACCUEIL                                                                                                    | 19<br>20<br>20<br>20<br>20<br>20<br>20<br>21<br>21<br>22<br>22<br>22<br>23<br>23<br>23                                     |
| En Dreamweaver MX<br>SUPPRIMER UN FICHIER<br>RENOMMER UN FICHIER<br>DEPLACER UN FICHIER (MX)<br>RECUPERER UN FICHIER (MX)<br>DEVELOPPER LE SITE (MX)<br>TESTER - VISUALISER UN SITE<br>TEST DU SITE<br>OUVRIR UN SITE<br>DEFINIR UNE PAGE COMME PAGE D'ACCUEIL<br>CREER UNE CARTE DU SITE                                                                                                    | 19<br>20<br>20<br>20<br>20<br>20<br>21<br>21<br>22<br>22<br>23<br>23<br>23<br>23<br>23                                     |
| En Dreamweaver MX<br>SUPPRIMER UN FICHIER                                                                                                    | 19<br>20<br>20<br>20<br>20<br>20<br>21<br>21<br>22<br>22<br>23<br>23<br>23<br>23<br>23<br>23<br>23                         |
| En Dreamweaver MX<br>SUPPRIMER UN FICHIER<br>RENOMMER UN FICHIER<br>DEPLACER UN FICHIER<br>RECUPERER UN FICHIER (MX)<br>DEVELOPPER LE SITE (MX)<br>DEVELOPPER LE SITE (MX)<br>TESTER - VISUALISER UN SITE<br>OUVRIR UN SITE<br>DEFINIR UNE PAGE COMME PAGE D'ACCUEIL<br>CREER UNE CARTE DU SITE<br>En Dreamweaver 4 :<br>En Dreamweaver mx                                                                           | 19<br>20<br>20<br>20<br>20<br>20<br>21<br>21<br>22<br>22<br>23<br>23<br>23<br>23<br>23<br>23<br>23                         |
| En Dreamweaver MX<br>SUPPRIMER UN FICHIER                                                                                                    | 19<br>20<br>20<br>20<br>20<br>20<br>21<br>21<br>22<br>23<br>23<br>23<br>23<br>23<br>23<br>23<br>23<br>23<br>23<br>23<br>23 |
| En Dreamweaver MX<br>SUPPRIMER UN FICHIER<br>RENOMMER UN FICHIER<br>DEPLACER UN FICHIER<br>RECUPERER UN FICHIER (MX)<br>DEVELOPPER LE SITE (MX)<br>TESTER - VISUALISER UN SITE<br>TEST DU SITE<br>OUVRIR UN SITE<br>DEFINIR UNE PAGE COMME PAGE D'ACCUEIL<br>CREER UNE CARTE DU SITE<br>En Dreamweaver 4 :<br>En Dreamweaver mx<br>VERIFICATION DE LIENS.<br>PUBLIER UN SITE.                                        | 19<br>20<br>20<br>20<br>20<br>20<br>20<br>21<br>22<br>22<br>23<br>23<br>23<br>23<br>23<br>23<br>23<br>23                   |
| En Dreamweaver MX<br>SUPPRIMER UN FICHIER<br>RENOMMER UN FICHIER<br>DEPLACER UN FICHIER<br>RECUPERER UN FICHIER (MX)<br>DEVELOPPER LE SITE (MX)<br>TESTER - VISUALISER UN SITE<br>TEST DU SITE<br>OUVRIR UN SITE<br>DEFINIR UNE PAGE COMME PAGE D'ACCUEIL<br>CREER UNE CARTE DU SITE<br>En Dreamweaver 4 :<br>En Dreamweaver mx<br>VERIFICATION DE LIENS.<br>PUBLIER UN SITE<br>REGLER LES PARAMETRES DE PUBLICATION | 19<br>20<br>20<br>20<br>20<br>20<br>21<br>22<br>23<br>23<br>23<br>23<br>23<br>23<br>23<br>23<br>23                         |
| En Dreamweaver MX<br>SUPPRIMER UN FICHIER                                                                                                    | 19<br>20<br>20<br>20<br>20<br>20<br>20<br>21<br>22<br>22<br>23<br>23<br>23<br>23<br>23<br>23<br>23<br>23                   |
| En Dreamweaver MX<br>SUPPRIMER UN FICHIER                                                                                                    | 19<br>20<br>20<br>20<br>20<br>20<br>21<br>21<br>22<br>23<br>23<br>23<br>23<br>23<br>23<br>23<br>23<br>23                   |

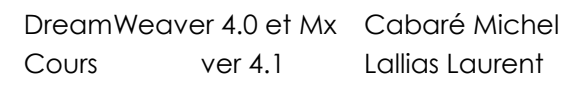

٩.

|                                                | 26 |
|------------------------------------------------|----|
| LA SYNCHRONISATION                             | 27 |
| LE TRAVAIL DE GROUPE                           |    |
| Extraction                                     |    |
| Archivage                                      |    |
| LA PREMIERE PAGE                               | 29 |
| AJOUTER UN TITRE A LA PAGE                     |    |
| AFFICHER LE HTML GENERE                        |    |
| INSPECTEUR DE BALISE (MX)                      |    |
|                                                | 37 |
| CAISIF DE TEYTE                                |    |
| Saisie des peregrenhes :                       |    |
| Saisie des sauts de lignes :                   |    |
| I ES AL L'ONEMENTS                             |    |
| EES ALIGNEMENTS                                |    |
|                                                |    |
| LES RETRAITS A GAUCHE                          |    |
| LA POLICE                                      |    |
| POUR MODIFIER LA POLICE :                      | 34 |
| LES LIGNES HORIZONTALES                        | 35 |
| INSERER UNE LIGNE HORIZONTALE                  | 35 |
| LES CARACTERES SPECIAUX                        |    |
| PRINCIPE DES CARACTERES SPECIAUX               |    |
| BALISE META                                    |    |
| TABLE DES CARACTERES                           |    |
| IESIISTES                                      | 30 |
| LES LISTES                                     |    |
| Avec un seul niveau                            |    |
| Avec alusieurs niveeuv                         |    |
| Les propriétés de liste                        |    |
| Les proprietes de liste                        | رو |
|                                                | UT |
| CHEMINS ABSOLU ET RELATIF                      |    |
| CHEMIN ABSOLU                                  |    |
| CHEMIN RELATIF                                 |    |
| LES LIENS                                      |    |
| CREER UN LIEN : VERS UN PAGE DU SITE           |    |
| Pour un texte :                                |    |
| Pour une image                                 |    |
| VERS UN AUTRE SITE                             | 44 |
| Pour un texte :                                | 44 |
| Pour une image                                 | 44 |
| VERS UNE ADRESSE EMAIL                         | 44 |
| Pour un texte :                                | 44 |
| Pour une image                                 | 44 |
| LIENS DANS UNE MEME PAGE                       | 45 |
| Créer une ancre                                |    |
| Utiliser une ancre                             |    |
| LES IMAGES                                     | 46 |
| INSERTION D'UNE IMAGE                          | 46 |
| Copie automatique des images dans le site (MX) | 47 |
| LES PROPRIETES DES IMAGES                      |    |
| Quelques alignements                           |    |
| FORMATS GIF, JPEG                              | 49 |

| CARTE GRAPHIQUE IMAGE MAPPEE                              |          |
|-----------------------------------------------------------|----------|
| CREER UNE CARTE GRAPHIQUE                                 |          |
| LES TABLEAUX                                              |          |
| INSERER UN TABLEAU                                        |          |
| Exemples de tableau                                       |          |
| LA SELECTION                                              |          |
| Pour sélectionner le tableau                              |          |
| Pour sélectionner une colonne                             |          |
| Pour sélectionner une ligne                               |          |
| Pour sélectionner des cellules contiguës                  |          |
| Pour sélectionner des cellules non contiguës              |          |
| MODIFIER LE TABLEAU                                       | 54       |
| MODIFIER DES CELLULES DE TABLEAU                          |          |
| La fusion de cellules                                     |          |
| Fractionner une cellule en plusieurs                      |          |
| Largeur de colonnes                                       |          |
| Hauteur de ligne                                          |          |
| Alignements dans les cellules                             |          |
| L'alignement ligne de base                                |          |
| IMBRICATION DE TABLEAUX                                   |          |
| TABLEAU ET IMAGE                                          |          |
| Taille                                                    |          |
| Centrer une image dans la fenêtre du navigateur           |          |
| LES CADRES                                                |          |
| CREER DES CADRES (1°APPROCHE)                             |          |
| OUVRIR UN FICHIER DANS UN CADRE                           |          |
| ENREGISTRER UN FICHIER DANS UN CADRE                      |          |
| ENREGISTRER LE JEU DE CADRE                               |          |
| ENREGISTRER LE JEU DE CADRES ET LES CADRES                | 61       |
| VISUALISER LE CODE HTML                                   | 61       |
| REGLAGE DU JEU DE CADRES                                  |          |
| GESTION DES BORDURES                                      | 64       |
| L'existence des bordures                                  | 64       |
| Couleur de bordure                                        | 64       |
| REGLAGE DES CADRES                                        | 64       |
| Empêcher le redimensionnement des cadres                  | 64       |
| CIBLER LE CONTENU D'UN CADRE                              | 65       |
| AUTRES POSSIBILITES DE CIBLES                             |          |
| Cible _blank                                              |          |
| Cible _top                                                | 67       |
| SUPPRIMER UN CADRE                                        | 67       |
| PROPRIETES DE LA PAGE                                     |          |
| PRINCIPES                                                 |          |
| LES BALISES D'EN-TETE                                     |          |
| INSERER UNE BALISE                                        |          |
| LES BALISES <meta/>                                       |          |
| Insérer une base                                          | 70       |
|                                                           | 70       |
| δαργεία το τη μετά τη τη τη τη τη τη τη τη τη τη τη τη τη |          |
| I RESENTATION D'UN FORMULAIRE                             |          |
| Afficher la barra d'abiata formulaira                     | 12<br>72 |
| America a vance a objets formulaire                       | 12<br>רד |
| Uncer la zone de tornalité                                | 12<br>נד |
| motor un enamp de texte                                   |          |

| Insérer des cases à cocher                                 | 73             |
|------------------------------------------------------------|----------------|
| Insérer des boutons radio                                  | 73<br>74       |
| Insérer une liste/un menu                                  |                |
| Insérer un zone de texte multi-lignes                      |                |
| Les houtons Envoyer et Annuler                             | 76<br>76       |
| Les champs images                                          | 76<br>76       |
| Les champs magués                                          | 70 / ///<br>רד |
| Les champs de fichier                                      | / /<br>רר      |
| Les champs de licinet                                      | / /<br>רר      |
|                                                            |                |
| LES EFFETS DE SURVOL                                       |                |
| CREER UNE IMAGE SURVOLEE                                   | 78             |
| MENU DE RE-ROUTAGE                                         | 79             |
| OBJECTIFS :                                                | 79             |
| REALISATION                                                | 79             |
| NOTIONS DE STYLES                                          |                |
| TYPES DE STYLES (NORME)                                    |                |
| LES "STYLES" DREAMWEAVER :                                 |                |
| Le menu "texte - style" :                                  |                |
| Le menu "texte - styles HTML":                             |                |
|                                                            |                |
| LES I YPES DE SI YLES CSS                                  |                |
| LES I YPES DE SI YLES CSS :                                |                |
| L'EMPLACEMENT DES STYLES CSS :                             |                |
| SIYLE KEDEFINISSANI UNE BALISE HIML                        | 85<br>05       |
| Creation du style                                          |                |
| Modifier un style que l'on a deja modifie                  |                |
| SIYLE CREANT UNE BALISE PERSONNELLE                        |                |
| Creation du style personnalise                             |                |
| LA FENEIRE DES SIYLES (EN DREAMWEAVER 4)                   |                |
| Utilisation d'un style personnalisé                        |                |
| Gestion des styles dans la fenêtre spècialisée             |                |
| LA FENEIRE DES STYLES (EN DREAMWEAVER MX)                  |                |
| Utilisation d'un style personnalisé                        |                |
| Gestion des styles dans la fénêtre spécialisée             |                |
| LES STYLES SELECTEUR CSS                                   | 90             |
| LES FEUILLES DE STYLE EXTERNES                             | 91             |
| CREER DES FEUILLES DE STYLE EXTERNES                       | 91             |
| Créer directement les styles dans une feuille de styles :  | 91             |
| Exporter des styles existants dans une feuille de styles : |                |
| S'ATTACHER A UNE FEUILLE DE STYLE EXTERNE                  |                |
| GERER TOUS LES STYLES D'UNE PAGE HTLM                      | 94             |
| LES ATTRIBUTS DE STYLE                                     |                |
| TARLEAUX DE MISE EN FORME                                  | 99             |
| PRINCIPE                                                   | 99             |
| MODE STANDARD - MISE EN FORME                              | 99             |
| Dreamweaver 4                                              | 99             |
| Dreamweaver Mx                                             | 00             |
| Dessiner le tableau                                        | 100            |
| Dessiner les cellules                                      | 100            |
| CRILLE FT RECLE                                            | 100<br>101     |
| COLONNE AVEC EXTENSION AUTOMATIQUE                         | 101<br>103     |
|                                                            |                |
| LES MODELES                                                |                |
| PRINCIPE DU MODELE                                         |                |
| Les sélections et zones modifiables                        |                |

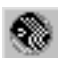

| Pour enregistrer un fichier comme modèle                |     |
|---------------------------------------------------------|-----|
| CREER - SUPPRIMER LES MODELES                           |     |
| REALISATION D'UN MODELE                                 |     |
| Définir une sélection ou une zone vide comme modifiable |     |
| UTILISATION D'UN MODELE                                 |     |
| Créer un fichier à partir d'un modèle (dw 4.0)          |     |
| Créer un fichier à partir d'un modèle (dw MX)           |     |
| GERER LA RELATION MODELE - FICHIER                      |     |
| Relier une page à un modèle                             |     |
| Détacher une page d'un modèle                           |     |
| TRAVAILLER SUR LE MODELE                                |     |
| Modifier le modèle                                      |     |
| Rendre une région de "modifiable" en "non modifiable"   |     |
| Attribut de balises modifiable (mx)                     |     |
| LES CALQUES                                             |     |
| OBJECTIFS                                               |     |
| CREATION D'UN CALQUE                                    |     |
| LE CHOIX DES BALISES                                    |     |
| LE DETOURAGE                                            |     |
| Objectif                                                |     |
| Mode opératoire                                         |     |
| LA PALETTE DES CALQUES                                  |     |
| Faire apparaître                                        | 114 |
| Ordre d'index (index Z)                                 | 114 |
| Calque parent – enfant (imbrication)                    |     |
| La visibilité                                           |     |
| TRANSFORMER DES CALQUES EN TABLEAU                      | 115 |
| CONVERTIR LES TABLEAUX EN CALQUES                       | 115 |
| EMPECHER/PERMETTRE LE CHEVAUCHEMENT DES CALQUES         | 115 |
| LES SCENARIOS                                           |     |
| CREER UN SCENARIO RECTILIGNE                            |     |
| CREER UN SCENARIO NON RECTILIGNE                        |     |
| ENCHAINEMENT D'IMAGES                                   |     |
| LES COMPORTEMENTS                                       |     |
| VERIFIER LE NAVIGATEUR                                  |     |
| CONTROLE DE FORMULAIRE                                  |     |
| AFFICHAGE D'UNE ZONE DE COMMENTAIRE DANS LA PAGE        |     |
| CREER UN CALQUE DE CHARGEMENT                           |     |
| LISTE DES EVENEMENTS JAVASCRIPT                         |     |
| COMPORTEMENT ONFOCUS                                    |     |
| COMPORTEMENT ONBLUR                                     |     |
| LE COMPORTEMENT ONCHANGE                                |     |
|                                                         |     |

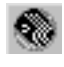

# L'ECRAN DREAMWEAVER

## La fenêtre Document Dreamweaver 4 :

elle permet 3 types de visualisation mélangeant l'aspect final ou la "source" HTML

| <u>F</u> ichier | <u>E</u> dition | Affichage          | Insertion   | <u>M</u> odifier | <u>T</u> exte       | <u>C</u> ommar | ndes    | <u>S</u> ite | Fe <u>n</u> être | <u>A</u> ide |            |     |
|-----------------|-----------------|--------------------|-------------|------------------|---------------------|----------------|---------|--------------|------------------|--------------|------------|-----|
|                 |                 | Titre : U          | ntitled Doc | ument            |                     | Ĵî.            | 0,      | C            | ≪?>              | { }_         | l <b>.</b> |     |
| 1               |                 |                    |             |                  |                     |                |         |              |                  |              |            |     |
| 1               |                 |                    |             |                  |                     |                |         |              |                  |              |            |     |
|                 |                 |                    |             |                  |                     |                |         |              |                  |              |            |     |
|                 |                 |                    |             |                  |                     |                |         |              |                  |              |            |     |
|                 |                 |                    |             |                  |                     |                |         |              |                  |              |            |     |
|                 |                 |                    |             |                  |                     |                |         |              |                  |              |            |     |
|                 |                 |                    |             |                  |                     |                |         |              |                  |              |            |     |
|                 |                 |                    |             |                  |                     |                |         |              |                  |              |            |     |
|                 |                 |                    |             |                  |                     | 500            |         | 41/          | 1.               | 90           | ിതര        | 2   |
| <body></body>   |                 |                    |             |                  |                     | 000            | x 206 🖵 |              |                  | 5 <b>B</b> A | 10%        | 3 / |
| T               |                 |                    |             |                  |                     | /              | ~       |              |                  |              | <b>▲</b>   |     |
|                 |                 | Dimens             | ions de     | la fenêt         | re -                | /              | /       | /            |                  |              |            |     |
|                 |                 |                    |             |                  |                     |                |         |              |                  | acc          | ès au      |     |
|                 |                 |                    |             |                  |                     | /              | /       |              |                  | lanc         | ceur       |     |
|                 |                 | Durée e            | estimée     | de               |                     | /              |         |              |                  |              |            |     |
|                 |                 |                    |             |                  | $(\alpha / \alpha)$ |                |         |              |                  |              |            |     |
|                 |                 | télécho            | argemer     | nt (a 28k        | (0/3)               |                |         |              |                  |              |            |     |
|                 |                 | télécho            | argemer     | nt (a 28k        | (0/3)               |                |         |              |                  |              |            |     |
|                 |                 | télécho<br>Sélecte | argemer     | nt (a 28k        | odifiat             | le par i       | n       |              |                  |              |            |     |

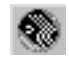

#### Ecran de Dreamweaver MX

|             | J Macromedia Dreamweaver MX                                                                                                 |                                               |
|-------------|----------------------------------------------------------------------------------------------------|-----------------------------------------------|
|             | <u>Fichier Edition Affichage Insertion Modifier Iexte Commandes Site Fenêtre Aide</u>                                       |                                               |
|             | 🗧 🕶 Insertion 🛛 Commun M. en forme Texte Tableaux Cadres Formulaires Modèles Caractères Médias En-tête Script Application 🤤 | ► Création                                    |
|             | 🗞 📼 🚸 🖪 🛱 🗶 ‰ 🏉 🚎 🛼 🚟 🗐 🛂 🗠 💭                                                                                               | Code     Application                          |
|             | 🐼 🏦 🧱 🛛 Titre : Document sans titre 🛛 🕸 🕲 🖉 🔇 💔 🕄                                                                           | - Fichiers III,                               |
|             | 👌 Document sans titre (Untitled-1)                                                                                          | Site Actifs                                   |
|             |                                                                                                    |                                               |
|             |                                                                                                    | Essai sur Dream                               |
|             |                                                                                                    | Site - Essai sur Dream (C:\Sites\essai-dream) |
|             |                                                                                                    | 🗄 🧭 Bureau                                    |
|             |                                                                                                    |                                               |
|             |                                                                                                    |                                               |
|             |                                                                                                    |                                               |
|             |                                                                                                    |                                               |
|             |                                                                                                    |                                               |
|             |                                                                                                    | •                                             |
|             |                                                                                                    |                                               |
| Dalatta das |                                                                                                    |                                               |
|             |                                                                                                    |                                               |
| proprietes  |                                                                                                    |                                               |
|             |                                                                                                    |                                               |
|             |                                                                                                    |                                               |
|             |                                                                                                    |                                               |
|             | (body) 638 x 458 - 1Ko / 1 s //                                                                                             |                                               |
|             | t + Propriétés                                                                                                    |                                               |
|             | Eormat Aucun 💌 \Lambda Police par défaut 💌 Iaille Aucune 🔍 📮 🖪 🖉                                                            |                                               |
|             |                                                                                                    |                                               |
|             | Elément de la liste                                                                                                    | ۲                                             |

### Les Barres de Menu :

#### Dreamweaver 4 :

Ces barres sont "flottantes" et peuvent se positionner où on le souhaite sur l'écran

Nombreuses, elles peuvent toutes se gérer depuis le menu **Fenêtre** et offres parfois un contenu à volets multiples. Voici la barre **Objets** (contenant 7 volets)

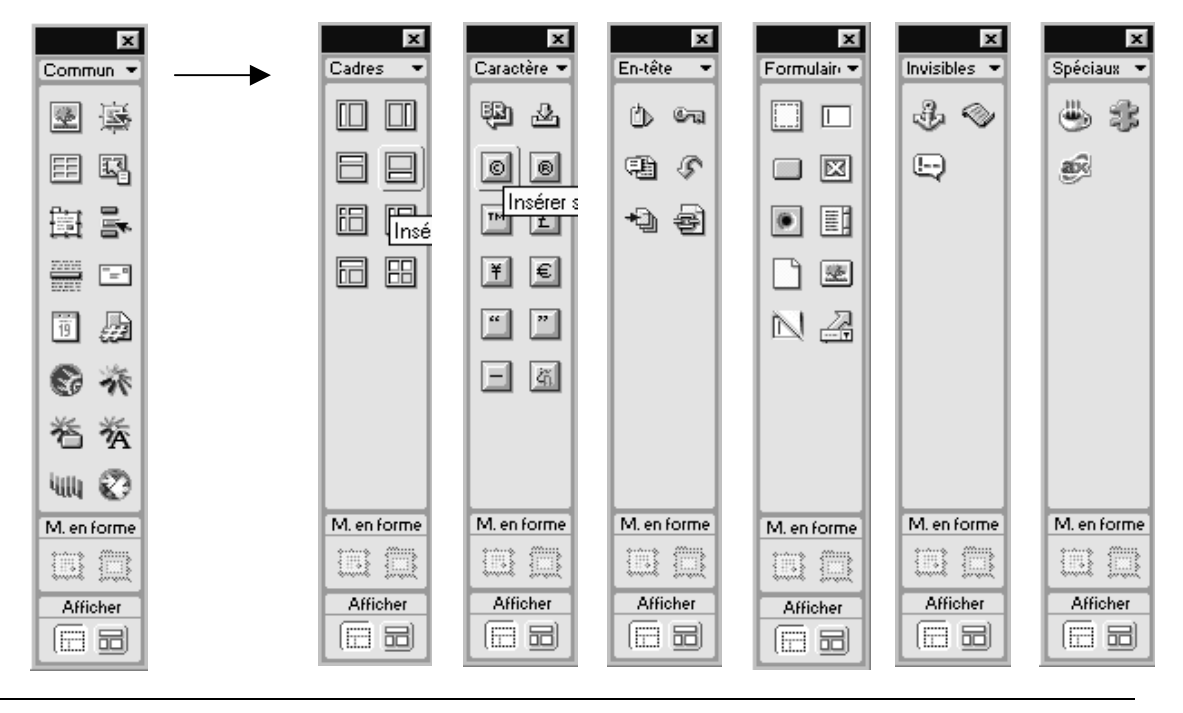

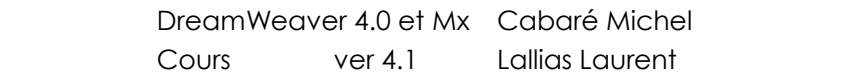

#### Dreamweaver MX:

Plus nombreuses, elles peuvent toutes se gérer depuis le menu **Fenêtre** où elles sont regroupées par séries...

| 🗧 🖬 🛛 🗧 🖉 🐨 🕄 Tableaux Cadres Formulaires Modèles Caractères Médias En-tête Script Application                                                                                                    |
|----------------------------------------------------------------------------------------------------|
| 🗞 🖃 🕹 🖪 😫 🗞 🙆 🦉 👺 📑 🗐 🖳 🕀 🗊                                                                                                    |
| Insertion     Commun M. en forme     Texte     Tableaux     Cadres       Image: Texte     Tableaux     Cadres     Tableaux     Cadres       Image: Texte     Tableaux     Cadres     Tableaux     Cadres |
| 🗧 🕶 Insertion 💦 Commun M. en forme   Texte   Tableaux   Cadres   Formulaires   Modèles   Caractères   Médias                                                                                             |
|                                                                                                    |
| ; - Insertion Commun M. en forme Texte Tableaux Cadres Formulaires Modèles                                                                                                    |
|                                                                                                    |
| v Insertion Commun M. en forme Texte Tableaux Cadres Formulaires Modèles Caractères Médias En-tête                                                                                                    |
| ◎ 5 4 0 00                                                                                                    |

## La fenêtre de Propriétés

#### Dans Dreamweaver 4

| × | Eormat Aucun | Police par défaut |   | ne 🗸 📮        | BIEE | 2 |
|---|--------------|-------------------|---|---------------|------|---|
|   | Lien         |                   | • | <u>C</u> ible |      |   |

qui parfois peut se développer pour afficher des propriétés complémentaires

| × | Eormat Aucun | Police par défaut | Taille Aucu              | ne 🗸 🖵                        | BIE             |   |
|---|--------------|-------------------|--------------------------|-------------------------------|-----------------|---|
|   | Lien         |                   | •                        | <u>C</u> ible                 |                 | • |
|   |              | Horz Par défaut   | L Pas de ret             | t <u>o</u> ur à la ligne auto | ∏ <u>A</u> r-pl | • |
|   |              | Vert Par défaut 💌 | <u>H</u> <u>E</u> n-tête | Ag-pl                         | Brdre 🖵         | ← |

Dans **MX**, non seulement les barres sont "flottantes" et peuvent se positionner où on le souhaite sur l'écran, mais elles peuvent être "fermées"

#### Propriétés

ou "ouvertes" selon, la position de la flèche

| 🔷 🕶 Propriétés |                       |       |                                   | · · · |               |       | 1 <b></b> |
|----------------|-----------------------|-------|-----------------------------------|-------|---------------|-------|-----------|
| Eormat Aucun   | ▼ A Police par défaut | • Iai | ille <mark>Aucune -</mark><br>Cib |       | BZ<br>▼≣≣     |       | ?<br>\$   |
|                |                       |       |                                   |       | Elément de la | liste |           |

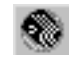

## Gestion des Barres d'outils "panneaux"

Il est possible de demander de poser automatiquement ces barres d'outils sur les cotés de l'écran par le menu **Fenêtre / Réorganiser les panneaux** 

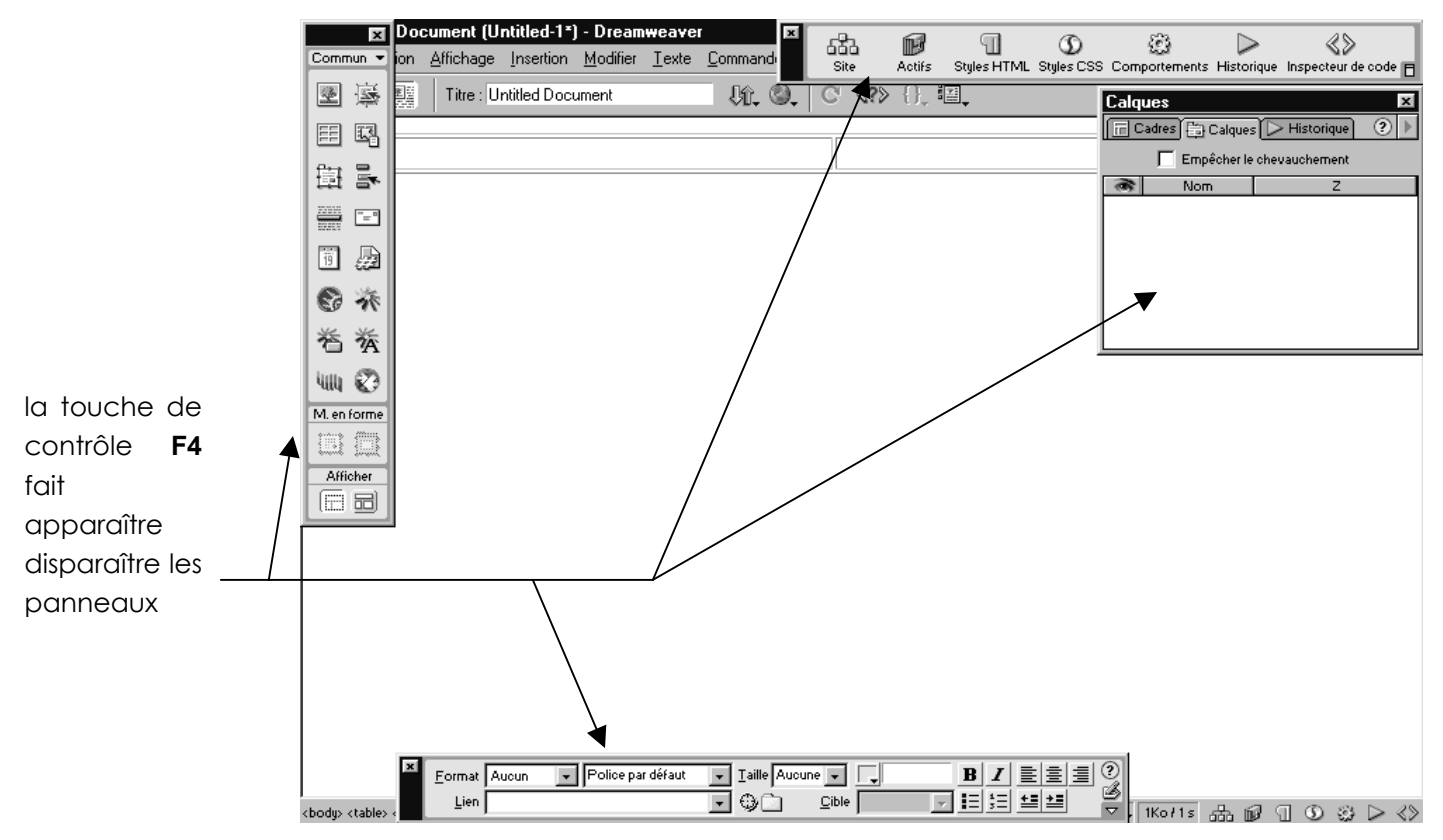

Ou peut être encore plus pratique, demander par la touche de contrôle **F4** d'afficher / masquer les panneaux selon que l'on ait besoin de s'en servir ou non ...

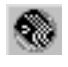

# QUELQUES PREFERENCES DE DREAMWEAVER

## Extension par défaut DW4:

Il suffit de demander le menu Edition / préférences Catégorie Général

| Préférences                                                                                                    |                                             |                                                                                                    |                                          | ×      |
|----------------------------------------------------------------------------------------------------|---------------------------------------------|----------------------------------------------------------------------------------------------------|------------------------------------------|--------|
| Catégorie                                                                                                    | Général                                     |                                                                                                    |                                          |        |
| Général<br>Aperçu dans le navigateur<br>Barre d'état<br>Calques<br>Correction du code<br>Couleurs de code<br>Eléments invisibles<br>Format de code<br>Mode de Mise en forme<br>Panneaux<br>Polices / Encodages<br>Quick Tag Editor<br>Site<br>Styles CSS<br>Surbrillance<br>Types de fichiers / Editeurs | Options de fichier :<br>Options d'édition : | <ul> <li>Afficher seulement la fenêtre du gite au</li> <li>Ouvrir des fichiers dans une nouvelle fei</li> <li>Avertir à l'ouverture de fichiers en lecture</li> <li>Ajouter l'extension lors de l'enregistreme</li> <li>Mettre à jour les jiens lors de la suppression</li> <li>Afficher la hoîte de dialogue lors de l'integration</li> <li>Afficher la hoîte de dialogue lors de l'integration</li> <li>Afficher la boîte de dialogue lors de l'integration</li> <li>Afficher la boîte de dialogue lors de l'integration</li> <li>Afficher la boîte de dialogue lors de l'integration</li> <li>Afficher la boîte de dialogue lors de l'integration</li> <li>Activer l'entrée en ligne à deux octets</li> <li>Nombre maximum d'étapes d'historique :</li> <li>Panneau objet :</li> <li>Dictionnaire du correcteur d'orthographe :</li> </ul> | démarrage<br>enêtre<br>re seule<br>ent : | nder V |

Dans Dreamweaver MX, on génère par défaut des pages html avec **.htm** comme extension.

## Au démarrage n'afficher que le site:

Il suffit de demander le menu Edition / préférences Catégorie Général

### Afficher les sauts de ligne :

Il suffit de demander le menu Edition / préférences Catégorie éléments invisibles

| Catégorie                                                                                                    | Eléments invisibles                                                                                  |                                                                                                    |  |
|----------------------------------------------------------------------------------------------------|----------------------------------------------------------------------------------------------------|----------------------------------------------------------------------------------------------------|--|
| Général<br>Aperçu dans le navigateur<br>Barre d'état<br>Calques<br>Correction du code<br>Couleurs de code<br>Eléments invisibles<br>Format de code<br>Mode de Mise en forme<br>Panneaux<br>Polices / Encodages<br>Quick Tag Editor<br>Site<br>Styles CSS<br>Surbrillance<br>Types de fichiers / Editeurs | Afficher :<br>모<br>모<br>모<br>모<br>모<br>모<br>모<br>모<br>모<br>모<br>모<br>모<br>모<br>모<br>모<br>모<br>모<br>모 | <ul> <li>Ancres nommées</li> <li>Scripts</li> <li>Commentaires</li> <li>Sauts de ligne</li> <li>Cartes graphiques côté</li> <li>Styles incorporés</li> <li>Champs de formulaire cachés</li> <li>Séparateurs de formulaire</li> <li>Points d'ancrage des calques</li> <li>Points d'ancrage des éléments</li> <li>Balises serveur (ASP, CFML,)</li> </ul> |  |

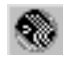

Т

# DREAMWEAVER ET LES NAVIGATEURS

## Ajouter un navigateur Commande Edition – Préférences et choisir la catégorie Aperçu dans le navigateur

| Catégorie Aperçu dans le navigateur<br>Général<br>Aperçu dans le navigateur<br>Barre d'état<br>Calques<br>Correction HTML<br>Couleurs des balises HTML<br>Editeurs externes<br>Eléments invisibles<br>Format HTML<br>FTP du site<br>Palettes flottantes<br>Par défaut : V Navigateur principal                                                                                                    | Catégorie       Aperçu dans le navigateur         Général       Aperçu dans le navigateur         Barre d'état       Calques         Correction HTML       Couleurs des balises HTML         Editeurs externes       Eléments invisibles         Format HTML       FTP du site         Palettes flottantes       Paices / Encodages         Quick Tag Editor       Par défaut : Navigateur principal | Préférences                                                                                                    |                                                              |
|----------------------------------------------------------------------------------------------------|----------------------------------------------------------------------------------------------------|----------------------------------------------------------------------------------------------------|--------------------------------------------------------------|
| Général         Aperçu dans le navigateur         Barre d'état         Calques         Correction HTML         Couleurs des balises HTML         Editeurs externes         Eléments invisibles         Format HTML         FTP du site         Palettes flottantes         Palettes flottantes                                                                                                    | Général         Aperçu dans le navigateur         Barre d'état         Calques         Correction HTML         Couleurs des balises HTML         Editeurs externes         Eléments invisibles         Format HTML         FTP du site         Palettes flottantes         Polices / Encodages         Quick Tag Editor                                                                              | Catégorie                                                                                                    | Aperçu dans le navigateur                                    |
| Polices / Encodages                                                                                                    |                                                                                                    | Appendix Appendix App | eur Navigateurs :                                            |
| Venez cliquer sur 匣 puis compléter la fiche                                                                                                    | 4                                                                                                    | Navigateur<br><u>N</u> om<br><u>C</u> hemin                                                                                                    | s       NETSCAPE 4.5       C:\Program Files\Netscape\Communi |
| Venez cliquer sur puis compléter la fiche          Navigateurs         Nom :       NETSCAPE 4.5         Chemin :       C:\Program, Files\Netscape\Communi                                                                                                    | Navigateurs                                                                                                    | Par défaut                                                                                                    | : 🔲 Navigateur principal                                     |
| Venez cliquer sur puis compléter la fiche          Navigateurs       Image: Cliquer sur Prices (States and States and State | Navigateurs         Nom :       NETSCAPE 4.5         Chemin :       C:\Program Files\Netscape\Communi         Par défaut :       Navigateur principal                                                                                                    |                                                                                                    | Navigateur <u>s</u> econdaire                                |

#### on obtient alors

| Préférences                                                                                                    |                                                                                                    | x |
|----------------------------------------------------------------------------------------------------|----------------------------------------------------------------------------------------------------|---|
| Catégorie<br>Général<br>Accessibilité<br>Aperçu dans le navigateur<br>Barre d'état<br>Calques<br>Coloration du code<br>Correction du code<br>Eléments invisibles | Aperçu dans le navigateur          Navigateurs :       +       -       Modifier         iexplore       F12         NETSCAPE       4.7       Ctrl F12 |   |
| Indicateurs de code<br>Mode de Mise en forme<br>Nouveau document<br>Panneaux                                                                                     | I<br>Par défaut : □ Navigateur principal<br>☑ Navigateur secondaire                                                                                  |   |

Venez appuyer sur la touche <**F12**> pour visualiser dans le navigateur principal

Venez appuyer sur la touche <CTRL><F12> pour visualiser dans le navigateur secondaire

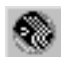

### Visualiser la page dans un navigateur

Lorsque l'on visualise la page dans un navigateur, Dreamweaver génère une page fictive temporaire...

| Document sans titre (Untitled-3*) |                        |
|-----------------------------------|------------------------|
|                                   |                        |
| page nouvene                      |                        |
|                                   |                        |
|                                   |                        |
| /<br><body></body>                | 598 x 90 🗸 1Ko / 1 s 🥢 |

puis avec F12 on obtient

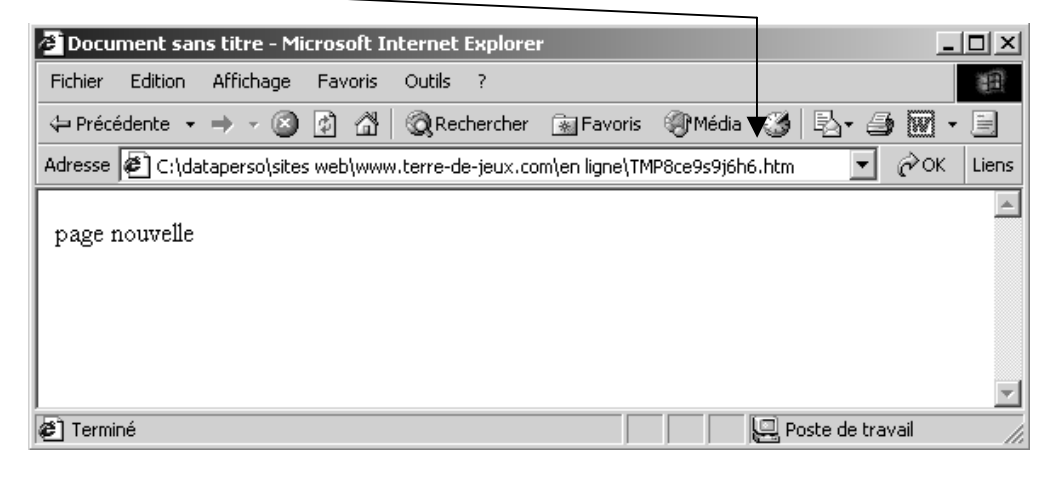

Avec Dreamweaver MX il est possible de une case cocher permettant de travailler sur la vraie page, (sans générer une page au vol) mais à condition d'enregistrer les modifications avant la prévisualisation...

| Catégorie                                                                                                    | Aperçu dans le navigateur                                                                                                    |
|----------------------------------------------------------------------------------------------------|----------------------------------------------------------------------------------------------------|
| Général<br>Accessibilité<br>Aperçu dans le navigateur<br>Barre d'état<br>Calques<br>Coloration du code<br>Correction du code<br>Eléments invisibles<br>Format de code<br>Indicateurs de code<br>Indicateurs de code<br>Mode de Mise en forme<br>Nouveau document<br>Panneaux<br>Polices<br>Programme de validation<br>Quick Tag Editor<br>Site<br>Styles CSS<br>Surbrillance<br>Types de fichiers / Editeurs | Navigateurs :<br>Modifier<br>iexplore F12<br>NETSCAPE 4.7 Ctrl F12<br>Par défaut :  Navigateur principal<br>Navigateur secondaire<br>Options :  Aperçu à l'aide d'un fichier temporaire<br>Si vous sélectionnez cette option, une copie<br>temporaire sera créée pour la prévisualisation et<br>le débogage du serveur. Pour mettre directement<br>à jour le document, désélectionnez cette option. |

si on <u>décoche</u>, et que l'on <u>enregistre systématiquement</u> avant de faire F12 ou CTRL F12, on verra la page directe.

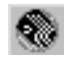

### Vérifier vers des navigateurs cibles

Permet de vérifier la validité du code pour les différentes versions de navigateurs.

#### par le menu Fichier – Vérifier navigateurs cibles (dw4)

par le menu Fichier - Vérifier la page - Vérifier navigateurs cibles (dw mx)

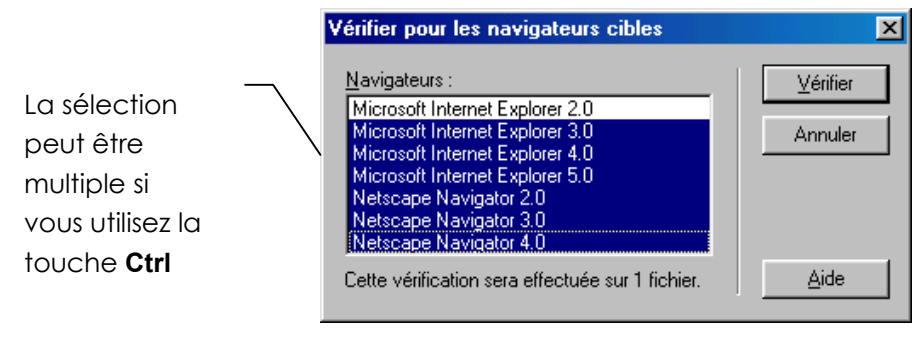

тмтм

Dans Dreamweaver 4.0, on obtient un rapport

#### Vérification du navigateur cible de Dreamweaver

24-November-2000 à 10:10:51 PM Paris, Madrid.

Ce rapport couvre 1 fichier.

| Navigateur cible                | Erreurs | Avertissements |
|---------------------------------|---------|----------------|
| Microsoft Internet Explorer 3.0 | 0       | 0              |
| Microsoft Internet Explorer 4.0 | 0       | 0              |
| Microsoft Internet Explorer 5.0 | 0       | 0              |
| Netscape Navigator 2.0          | 0       | 0              |
| Netscape Navigator 3.0          | 0       | 0              |
| Netscape Navigator 4.0          | 0       | 0              |
| Total                           | 0       | 0              |

Fichiers contenant des erreurs :

Fin du rapport.

Dans Dreamweaver MX, on obtient une fenêtre Résultats

|   | . <b>▼</b> R | ésultats         | <b>√</b> :=,                                                                                                    |
|---|--------------|------------------|----------------------------------------------------------------------------------------------------|
|   | ∫Reche       | rcher Validation | Vérification du navigateur cible Vérificateur de lien Rapports du site Journal FTP Débogage du serveur                                                                                                    |
|   | ▶            | fichier          | L. Description                                                                                                    |
|   |              | index.htm        | 9 L'attribut LeftMargin de la balise Body n'est pas pris en charge.[i                                                                                                    |
| • | 0            | index.htm        | 9 L'attribut marginheight de la balise Body n'est pas pris en charge                                                                                                    |
|   | l R 9        | index.htm        | 9 L'attribut marginwidth de la balise Body n'est pas pris en charge.                                                                                                    |
|   |              | index.htm        | 9 L'attribut TopMargin de la balise Body n'est pas pris en charge.[                                                                                                    |
|   | •            |                  | , in the second second s |
|   |              |                  | Terminé.                                                                                                    |
|   | Dans         | laquelle         | on peut demander de visualiser les erreur,                                                                                                    |
|   | mais         | on peut c        | aussi demander de générer un rapport                                                                                                    |

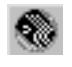

# DREAMWEAVER ET LE HTML

## Demander une vérification (MX)

Permet de vérifier la validité du code pour les différentes versions du langage HTML

#### par le menu Fichier - Vérifier la page - Valider le marqueur

Dans Dreamweaver MX, on obtient une fenêtre Résultats

|    | 🕶 Résultats                                            |                              |                                                                               |
|----|--------------------------------------------------------|------------------------------|-------------------------------------------------------------------------------|
| ß  | Rechercher Validation Vérification du navigateur cible | Vérificateur de lien Rapport | ts du site Journal FTP Débogage du serveur                                    |
|    | 🗧 fichier 🗸                                            | Ligne                        | Description                                                                   |
|    | 🕽 🤤 index.htm                                          | 6                            | il manque les attributs obligatoires suivants dans la balise script : type    |
| Ū, | 🗩 index.htm                                            | 59                           | il manque les attributs obligatoires suivants dans la balise script : type    |
|    | 👔 🕕 index.htm                                          | 106                          | La balise "body" n'a pas d'attribut "rightmargin" dans les versions actives.  |
| C  | index.htm                                              | 106                          | La balise "body" n'a pas d'attribut "bottommargin" dans les versions actives. |
|    | •                                                      |                              |                                                                               |
|    | Terminé.                                               |                              |                                                                               |

## Paramétrer la version HTML

Commande Edition – Préférences et choisir la catégorie Programme de validation

| Préférences                                                                                                    |                                                                                                    | × |
|----------------------------------------------------------------------------------------------------|----------------------------------------------------------------------------------------------------|---|
| Catégorie<br>Général                                                                                                    | Programme de validation                                                                                                    |   |
| Général<br>Accessibilité<br>Aperçu dans le navigateur<br>Barre d'état<br>Calques<br>Coloration du code<br>Correction du code<br>Eléments invisibles<br>Format de code<br>Indicateurs de code<br>Mode de Mise en forme<br>Nouveau document<br>Panneaux<br>Polices<br><b>Programme de validation</b><br>Quick Tag Editor<br>Site<br>Styles CSS | Valider par rapport à :<br>HTML 3.2 HTML 4.0 XHTML 1.0 Strict XHTML 1.0 Transitional Jeu de cadres XHTML 1.0 K Extensions Internet Explorer 3.0 Extensions Internet Explorer 4.0 Extensions Internet Explorer 4.0 Extensions Netscape Navigator 3.0 Options |   |
| Surbrillance<br>Types de fichiers / Editeurs                                                                                                    |                                                                                                    |   |

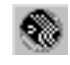

# DEFINIR UN SITE DREAMWEAVER

### Définition d'un site local

Pour travailler avec Dreamweaver, vous devez commencer par créer un site local.

Un site local requiert un nom et un répertoire racine local indiquant à Dreamweaver l'emplacement où vous souhaitez conserver les fichiers du site. Vous devez créer un site local **pour chaque site web** sur lequel vous travaillez.

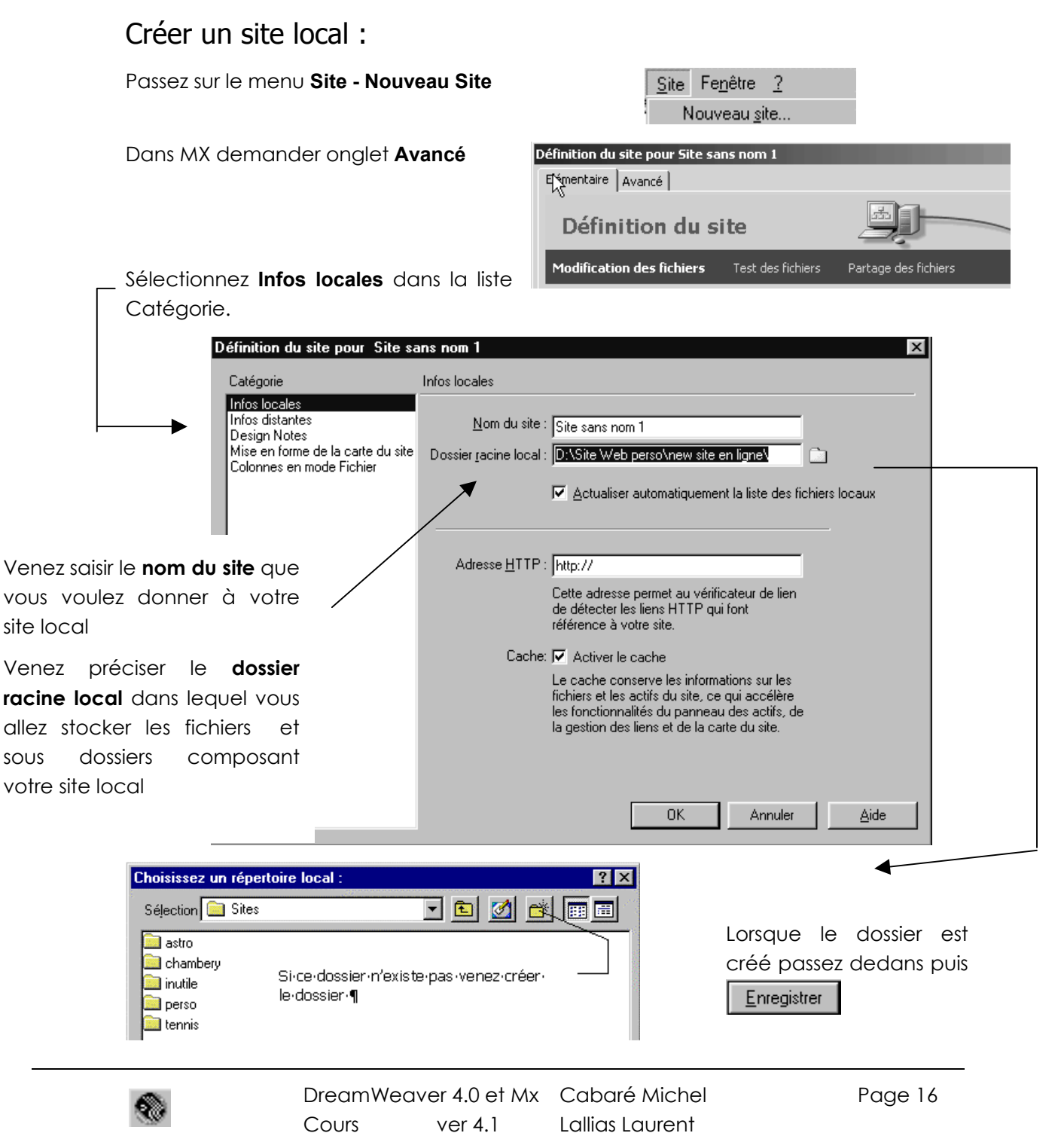

Vous obtenez

| Elémentaire Avancé                                                                                                    |                                                                                                    |
|----------------------------------------------------------------------------------------------------|----------------------------------------------------------------------------------------------------|
| Catégorie                                                                                                    | Infos locales                                                                                                    |
| Infos locales<br>Infos distantes<br>Serveur d'évaluation<br>Voilage<br>Design Notes<br>Mise en forme de la carte du site<br>Colonnes en mode Fichier | <u>N</u> om du site : <mark>Essai sur Dream</mark><br>Dossier <u>r</u> acine local : C:\Sites\essai-dream\<br>Actualiser automatiquement la liste des fichiers locau                           |
|                                                                                                    | Dossier des images par défaut :                                                                                                    |
|                                                                                                    | Adresse <u>H</u> TTP : http://                                                                                                    |
| vous connaissez déjà l'ad<br>tp de votre site vous pouv<br>iisir ici                                                                                 | resse Cette adresse permet au vérificateur de lien<br>de détecter les liens HTTP qui font<br>référence à votre site.<br>ez la<br>Cache : 🔽 Activer le cache                                    |
|                                                                                                    | Le cache conserve les informations sur les<br>fichiers et les actifs du site, ce qui accélère<br>les fonctionnalités du panneau des actifs, de<br>la gestion des liens et de la carte du site. |

puis la fenêtre Site apparaît (dw4)

| 🛞 Site - essai-dream                                                                      |                         |              |            |                | _ 🗆 ×       |
|-------------------------------------------------------------------------------------------|-------------------------|--------------|------------|----------------|-------------|
| <u>Fichier</u> <u>E</u> dition <u>Affichage</u> <u>Site</u> Fe <u>n</u> être <u>A</u> ide |                         |              |            |                |             |
| 🗄 🚠 Site: essai-dream 💌 🖎 C 🗠                                                             | 1 2                     |              |            |                |             |
| Site distant Remarques Taille Type Modifié Extrait par                                    | Répertoire local        | Remarques Ta | ille Type  | Modifié        | Extrait par |
|                                                                                           | 📇 D:\Sites\essais-dream |              | Répertoire | 23/04/01 13:22 | •           |
|                                                                                           |                         |              |            |                |             |
|                                                                                           |                         |              |            |                |             |
|                                                                                           |                         |              |            |                |             |
|                                                                                           |                         |              |            |                |             |
|                                                                                           |                         |              |            |                |             |
|                                                                                           |                         |              |            |                |             |
|                                                                                           |                         |              |            |                |             |
|                                                                                           |                         |              |            |                |             |
|                                                                                           |                         |              |            |                |             |
|                                                                                           | 11                      |              |            |                |             |
| D                                                                                         |                         |              |            |                |             |

puis la fenêtre Site apparaît (dw mx)

| Site                                          |   |
|-----------------------------------------------|---|
| Fichier+ Modifier+ Afficher+ Site+            |   |
| No C 🖟 û 🖓 🋍 🗖                                |   |
| Essai sur Dream 💽 Affichage local             | • |
| Site - Essai sur Dream (C:\Sites\essai-dream) |   |
|                                               |   |

Attention au bureau qui est représenté ici mais qui ne fait pas partie de votre site !

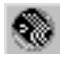

# TRAVAILLER DANS UN SITE

### Créer un sous dossier

#### En Dreamweaver 4

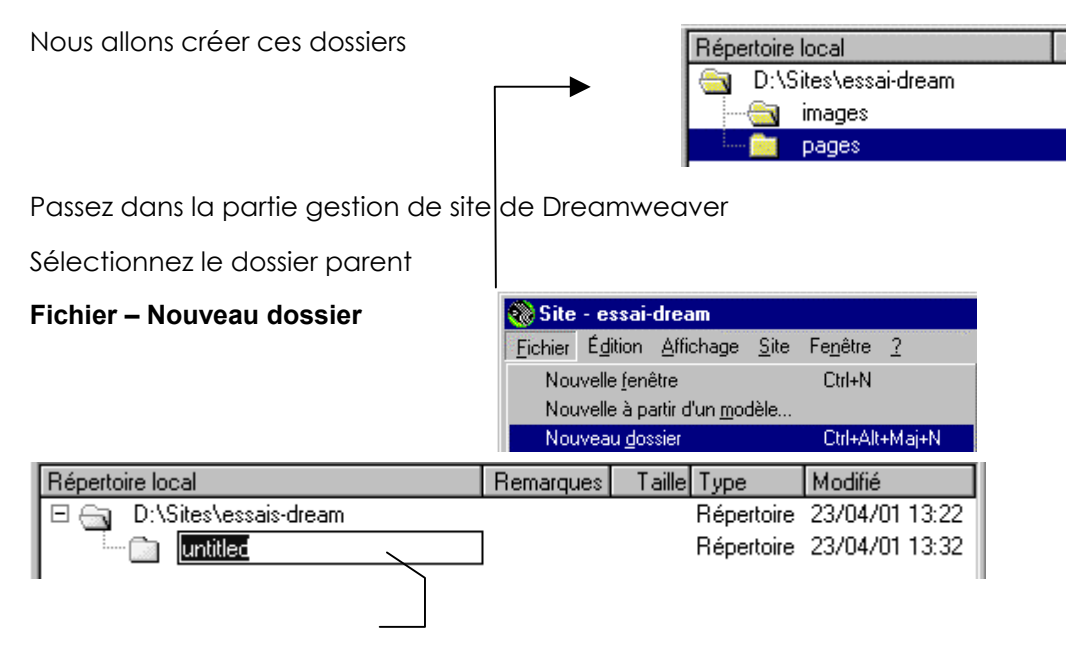

| Répertoire local          | Remarques | Taille | Туре       | Modifié        | Extrait par |
|---------------------------|-----------|--------|------------|----------------|-------------|
| 🖻 🔄 D:\Sites\essais-dream |           |        | Répertoire | 23/04/01 13:22 |             |
| 🖬 🖬 images                |           |        | Répertoire | 23/04/01 13:32 | -           |

#### En Dreamweaver MX

Sélectionnez le dossier parent

| Site Actifs                                       |     |
|---------------------------------------------------|-----|
| Fichier+ Modifier+ Afficher+ Site+                |     |
| Essai sur Dream 💌 Affichage local                 | - 🍡 |
| 🚞 🛛 Site - Essai sur Dream (C:\Sites\essai-dream) |     |
| 🗄 🛃 Bureau                                        |     |

#### Venez Cliquer sur Fichier – Nouveau dossier

|                                          | Site Actifs                                         |
|------------------------------------------|-----------------------------------------------------|
|                                          | Fichier+ Modifier+ Afficher+ Site+                  |
| Site                                     | Essai sur Dream 💌 Affichage local 💌 🍡               |
| Fichier+ Modifier+ Afficher+ Site+       | 🖃 🚞 🛛 Site - Essai sur Dream (C:\Sites\essai-dream) |
| Nouveau fichier Ctrl+Maj+N               | pages 🔁                                             |
| Nouveau <u>d</u> ossier Ctrl+Alt+Maj+N → | 🕀 🌌 Bureau                                          |
|                                          |                                                     |

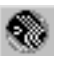

### Créer un nouveau fichier

#### En Dreamweaver 4

A partir de la fenêtre du site (1° méthode)

Sélectionnez le dossier dans lequel doit être créé le fichier

puis demander le menu Fichier - Nouveau fichier.

| Répertoire local          | Remarques | Taille | Туре       | Modifié        | Extrait par |
|---------------------------|-----------|--------|------------|----------------|-------------|
| 🖻 🔄 D:\Sites\essais-dream |           |        | Répertoire | 23/04/01 13:22 |             |
| 🖻 🖳 images                |           |        | Répertoire | 23/04/01 13:32 |             |
| 🛄 🐒 👔 🐘                   | ]         | 1KB    | Microsoft  | 23/04/01 13:36 |             |

Renommez ensuite le fichier obtenu, n'oubliez pas l'extension.

A partir de la fenêtre du site (2° méthode)

demander le menu **Fichier – Nouvelle fenêtre** (ceci vous permet de ne pas à donner un nom tout de suite à votre fichier)

pour revenir depuis cette fenêtre dans la fenêtre gestionnaire de site

demander **afficher site** depuis le lanceur de la barre d'état ou depuis la barre Lanceur

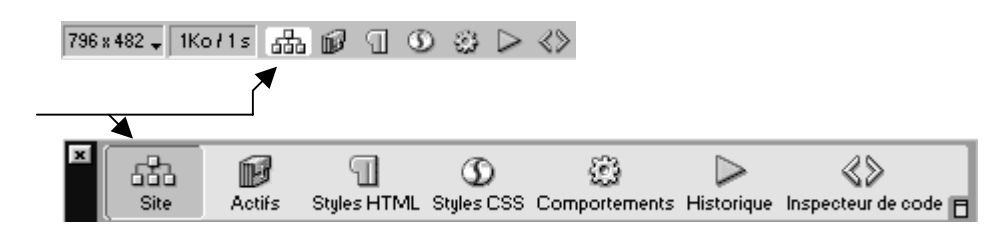

A partir de la fenêtre de document

demander le menu **Fichier – Nouvelle fenêtre** (ceci vous permet de ne pas à donner un nom tout de suite à votre fichier)

#### En Dreamweaver MX

Dans le gestionnaire de site (méthode 1)

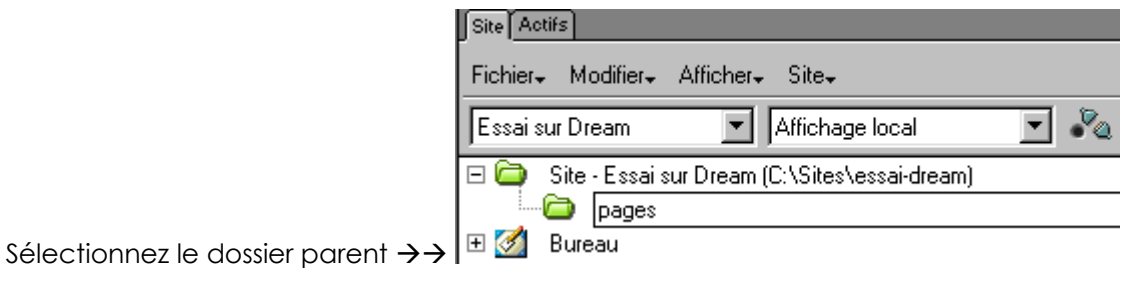

Venez Cliquer sur Fichier – Nouveau fichier

|                                   | Site Actifs          | 5                                            |
|-----------------------------------|----------------------|----------------------------------------------|
|                                   | Fichier+             | Modifier+ Afficher+ Site+                    |
|                                   | Essai sur            | Dream 💌 Affichage local 💌                    |
| Site Actils                       | 🖃 🤤 S                | ite - Essai sur Dream (C:\Sites\essai-dream) |
| Fichier+ Modifier+ Afficher+ Site | •- [ ⊡…[⊂            | pages                                        |
| Nouveau fichier Ctrl-             | +Maj+N               | intitled.htm                                 |
| Nouveau <u>d</u> ossier Ctrl      | +Alt+Maj+N 🔄 🕁 🗄 🌌 B | ureau                                        |

tapez le nom du fichier sans oublier l'extension

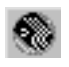

#### Fichier – Nouveau

| Nouveau document                                                                                                    |                                                                                             | ×                                     |
|----------------------------------------------------------------------------------------------------|---------------------------------------------------------------------------------------------|---------------------------------------|
| Général Modèles                                                                                                    |                                                                                             |                                       |
| Catégorie :<br>Page de base<br>Page dynamique<br>Page modèle<br>Autre<br>Feuilles de style en cascade (CSS)<br>Jeux de cadres<br>Conceptions de page<br>Conceptions de page (accessibilité) | Page de base:<br>HTML<br>Modèle HTML<br>Elément de bibliothèque<br>CSS<br>JavaScript<br>XML | Aperçu :<br><aucun aperçu=""></aucun> |
|                                                                                                    |                                                                                             | Description :<br>Document HTML        |
| Aide Préférences                                                                                                    | Obtenir du contenu supplémen                                                                | taire Créer Annuler                   |

garder Page de base HTML...

#### Supprimer un fichier

Dans le fenêtre de site, 1 clic sur le fichier puis touche Suppr

### Renommer un fichier

Dans le fenêtre de site, 1 clic sur le fichier à renommer puis il suffit de le renommer et de valider

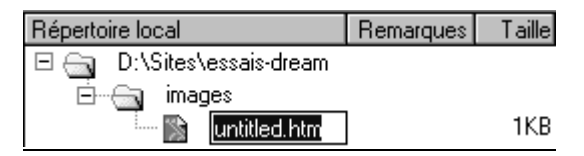

## Déplacer un fichier

Dans le fenêtre de site, 1 clic sur le fichier puis laisser le doigt maintenu sur la souris et faire glisser le fichier dans son nouveau dossier

## Récupérer un fichier (mx)

Puisque le bureau apparaît, il suffit de faire glisser un fichier depuis le bureau dans le site...

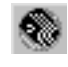

| 🗢 Fichiers                                                                                                    |                                                                                  |
|----------------------------------------------------------------------------------------------------|----------------------------------------------------------------------------------|
| Site Actifs                                                                                                    |                                                                                  |
| Fichier+ Modifier+ Afficher+ Site+                                                                                                    |                                                                                  |
| terre-de-jeux 💽 Affich                                                                                                    | age local                                                                        |
| <ul> <li>Site - terre-de-jeux (C:\dataperso\sites web\www.t</li> <li>images</li> <li>index.htm</li> </ul>                                                                                                    | terre-de-jeux.com\en ligne)                                                      |
| Image: Supervised of the system       Bureau         Image: Supervised of the system       Disquette 31/2 (A:)         Image: Supervised of the system       Image: Supervised of the system         Image: Supervised of the system       Image: Supervised of the system         Image: Supervised | On le prends dans le poste de travail<br>et on le fait glisser dans notre "site" |

## Développer le site (mx)

Il est possible de développer la fenêtre gestion de site, pour lui donner l'apparence de ce qu'elle était sous dreamweaver 4.0, à savoir les fichiers distants à gauche, et le fichiers locaux à droite...

|                                               |                                       |         | ×        |
|-----------------------------------------------|---------------------------------------|---------|----------|
| 🝷 Fichiers                                    |                                       |         | ii.,     |
| Site Actifs                                   |                                       |         |          |
| Fichier + Modifier + Afficher + Site +        |                                       |         |          |
| terre-de-jeux                                 | Affichage local                       | - 🗞 C 🖡 | 1 + 14   |
| 🖃 🗁 Site - terre-de-jeux (C:\dataperso\site   | s web\www.terre-de-jeux.com\en ligne) |         | <b>▲</b> |
| 🗁 images                                      |                                       |         |          |
| index.htm                                     |                                       |         |          |
| 🖃 🔟 Bureau                                    |                                       |         |          |
| 🖻 🖳 Poste de travail                          |                                       |         |          |
| 🕀 🚽 Disquette 3½ (A:)                         |                                       |         |          |
| ⊡ ⊡ Disque local (C;)                         |                                       |         |          |
| 🕀 🔷 Disque compact (D:)                       |                                       |         |          |
| 🕀 🖆 Disque compact (E:)                       |                                       |         |          |
| 🛨 📴 Favoris réseau                            |                                       |         |          |
| Eléments du bureau                            |                                       |         | ▼        |
| •                                             |                                       |         | •        |
| 0 éléments distants sélectionnés totalisant 0 | octets.                               |         |          |

#### développer / Réduire

|                                          |                                    |               |              |                           |    |               |                      | ×  |        |              |              |
|------------------------------------------|------------------------------------|---------------|--------------|---------------------------|----|---------------|----------------------|----|--------|--------------|--------------|
| Fichier - Modifier -                     | Fichier+ Modifier+ Afficher+ Site+ |               |              |                           |    |               |                      |    |        |              |              |
| () □ □ □ □ □ □ □ □ □ □ □ □ □ □ □ □ □ □ □ |                                    |               |              |                           |    |               |                      |    |        |              |              |
| Site distant                             | Remar 1                            | Taille Type   | Modifié      | Extrait par               |    | Fichiers loca | XL                   | Re | Taille | Туре         | Modifié      |
|                                          |                                    |               |              | 100.0                     |    | 🗆 🙆 Site      | - terre-de-jeux (C:\ |    | F      | Répertoire   | 30/01/2003 1 |
| Pour afficher les fi<br>distant          | chiers sur vot                     | tre serveur w | ieb, vous di | evez <u>definir un si</u> | te |               | images               |    | F      | Répertoire   | 29/01/2003 1 |
| <u>aiscane</u> ,                         |                                    |               |              |                           |    | 0             | index.htm            |    | 4KB I  | HTML Do      | 30/01/2003 0 |
|                                          |                                    |               |              |                           |    | 🖃 🚮 🛛 Burr    | eau                  |    |        |              |              |
|                                          |                                    |               |              |                           |    | - E           | Poste de travail     |    |        |              |              |
|                                          |                                    |               |              |                           | N  | Ē.            | 🚽 Disquette 3½       |    | [      | Disquett     |              |
|                                          |                                    |               |              |                           | 43 | E.            | 🗇 Disque local (C:)  |    | 28.6[  | Disque local |              |
|                                          |                                    |               |              |                           |    | E.            | 📲 Disque compa       |    | [      | Disque c     |              |
|                                          |                                    |               |              |                           |    | E             | 📲 Disque compa       |    | [      | Disque c     |              |
|                                          |                                    |               |              |                           |    | E 📴           | Favoris réseau       |    |        |              |              |
|                                          |                                    |               |              |                           |    | i             | Eléments du bureau   |    |        |              |              |
|                                          |                                    |               |              |                           |    | •             |                      |    |        |              | <b>F</b>     |
| ,                                        |                                    |               |              |                           |    | <u> </u>      |                      |    |        |              |              |

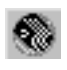

# **TESTER - VISUALISER UN SITE**

### Test du site

Avant de télécharger le site sur un serveur, et de le déclarer prêt à être diffusé, il convient de le tester localement. Vous pourrez ainsi vous assurer que les pages présentent l'aspect voulu et opèrent de la manière prévue dans les navigateurs visés, qu'elles ne comportent pas de liens brisés et que leur téléchargement ne prend pas trop de temps.

Les instructions suivantes vous aideront à garantir aux visiteurs de votre site une expérience positive :

• Assurez-vous que les pages fonctionnent comme prévu dans les navigateurs visés et qu'elles échouent "élégamment" dans les autres. Les pages doivent être lisibles et fonctionnelles dans les navigateurs ne prenant pas en charge les styles, les calques ou les éléments JavaScript.

Commande : Fichiers - Vérifier dans Navigateurs cibles (dw4)

Commande : Fichiers - Vérifier la page - Vérifier dans navigateurs cibles (dw mx)

 Pour les pages qui ne s'affichent pas dans des navigateurs plus anciens, songez à utiliser le comportement Vérifier le navigateur pour rediriger automatiquement les visiteurs vers une autre page.

Vérifiez si le site contient des liens brisés (et réparez-les).

- Affichez les pages dans le plus grand nombre de navigateurs et sur le plus grand nombre de plates-formes possible. Ceci vous donne la possibilité de voir les différences de présentation, de couleur, de taille de police et de format de fenêtre par défaut qu'il est impossible de prévoir lors de la vérification dans le navigateur cible.
- Surveillez la taille des pages et le temps nécessaire à leur téléchargement.
   Songez que, pour les pages contenant un grand tableau, les visiteurs ne voient rien tant que le tableau n'est pas entièrement chargé. Envisagez de fragmenter les grands tableaux ; si c'est impossible, envisagez de placer du contenu, tel qu'un message de bienvenue ou une bannière publicitaire, en dehors du tableau, en haut de la page, de manière à ce que les utilisateurs puissent voir ce contenu pendant le téléchargement du tableau.

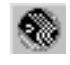

### Ouvrir un site

Site - Ouvrir le site puis choisissez le site à ouvrir dans la liste

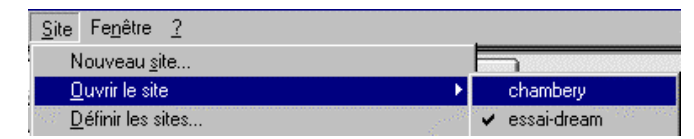

ou si vous êtes dans la partie gestion de site

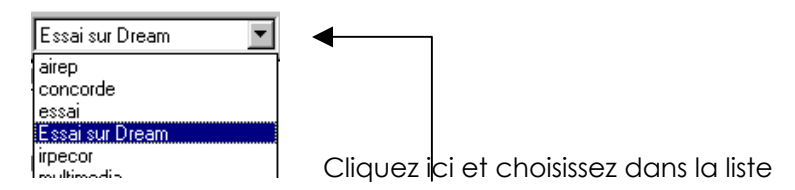

### Définir une page comme page d'accueil

Venez cliquer sur le fichier (à définir comme page d'accueil) avec le bouton droit de la souris.

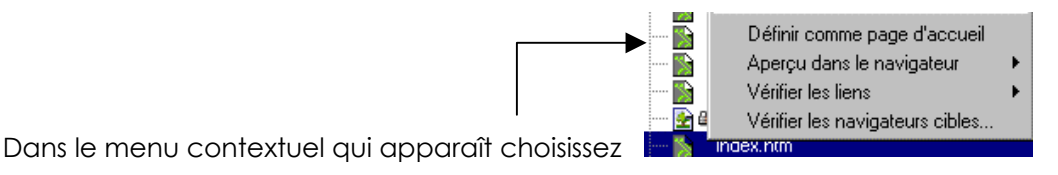

### Créer une carte du site

Une carte du site est une représentation visuelle précise de la structure d'un site. Vous pouvez également utilisez la carte du site pour ajouter de nouveaux fichiers, ajouter, supprimer ou modifier des liens, et pour créer une image BMP ou PICT du site que vous pourrez exporter vers une application d'édition d'où vous l'imprimerez.

#### En Dreamweaver 4 :

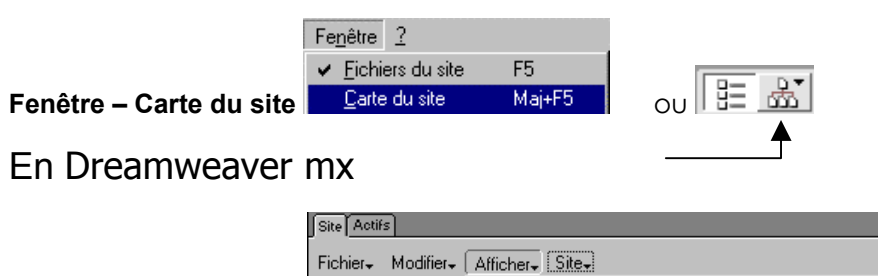

| Fichier+ Modifier+ (                 | Afficher. Site.                                                                                                    |                          |
|--------------------------------------|----------------------------------------------------------------------------------------------------|--------------------------|
| Essai sur Dream                      | Actualiser                                                                                                    | F5                       |
| ,<br>⊡ 🗁 Site - Essai s<br>— 🗁 pages | ∆fficher/masquer le lien<br>Afficher comme <u>r</u> acine                                                                                                    | Ctrl+Maj+Y<br>Ctrl+Maj+R |
| - Intitled<br>∎ 🛃 Bureau             | Afficher les fichiers identifiés comme <u>m</u> asqués<br>Afficher les fic <u>hi</u> ers dépendants<br>Afficher les <u>t</u> itres de page<br>Mise en <u>forme</u> | Ctrl+Maj+T               |
|                                      | ✓ Eichiers du site                                                                                                    | F8                       |
|                                      | <u>C</u> arte du site                                                                                                    | Alt+F8                   |

#### Afficher – Carte du site

Pour revoir les fichier on redemande le menu Afficher – Fichiers du site

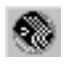

### Vérification de liens

Lorsque Dreamweaver a fini de vérifier les liens dans les fichiers spécifiés, il ouvre la boîte de dialogue Vérificateur de lien. Cette boîte de dialogue affiche la liste des liens brisés, des liens externes (ceux que Dreamweaver ne peut pas vérifier parce qu'ils renvoient à des pages ne faisant pas partie du site) et des fichiers orphelins (fichiers auxquels aucun autre document ne renvoie).

#### Pour vérifier les liens dans le site tout entier :

Vérificateur de lien - essai-dream Site × Afficher : Liens brisés Les liens aux fichiers sont introuvables \* Fichiers Liens brisés 🇌 pages/xxxx.htm ../images/bou\_acc.gif 🙀 pages/exo\_de\_base/map\_france.htm 🛛 .../pge-img-savoie.htm pages/exo de base/map france.htm 🛛 # 🙀 pages/exo\_de\_base/survol\_image.h... bienvenue.htm • Fichiers: 110 Total, 70 HTML Liens : 224 total, 164 OK, 45 brisés, 15 externes

Choisissez Fichier - Vérifier liens - Site entier. (en dw4)

Pour basculer entre Liens brisés, Liens externes et Fichiers orphelins, sélectionnez la rubrique appropriée dans le menu déroulant Afficher.

Pour enregistrer tout le rapport comme fichier texte délimité par des tabulations, cliquez sur Enregistrer.

#### Choisissez Fichier - Vérifier la page - Vérifier les liens. (en dw mx)

Et l' on obtient la fenêtre Résultats, mais cette fois-ci sur l'onglet Vérificateur de liens...

|       |                                                                          |                                                  | × |  |  |  |  |  |  |
|-------|--------------------------------------------------------------------------|--------------------------------------------------|---|--|--|--|--|--|--|
| . 🔻 F | 🗸 🕶 Résultats                                                            |                                                  |   |  |  |  |  |  |  |
| ∫Rech | ercher Validation Vérification du navigateur cible Vérificateur de lien  | Rapports du site Journal FTP Débogage du serveur |   |  |  |  |  |  |  |
| A     | fficher : Liens brisés (liens aux fichiers non trouvés sur               | e disque local)                                  |   |  |  |  |  |  |  |
| ⊳₊    | Fichiers                                                                 | Liens brisés                                     |   |  |  |  |  |  |  |
| 0     | 🔊 index.htm                                                              | style.css                                        |   |  |  |  |  |  |  |
|       | index.htm                                                                | images/logo-accueil-site.gif                     |   |  |  |  |  |  |  |
|       | 🔊 index.htm                                                              | p-presente.htm                                   |   |  |  |  |  |  |  |
|       | index.htm                                                                | images/drapeau-francais.gif                      | - |  |  |  |  |  |  |
| 11    | otal, 1 HTML, 2 orphelins 19 tous les liens, 0 OK, 19 brisés, 0 externes |                                                  |   |  |  |  |  |  |  |

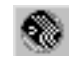

# PUBLIER UN SITE

#### Régler les paramètres de publication dans le menu Site - Définir les sites (en dw 4) Définir les sites × Choisir chambery Nouveau. Modifier essai-dream Choisir le site vhd Modifier. concerné dans le menu Site - Modifier les sites (en dw MX) Définition du site pour essai-dream × Catégorie Infos locales Infos locales Infos distantes Nom du site : essai-dream Design Notes Mise en forme de la carte du site Dossier racine local : D:\Sites\essais-dream\ Colonnes en mode Fichier Actualiser automatiquement la liste des fichiers locaux Adresse HTTP : http:// demander infos Cette adresse permet au vérificateur de lien de détecter les liens HTTP qui font distantes référence à votre site. Définition du site pour essai-dream × Infos distantes Catégorie en précisant υn Infos locales Infos distantes Accès : Aucun -Accès FTP Design Notes Mise en forme de la carte du site Colonnes en mode Fichier Définition du site pour essai-dream X Catégorie Infos distantes Infos locales Infos distantes Accès : Design Notes Mise en forme de la carte du site Hôte <u>F</u>TP : Colonnes en mode Fichier Répertoire <u>d</u>e l'hôte : Nom d'utilisateur : Enregistrer Mot de passe : 🔲 Utiliser <u>F</u>TP passif <u>U</u>tiliser le pare-feu (dans les préférences) Archiver/Extraire : 🔲 Activ<u>e</u>r l'archivage et l'extraction de fichier

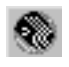

### Publier

#### Dreamweaver 4

Dans un premier temps connectez vous. 1 clic sur de la barre d'outils de la fenêtre gestionnaire de site

|   | 🍘 Site - essai-dream                        |                                        |                           |
|---|---------------------------------------------|----------------------------------------|---------------------------|
|   | Fichier Edition Affichage Site Fenêtre Aide |                                        |                           |
|   | 🗄 🚠 Vite: Vessai-dream 🔽 🍢 C 🛛              | 1 0                                    |                           |
| I |                                             | Répertoire local                       | Remarques Taille Type     |
| I | Navigation dans le site : M untitled.html   | note distant 📃 🚍 D:\Sites\essais-dream | Répertoire                |
| I |                                             | 📃 📄 🔂 images                           | Répertoire                |
| I |                                             | 🗌 🗌 🔤 🔤 untitled.html                  | 1KB Microsoft HTML Docume |
|   | untitled.html                               |                                        |                           |

#### Dreamweaver mx

| Venez cliquez sur cet outil                                               |
|---------------------------------------------------------------------------|
| Site Actifs                                                               |
| Fichier+ Modifier+ Afficher+ Site+                                        |
| Essai sur Dream 💌 Affichage distant 💌 💦 😋 🛛 🖓 🏦 🤛 🛍                       |
| 🗖 🗁 formation9/                                                           |
| Pages ages suite3.htm a suite1.htm a suite2.htm a suite2.htm a suite2.htm |

Si vous cliquez sur cet outil vous obtenez

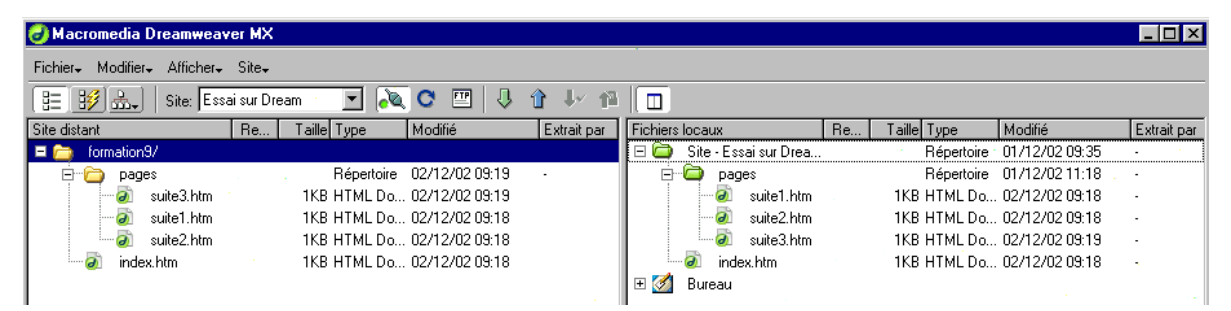

### Principe de publication

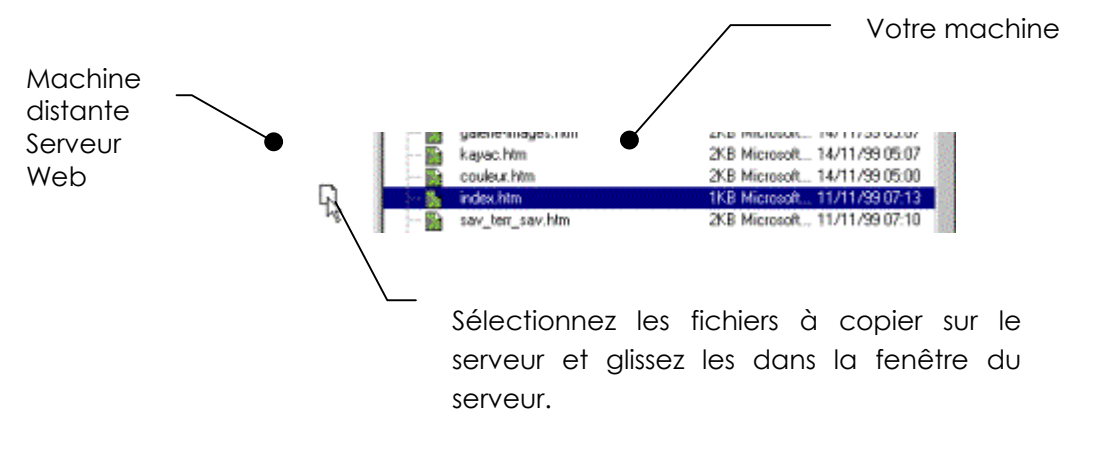

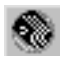

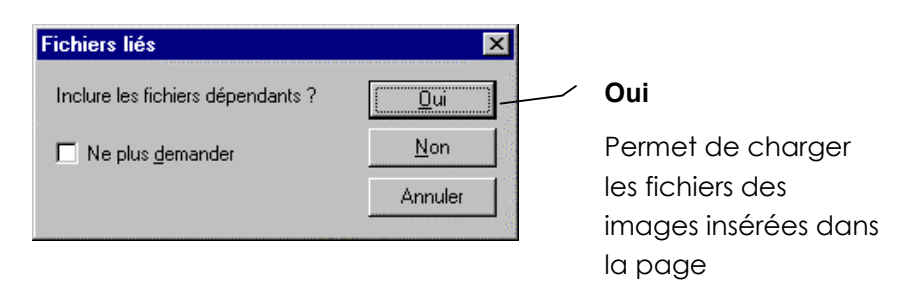

Lors du transfert de fichiers entre le site local et le site distant, Dreamweaver maintient des structures de répertoires identiques pour veiller à ce que les liens et les références ne soient pas accidentellement altérés. Si certains répertoires n'existent pas sur le site vers lequel les fichiers sont transférés, Dreamweaver les crée automatiquement.

#### La synchronisation

Lorsque vous avez déjà publié votre site, il n'est plus nécessaire que de publier les pages nouvelles ou modifiées.

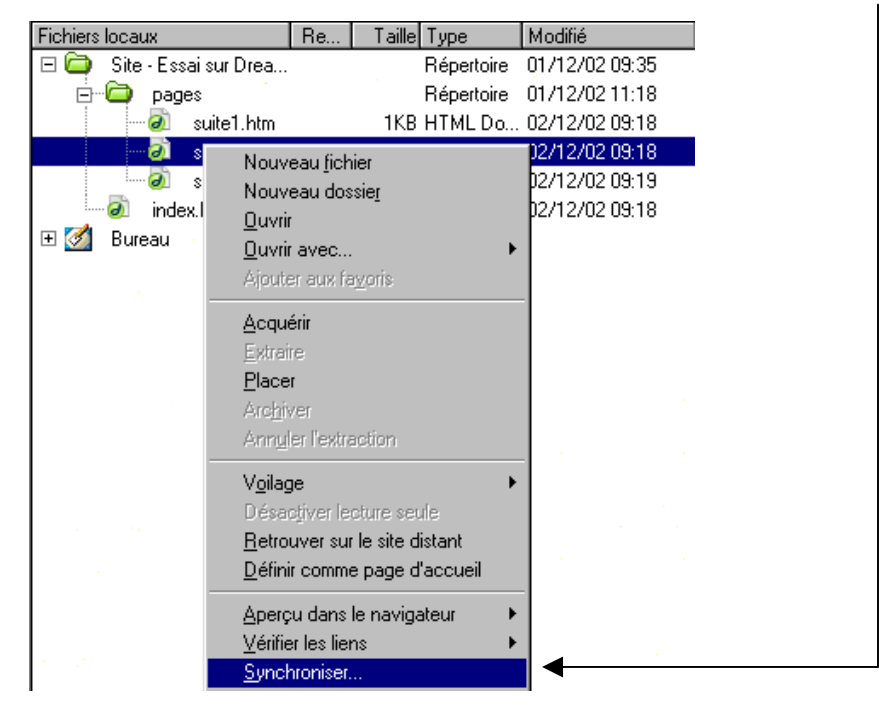

Cliquez avec le bouton droit sur un des fichiers du site local puis choisissez Synchroniser

Une nouvelle fenêtre apparaît, choisissez Synchroniser Tout le site .....

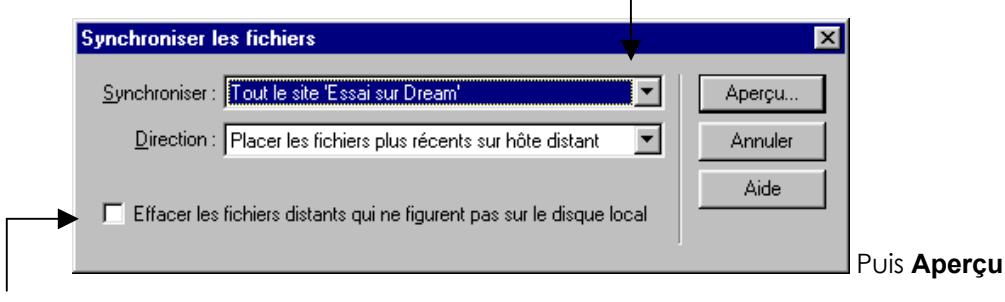

**N.B:** on peut effacer automatiquement les fichiers obsolètes (cela peut être dangereux) On peur aussi utiliser cette fenêtre pour récupérer une version du site en ligne...

Apparaît une autre fenêtre affichant la liste des fichiers qui vont être publiés ou supprimés...

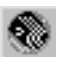

| Action       | fichier           | Etat |
|--------------|-------------------|------|
| Placer       | pages\suite2.htm  |      |
| 🗹 Placer     | pages\suite3.htm  |      |
|              |                   |      |
| Fichiers : 2 | seront mis à jour |      |

- **N.B:** on peut encore confirmer ou non l'action

S'il n'y a pas de différence entre vos fichiers en local, et ceux publiés sur le site distant, on en a la confirmation

| Macrome | dia Dreamweaver MX           | X      |
|---------|------------------------------|--------|
| ⚠       | Aucune synchronisation néces | saire. |
|         | OK                           |        |

### Le travail de groupe

#### Extraction

L'extraction d'un fichier équivaut à déclarer : "Je suis en train de travailler sur ce fichier ; n'y touchez pas." Lorsqu'un fichier est extrait, Dreamweaver affiche une coche à côté de son icône dans la fenêtre Site. Une coche de couleur verte indique que le fichier a été extrait par vous et une coche de couleur rouge indique qu'il a été extrait par un autre membre de l'équipe. Le nom de cette personne apparaît dans la fenêtre Site.

| Définition du site pour chambery                                                                |                                                                                                    |         |  |  |  |
|-------------------------------------------------------------------------------------------------|----------------------------------------------------------------------------------------------------|---------|--|--|--|
| Catégorie                                                                                       | Archiver/Extraire                                                                                                    | - et al |  |  |  |
| Infos locales<br>Infos du serveur Web<br>Archiver/Extraire<br>Mise en forme de la carte du site | Options : 🔽 <u>A</u> ctiver l'archivage et l'extraction de fichier<br>🔽 Extraire les fi <u>c</u> hiers à l'ouverture |         |  |  |  |
|                                                                                                 | Nom d'extraction : LL-Dom                                                                                            |         |  |  |  |

Vous pouvez modifier votre nom d'extraction lorsque vous êtes dans la fenêtre de définition de site dans la catégorie Archiver/Extraire

#### Archivage

L'archivage d'un fichier équivaut à le mettre à la disposition des autres membres de l'équipe, qui peuvent l'extraire et l'éditer. En cas d'extraction, la version locale du fichier est en lecture seule afin d'éviter qu'une autre personne n'apporte des modifications au fichier extrait.

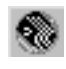

# LA PREMIERE PAGE

## Ajouter un titre à la page

TRES IMPORTANT : Les moteurs de recherche utilisent ces titres (entre autres) pour indexer les pages dans leur base de données.

Ce **titre** se modifie directement sur le haut de la fenêtre document, il ne faut **pas le confondre avec le nom du fichier** 

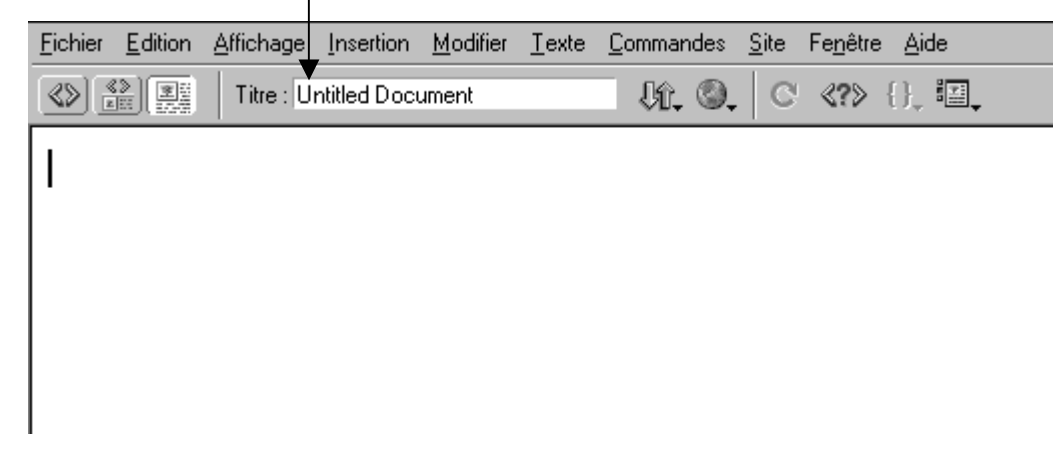

| Titre : ma premièr | re page        | il c       | apparaîtra   | dans la ba | rre de titre    | du naviga | iteur |
|--------------------|----------------|------------|--------------|------------|-----------------|-----------|-------|
| <br>🖉 ma première  | e page - Micro | soft Inter | net Explorer |            |                 |           |       |
| Précédente         | Suivante       | Arrêter    | Actualiser   | Démarrage  | Q<br>Rechercher | Favoris   |       |

Dans Dreamweaver, on affiche le title (au sens HTML) – et nom de fichier (sens physique)

|                 | •               |           |              |                  |               |                   |              |                  |              |       |
|-----------------|-----------------|-----------|--------------|------------------|---------------|-------------------|--------------|------------------|--------------|-------|
| 🌏 ma j          | première        | page (ima | iges/inde    | ×.htm*) -        | Dream         | weaver            |              |                  |              | _ 🗆 × |
| <u>F</u> ichier | <u>E</u> dition | Affichage | Insertion    | <u>M</u> odifier | <u>T</u> exte | <u>C</u> ommandes | <u>S</u> ite | Fe <u>n</u> être | <u>A</u> ide |       |
|                 |                 | Titre : m | a première ( | page             |               | Vî. ©.            | .   C        | ≪?>              | {}, II,      |       |
|                 |                 |           |              |                  |               |                   |              |                  |              |       |
|                 |                 |           |              |                  |               |                   |              |                  |              |       |

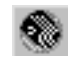

## Afficher le HTML généré

Soit dans la même fenêtre

🔎 Dans Dreamweaver 4.0 et MX par. 🥸 ou par les touches CTRL - Tab

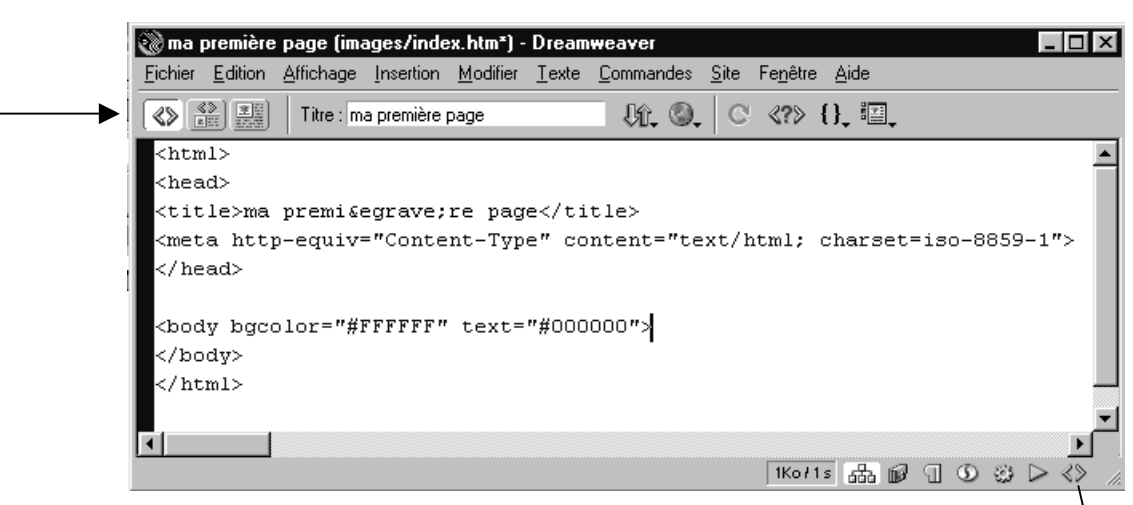

Venez cliquer ici si vous souhaitez faire afficher une nouvelle fenêtre "**inspecteur de code**"

| index.htm - Inspecteur de code 🛛 🖾                                                                                                    |  |
|----------------------------------------------------------------------------------------------------|--|
| ≪≫Inspecteur de code                                                                                                    |  |
|                                                                                                    |  |
| <html></html>                                                                                                    |  |
| <head></head>                                                                                                    |  |
| <title>ma première page</title>                                                                                                    |  |
| <meta #ffffff"="" content="text/html; char&lt;/th&gt;&lt;td&gt;&lt;/td&gt;&lt;/tr&gt;&lt;tr&gt;&lt;th&gt;&lt;/head&gt;&lt;/th&gt;&lt;td&gt;&lt;/td&gt;&lt;/tr&gt;&lt;tr&gt;&lt;th&gt;&lt;body bgcolor=" http-equiv="Content-Type" text="#000000"/><br><br> |  |
|                                                                                                    |  |

Si on le souhaite, on peut faire apparaître un texte explicatif sur les balises HTML en sélectionnant la balise voulue (par exemple ici **<title>** et en cliquant sur référence **MAJ + F1** dans MX

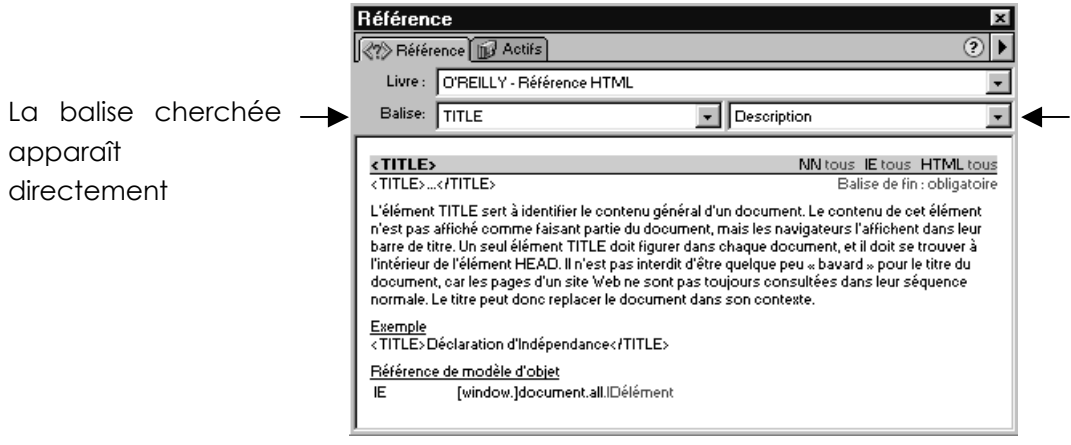

On peut avoir une description générale ou bien choisir des infos sur certains arguments...

## inspecteur de balise (MX)

Dans Mx la fenêtre regroupe trois fonctions **Référence**, **Fragment de code** et **Inspecteur de balise.** On retrouve l'onglet référence sur lequel on se place via **MAJ+F1** 

|                                                                                                    |                                                                                                    | ×                                                       |  |                                                                                              |  |
|----------------------------------------------------------------------------------------------------|----------------------------------------------------------------------------------------------------|---------------------------------------------------------|--|----------------------------------------------------------------------------------------------|--|
| <table bord<="" height="405" th="" width="100%"><th>🗸 🕶 Code</th><th>E,</th></table>                                                           | 🗸 🕶 Code                                                                                                    | E,                                                      |  |                                                                                              |  |
|                                                                                                    | Inspecteur de balises Fragments de code Référence                                                              |                                                         |  |                                                                                              |  |
| <b> </b>                                                                                                    | Livre : O'BEILLY - Béférence HTML                                                                              | Ţ                                                       |  |                                                                                              |  |
| <img< th=""><th>Balise: TADLE</th><th>믁</th></img<>                                                                                            | Balise: TADLE                                                                                                  | 믁                                                       |  |                                                                                              |  |
| <b> </b>                                                                                                    |                                                                                                    | 4                                                       |  |                                                                                              |  |
|                                                                                                    | <table> NN tous IE tous HTML 3.2</table>                                                                       | -                                                       |  |                                                                                              |  |
| >                                                                                                    | <table></table> Balise de fin : obligatoire                                                                    |                                                         |  |                                                                                              |  |
| <td colspan="3" rowspan="2" th="" valid<=""><th></th><th></th></td>                                                                            | <th></th> <th></th>                                                                                            |                                                         |  |                                                                                              |  |
| anbsp;                                                                                                    |                                                                                                    |                                                         |  | L'élément TABLE est le conteneur d'éléments<br>complémentaires qui indiquent le contenu d'un |  |
|                                                                                                    | tableau. Un tableau est un contenu présenté en                                                                 |                                                         |  |                                                                                              |  |
| >                                                                                                    | lignes et en colonnes. Les autres éléments relatifs à l'élément TABLE sont les suivants : CAPTION, COL,        |                                                         |  |                                                                                              |  |
| <td align="right" height="321" td="" va<=""><td>COLGROUP, TBODY, TD, TFOOT, TH, THEAD et TR. L'objectif</td><td></td></td>                     | <td>COLGROUP, TBODY, TD, TFOOT, TH, THEAD et TR. L'objectif</td> <td></td>                                     | COLGROUP, TBODY, TD, TFOOT, TH, THEAD et TR. L'objectif |  |                                                                                              |  |
|                                                                                                    | de l'élément TABLE est de définir un certain nombre<br>d'attribute visibles qui s'appliquent au tableau entier |                                                         |  |                                                                                              |  |
| >                                                                                                    | indépendamment du nombre de lignes et de                                                                       |                                                         |  |                                                                                              |  |
| <div a<="" td=""><td>colonnes qu'il contient. La valeur d'un grand nombre</td><td></td></div>                                                  | colonnes qu'il contient. La valeur d'un grand nombre                                                           |                                                         |  |                                                                                              |  |
| <div align="cents</td> <td>d'attributs peut etre localement remplacee par une valeur d'attribut affectée individuellement à une</td> <td></td> | d'attributs peut etre localement remplacee par une valeur d'attribut affectée individuellement à une           |                                                         |  |                                                                                              |  |
| Foire du Trône - Challe                                                                                                    | ligne, une colonne ou une cellule. Le nombre de                                                                | •                                                       |  |                                                                                              |  |

mais en plus on peut avoir l'inspecteur de balises :

|                                                          |                                                   | ×  |
|----------------------------------------------------------|---------------------------------------------------|----|
|                                                          | ↓ Code                                            | E. |
|                                                          | Inspecteur de balises Fragments de code Référence |    |
| La balise apparaît<br>positionnée dans le<br>source      | <pre></pre>                                       | ×  |
| Et tous ses attributs –<br>paramètres sont<br>disponible | align<br>background<br>bgcolor                    |    |
| Ici par exemple                                          | bordercolordark bordercolordark cellpadding 0     |    |
|                                                          | cellspacing 0<br>class<br>cols<br>Attributs TABLE |    |

Rappelez vous que vous pouvez demander des informations concernant les paramètres dans l'onglet référence : Balise **TABLE** paramètre **bordercolo**r

|                                                               | <u>×</u>                                                                                                    |    |
|---------------------------------------------------------------|----------------------------------------------------------------------------------------------------|----|
| 🗧 🔻 Code                                                      | e 📇                                                                                                    |    |
| Inspecteur                                                    | r de balises Fragments de code Référence                                                                                                    |    |
| Livre :                                                       | O'REILLY - Référence HTML                                                                                                    |    |
| Balise:                                                       | TABLE    bordercolor                                                                                                    | ◀– |
| BORDE                                                         | FRCOLOR                                                                                                    |    |
| BORDE                                                         | :RCOLOR=« Triplet_de_couleurs_en_hexa, ou Nom_e                                                                                                    |    |
| Couleur<br>autour<br>BORDER<br>tableau<br>lignes c<br>couleur | urs utilisées pour afficher une partie des pixels affin c<br>des cellules et de tout le tableau. Pour que cette co<br>doit avoir une valeur différente de zéro. L'effet tridir<br>u dans Navigator et Internet Explorer est créé par un<br>claires et foncées sur l'arrière-plan ou la couleur par<br>rs standard sont en général des nuances de gris et c |    |
| L'applic<br>Navigat<br>normal<br>Navigat                      | cation de couleurs aux bordures d'un tableau n'a pa<br>tor et Internet Explorer. Dans Navigator, la couleur e<br>lement la plus sombre des deux teintes utilisées po<br>tor ajuste automatiquement le niveau de luminosité                                                                                                    |    |

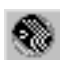

# LES PARAGRAPHES

## Saisie de texte

| Saisie des paragraphes :              |                                                        |
|---------------------------------------|--------------------------------------------------------|
| Tapez sur la touche <entree></entree> | Paragraphe 1                                           |
|                                       | Paragraphe 2                                           |
|                                       | Paragraphe 3                                           |
| Correspond aux balises                |                                                        |
|                                       | Paragraphe 1<br>Paragraphe 2<br>Paragraphe 3           |
| Saisie des sauts de lignes :          |                                                        |
| Tapez <maj> <entree></entree></maj>   | Début paragraphe<br>Saut de ligne<br>Fin du paragraphe |
| Correspond aux balises                |                                                        |
|                                       | Début paragraphe<br>Saut de ligne<br>Fin du paragraphe |

## Les alignements

| Sélection du te | exte puis –  |                     |                       |         |                     |
|-----------------|--------------|---------------------|-----------------------|---------|---------------------|
|                 | Eormat Aucun | ▼ Police par défaut | Iaille Auc Iaille Auc | une 🖵 🖵 |                     |
|                 |              |                     |                       |         | Elément de la liste |

Ceci est aligné à gauche

Ceci est aligné au centre

Ceci est aligné à droite

Correspond aux balises

```
Ceci est aligne a gauche
Ceci est aligne au centre
Ceci est aligne a droite
```

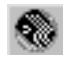

#### En dreamweaver mx

Est apparu le type de paragraphe justifié

| Format Aucun | 👻 \Lambda Police par défaut | ▼ <u>T</u> aille Auc | une 🗸 🖕       | B I = = = =         |
|--------------|-----------------------------|----------------------|---------------|---------------------|
| ,<br>        |                             | T 00                 | <u>C</u> ible |                     |
| ,            |                             |                      | ,             | Elément de la liste |
|              |                             |                      |               | Element de la liste |

Correspond aux balises

ceci est un paragraphe justifié

### Les retraits à gauche

Sélection du texte puis

| Eormat Aucun | ▼ Police par défaut | I I aille Auco | une 🖵 🖵 | B / ≣≣≣ ?<br>↓ ≣ ≝ ≝ ≝ ● |  |
|--------------|---------------------|----------------|---------|--------------------------|--|
|              |                     |                |         | Elément de la liste      |  |

texte non décalé

texte décalé 1 fois

texte décalé 2 fois

Correspond aux balises

```
<br/><blockquote><br/>
texte non d&eacute;cal&eacute;<blockquote><br/>
texte d&eacute;cal&eacute; 1 fois<blockquote><br/>
texte d&eacute;cal&eacute; 2 fois<br/>
</blockquote><br/>
</blockquote><br/></blockquote><br/></blockquote><br/></blockquote></blockquote></br/>
```

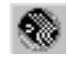

#### Pour modifier la police :

Sélectionnez le texte.

Pour changer la police. L'option **Police par défaut** utilise la police par défaut du navigateur, sinon crée la balise <font face="..."> Pour modifier le style de police, cliquez Gras (**B**) ou Italique (**I**) dans la barre des propriétés ou (Gras, Italique ou Souligné) à partir du menu **Texte - Style** 

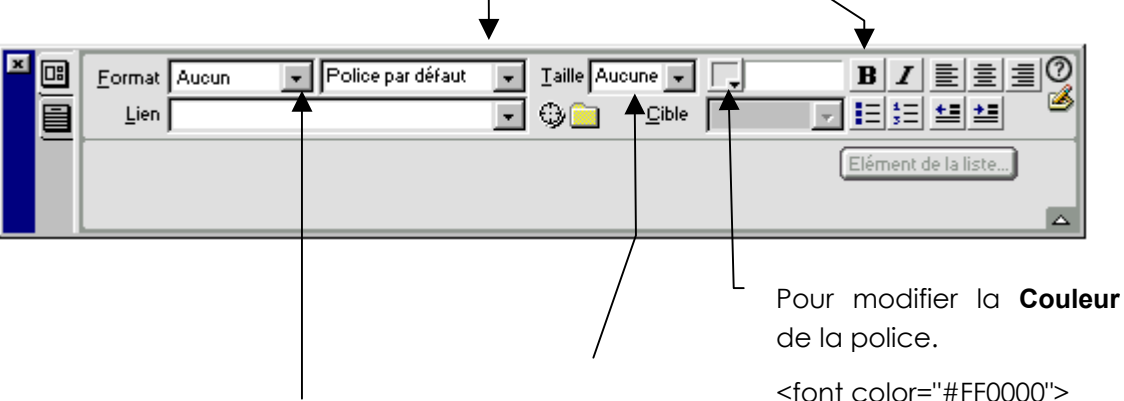

Pour modifier la **taille de titre**, choisissez une taille

## Entete 1 H1

#### Entete 2 H2

#### Entete 3 H3

#### Endete 6 H6

Attention : un titre modifie la taille de la police sur l'intégralité du paragraphe. <font size="6">

grandes.

Vous pouvez augmenter (de +1 à+7) ou réduire (de -1 à -7) la taille du texte sélectionné à partir de l'inspecteur des propriétés. Ces chiffres indiquent une différence relative par rapport à la taille standard (de la balise BASEFONT). Par défaut la taille utilisée par BASEFONT est 3, si vous prenez une valeur +3 cela revient à utiliser une police de taille 6.

Pour modifier la **taille de la police**, choisissez une taille (de 1 à 7) à partir de l'inspecteur des propriétés. Les tailles 1 ou 2 apparaîtront plus

petites, les tailles de 4 à 7 apparaîtront plus

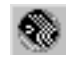

# LES LIGNES HORIZONTALES

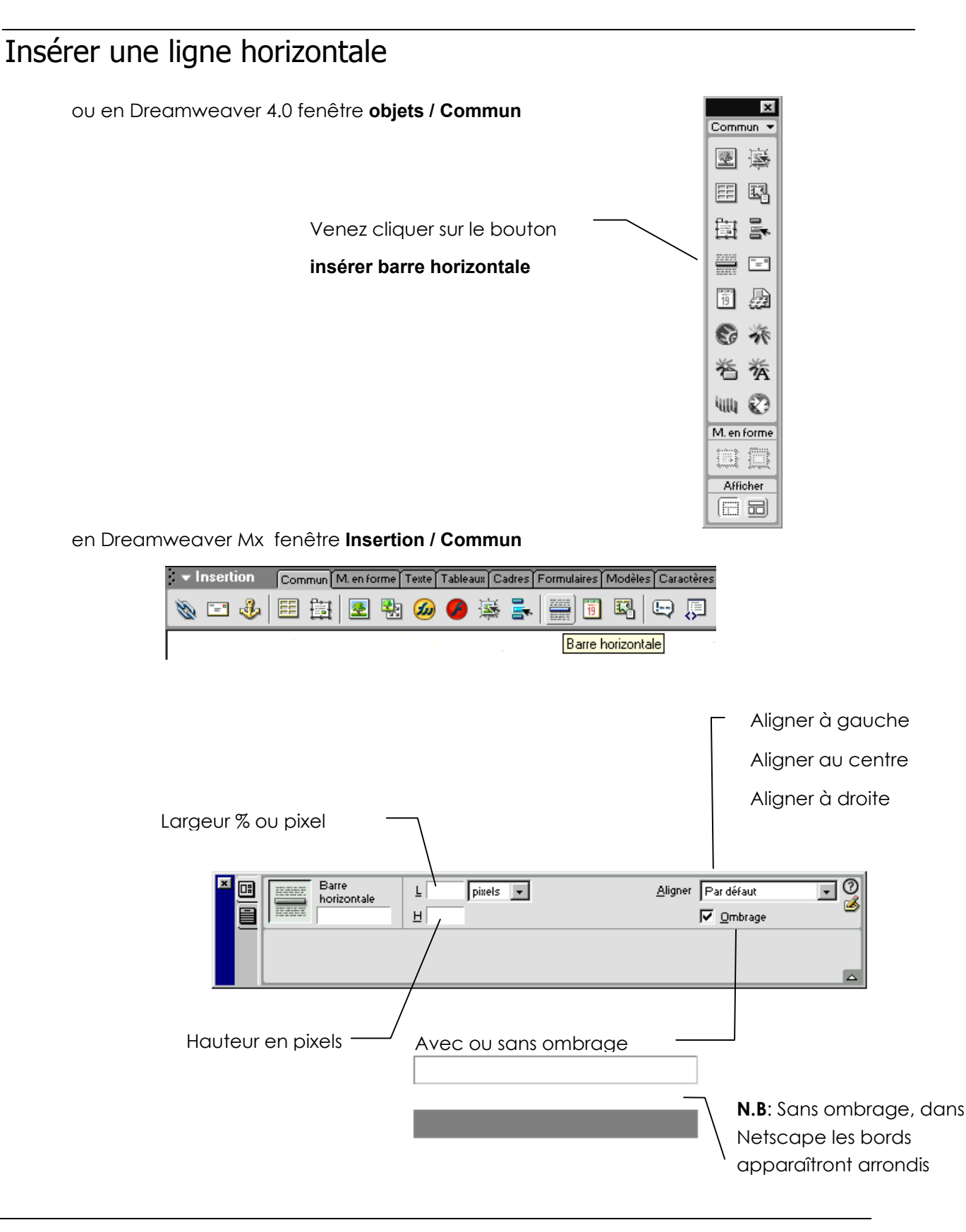

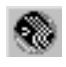

# LES CARACTERES SPECIAUX

#### Principe des caractères spéciaux

Tous les caractères qui apparaissent dans un texte brut HTML sont codés sur 7 bits, ce qui signifie que chaque caractère n'a que 128 valeurs possibles.

Les caractères accentués ne font pas partie de ces 128 caractères, mais le HTML utilise une astuce et fait correspondre à chaque caractère accentué un code particulier

Par exemple le é sera codé é

Chaque caractère spécial débute avec le signe & et se termine avec le signe ;

Le **deuxième** caractère sera le caractère à accentuer (dans notre exemple le **e**), et les caractères suivants définissent le **type d'accent** (dans notre exemple **acute** pour accent aigu).

Autres exemples

è = è à = à ü = ü € = €

Un caractère peut-être aussi défini par son code numérique é = é = é

Dans Dreamweaver, l'insertion des caractère spéciaux est automatique lors de la frappe des caractères accentués, et on peut demander le

#### menu Insertion - Caractères spéciaux

pour certains caractères

et on peut aussi demander le menu

#### menu Insertion - Caractères spéciaux - autres

pour les autres ...

| Insé | rer a  | utre o | aracl | tère |   |   |   |    |   |   |   |   |      | E   |
|------|--------|--------|-------|------|---|---|---|----|---|---|---|---|------|-----|
| Insé | érer : | &oac   | ute;  |      |   |   |   |    |   |   |   | Γ | OK   |     |
|      |        | i      | ¢     | £    | ¥ | Ş |   | ©  | « | - | ® |   | Annu | ler |
|      | •      | ±      | ·     | μ    | ¶ | • |   | »  | į | À | Á |   | Aide | ,   |
|      | Â      | Ã      | Ä     | Å    | Æ | Ç | È | É  | Ê | Ë | Ì |   |      |     |
|      | Í      | Î      | Ï     | Ñ    | Ò | Ó | Ô | Õ  | Ö | Ø | Ù |   |      |     |
|      | Ú      | Û      | Ü     | ß    | à | á | â | ã  | ä | å | æ |   |      |     |
|      | ç      | è      | é     | ê    | ë | ì | í | î  | ï | ñ | ò |   |      |     |
|      | ó      | ô      | õ     | ö    | ÷ | ø | ù | ú  | û | ü | ÿ |   |      |     |
|      | ,      | f      | "     |      | † | ‡ | ^ | ‰  | ( | Œ | 4 |   |      |     |
|      | ,      | "      | "     | •    | - | — | ~ | TM | > | œ | Ÿ |   |      |     |
|      |        |        |       |      |   |   |   |    |   |   |   |   |      |     |

en Dreamweaver Mx pour certains caractères fenêtre Insertion - Caractères

| - Insertion |   |   | Con | Commun M. en forme |   |   |   | Tablea | ux C | adres | Formulaires | Modèles | Caractères |
|-------------|---|---|-----|--------------------|---|---|---|--------|------|-------|-------------|---------|------------|
| BRJ         | Ŧ | " | "   | -                  | £ | € | ¥ | ©      | R    | тм    | ¢11<br>1/2  |         |            |

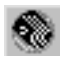
## Balise Méta

on peut obtenir la même chose en insérant au début de la page HTML une balise Meta indiquant le page de code que l'on utilise

```
<meta http-equiv="Content-Type" content="text/html; charset=iso-8859-1">
```

### Table des caractères

|          | nbsp   |   | Â | acirc  | Â | Á | aacute | Á |
|----------|--------|---|---|--------|---|---|--------|---|
| i        | iexcl  | ¡ | Ã | atilde | Ã | á | aacute | á |
| ¢        | cent   | ¢ | Ä | auml   | Ä | â | acirc  | â |
| £        | pound  | £ | Å | aring  | Å | ã | atilde | ã |
| ¤        | curren | ¤ | Æ | aelig  | Æ | ä | auml   | ä |
| ¥        | yen    | ¥ | Ç | ccedil | Ç | å | aring  | å |
| I        | brvbar | ¦ | È | egrave | È | æ | aelig  | æ |
| §        | sect   | § | É | eacute | É | Ç | ccedil | ç |
| ••       | uml    | ¨ | Ê | ecirc  | Ê | è | egrave | è |
| ©        | сору   | © | Ë | euml   | Ë | é | eacute | é |
| а        | ordf   | ª | Ì | igrave | Ì | ê | ecirc  | ê |
| «        | laquo  | « | Í | iacute | Í | ë | euml   | ë |
| -        | not    | ¬ | Î | icirc  | Î | ì | igrave | ì |
| -        | shy    | ­ | Ë | iuml   | Ï | í | iacute | í |
| ®        | reg    | ® | Ñ | ntilde | Ñ | î | icirc  | î |
| -        | macr   | ¯ | Ò | ograve | Ò | ï | iuml   | ï |
| •        | deg    | ° | Ó | oacute | Ó | ñ | ntilde | ñ |
| ±        | plusmn | ± | Ô | ocirc  | Ô | ò | ograve | ò |
| •        | acute  | ´ | Õ | otilde | Õ | Ó | oacute | ó |
| μ        | micro  | µ | Ö | ouml   | Ö | ô | ocirc  | ô |
| ¶        | para   | ¶ | & | times  | × | Õ | otilde | õ |
| •        | middot | · | Ø | oslash | Ø | ö | ouml   | ö |
| 3        | cedil  | ¸ | Ù | ugrave | Ù | ÷ | divide | ÷ |
| 0        | ordm   | º | Ú | uacute | Ú | ø | oslash | ø |
| <b>»</b> | raquo  | » | Û | ucirc  | Û | ù | ugrave | ù |
| 1⁄2      | frac12 | ½ | Ü | uuml   | Ü | ú | uacute | ú |
| Ś        | iquest | ¿ | ß | szlig  | ß | û | ucirc  | û |
| À        | agrave | À | à | agrave | à | ü | uuml   | ü |
|          |        |   |   |        |   | ÿ | yuml   | ÿ |
|          |        |   |   |        |   |   |        |   |

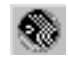

# LES LISTES

# Liste à puces – Liste numérotée

#### Avec un seul niveau

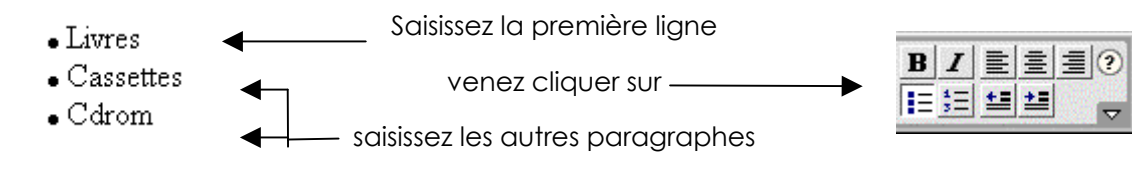

#### Correspond aux balises

```
Livres
Cassettes
Cdrom
```

#### Avec plusieurs niveaux

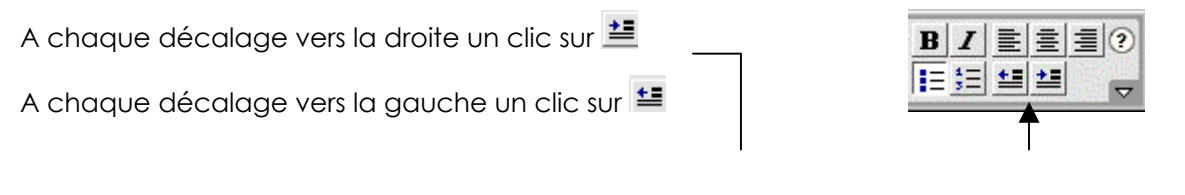

1º Saisissez Livres puis 트 (pour commencer la liste) puis Entrée

- Livres 2° Saisissez Enfants puis i puis Entrée
   o Enfants 3° Saisissez Adultes puis Entrée
   o Adultes
   Policiers 4° Saisissez Policiers puis i puis Entrée
   Amour
  - 5° Saisissez Amour puis Entrée
- Cassettes
   Cdrom
- 6° Saisissez Cassettes puis 😫 🖆 puis Entrée

7° Saisissez Cdrom puis Entrée puis 트 (pour terminer la liste)

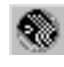

Correspond aux balises

```
        Livres

            Enfants
            Adultes
            Adultes
            Amour
            Amour
            Amour
            Cassettes
            Cassettes
            Cassettes
            Cassettes
            Cul>
            Cassettes
            Cul>
            Cul>
            Cul>
            Cul>
            Cul>
            Cul>
            Cul>
            Cul>
            Cul>
            Cul>
            Cul>
            Cul>
            Cul>
            Cul>
            Cul>
            Cul>
            Cul>
            Cul>
            Cul>
            Cul>
            Cul>
            Cul>
            Cul>
            Cul>
            Cul>
            Cul>
            Cul>
            Cul>
            Cul>
            Cul>
            Cul>
            Cul>
            Cul>
            Cul>
            Cul>
            Cul>
            Cul>
            Cul>
            Cul>
            Cul>
            Cul>
            Cul>
            Cul>
            Cul>
            Cul>
            Cul>
            Cul>
            Cul>
            Cul>
            Cul>
            Cul>
            Cul>
            Cul>
            Cul>
            Cul>
            <ll>
            <ll>Cul>
            <ll>
            <ll>Cul>
            <ll>
            <ll>Cul>
            <ll>
            <ll>Cul>
            <ll>
            <ll>Cul>
            <ll>
            <ll>Cul>
            <ll>
            <ll>Cul>
            <ll>
            <ll>Cul>
            <ll>
            <ll>Cul>
            <ll>
            <ll>Cul>
            <ll>
            <ll>Cul>
            <ll>
            <ll>Cul>
            <ll>Cul>
            <lll>
```

Même principe pour les listes numérotées

Rq : On peut aussi prévoir de saisir tous les textes de la liste, sélectionner puis utiliser les outils 💷 ou 📃

En sélectionnant puis en utilisant les 🚈 et 🖆 gérer les différents niveaux

### Les propriétés de liste

Placez vous sur un élément de la liste qui correspond au niveau dont vous voulez changer la puce ou le type de numérotation, puis demandez le menu

#### Texte – Liste – Propriétés de la liste

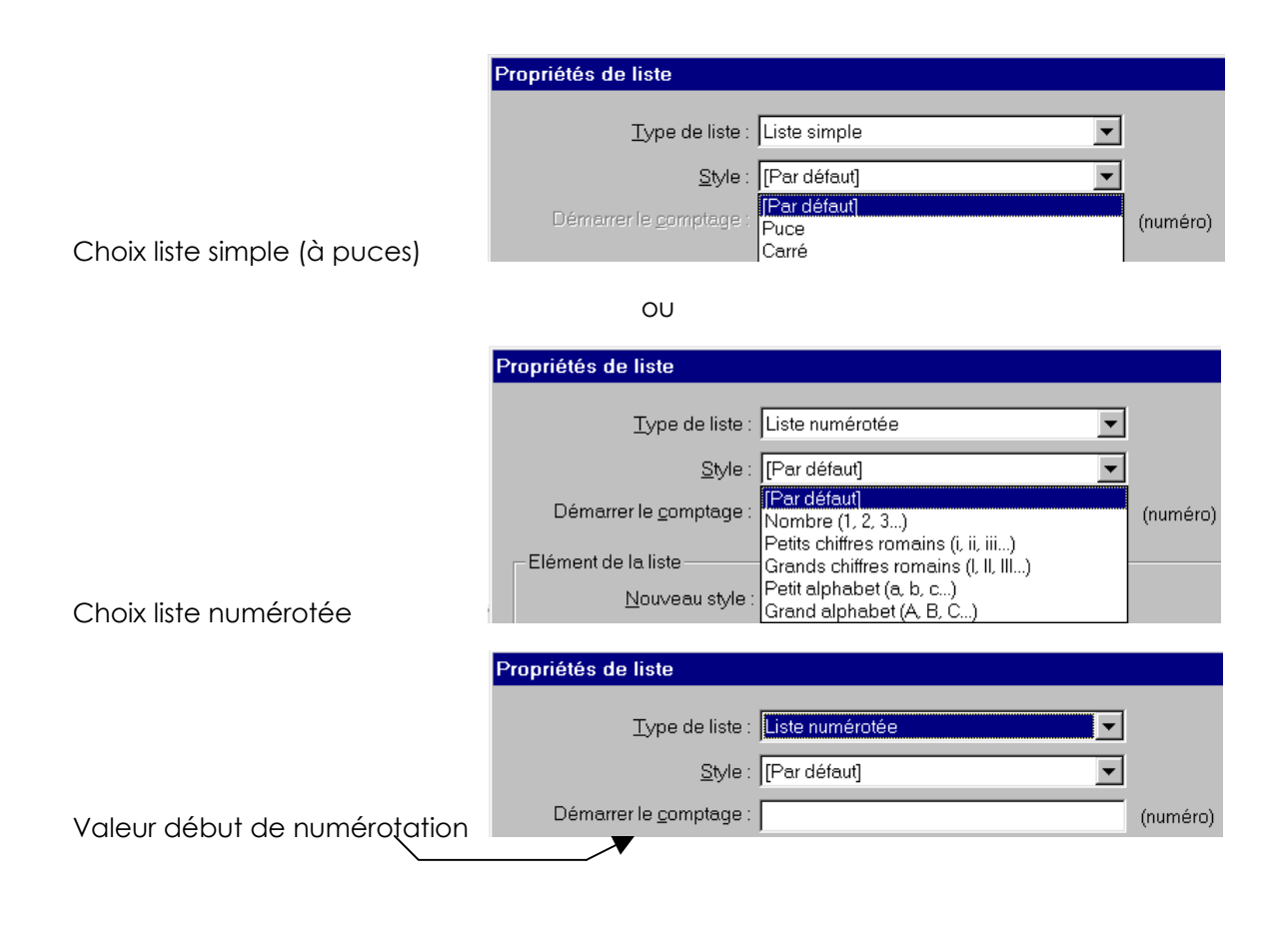

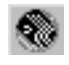

## Liste de définition

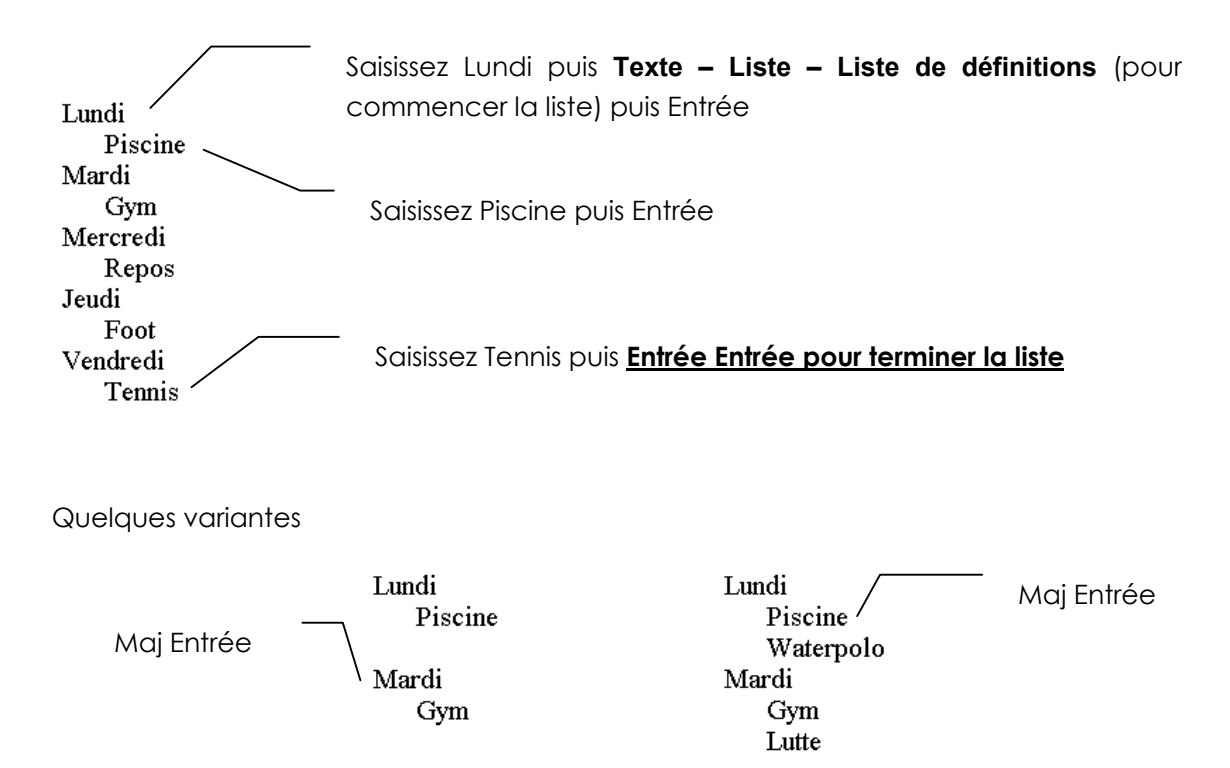

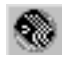

# CHEMINS ABSOLU ET RELATIF

### Chemin absolu

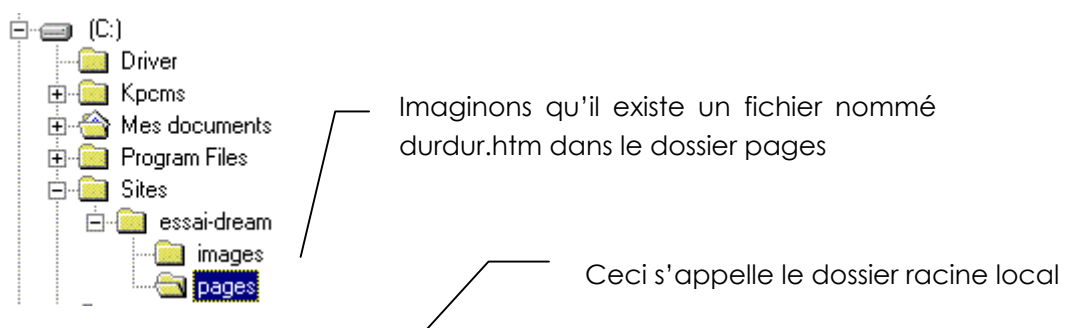

Son adresse absolue locale sera : C:\Sites\essai-dream\pages\durdur.htm

Et si vous publiez votre site à l'adresse suivante : <u>http://www.jesuisleplusbo.com</u>

L'adresse en absolu du fichier sera : <u>http://www.jesuisleplusbo.com</u>/pages/durdur.htm

Vous pouvez constater d'entre l'adressage local et l'adressage de l'URL seule une partie est commune (\pages\durdur.htm).

Vous ne pouvez donc pas utiliser l'adressage absolu local pour adresser vos fichiers, l'arborescence de votre machine n'étant pas la même que celle sur le serveur Web.

#### Chemin relatif

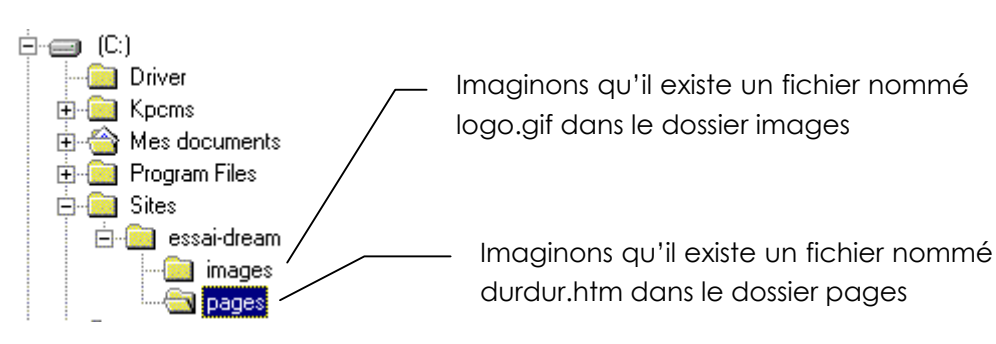

Dans une page si le fichier durdur.htm fait référence au fichier logo.gif on n'utilisera pas l'adressage absolu mais l'adressage relatif

Pour passer du dossier essai-dream au dossier images : on tape images/

Pour sélectionner le fichier logo.gif : on tape

L'adressage relatif complet est donc : .../images/logo.gif

Autres exemples

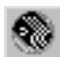

logo.gif

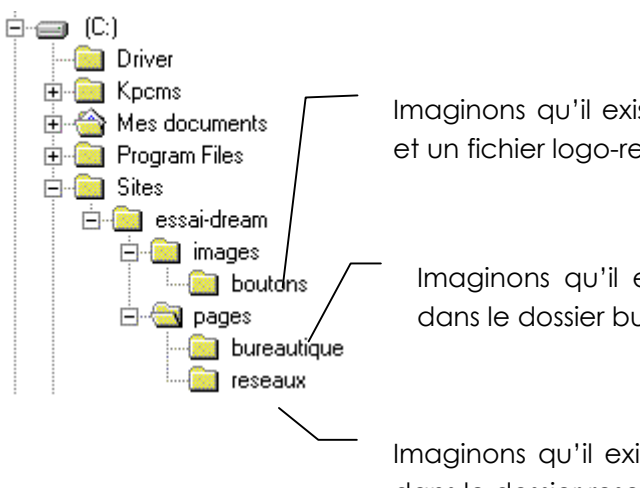

Imaginons qu'il existe un fichier nommé logo-bur.gif et un fichier logo-res.gif dans le dossier bouton

Imaginons qu'il existe un fichier nommé cat-bur.htm dans le dossier bureautique

Imaginons qu'il existe un fichier nommé cat-res.htm dans le dossier reseaux

#### Exemple 1

| L'adressage relatif complet est donc ://images/b                         | outons/logo-res.gif |
|--------------------------------------------------------------------------|---------------------|
| Pour sélectionner le fichier logo-res.gif : on tape                      | logo-res.gif        |
| Pour passer du dossier images au dossier boutons: on tape                | boutons/            |
| Pour passer du dossier essai-dream au dossier images : on tape           | images/             |
| Pour passer du dossier pages au dossier essai-dream : on tape            | /                   |
| Pour passer du dossier reseaux au dossier pages : on tape                | /                   |
| Chemin relatif du dossier reseaux au fichier logo-res.gif du dossier bou | tons                |
|                                                                          |                     |

#### Exemple 2

| Chemin relatif du dossier bureautique au fichier cat-res.htm du dossie | r reseaux   |
|------------------------------------------------------------------------|-------------|
| Pour passer du dossier bureautique au dossier pages : on tape          | /           |
| Pour passer du dossier pages au dossier reseaux : on tape              | reseaux/    |
| Pour sélectionner le fichier cat-res.htm : on tape                     | cat-res.htm |
| L'adressage relatif complet est donc :/reseaux/ca                      | t-res.htm   |

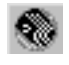

# LES LIENS

Les liens sont des connexions avec des documents de votre site ou d'autres sites Web ou vers une adresse Email.

## Créer un lien : vers un page du site

Sélection du texte ou de l'image sur lequel vous désirez créer le lien

#### Pour un texte :

|             | Eormat Aucun | ✓ Police par               | défaut 🔽 Iaille                               | Aucune 🗸 🖵  | <b>B</b> <i>I</i><br><b>▼</b> = 5 ± ± |                  |
|-------------|--------------|----------------------------|-----------------------------------------------|-------------|---------------------------------------|------------------|
|             |              |                            |                                               |             | Elément de                            | la liste         |
| Pour une in | nage         |                            |                                               |             | V                                     | enez cliquer ici |
|             | Image, 12K   | <u>L</u> 50<br><u>H</u> 46 | <u>S</u> ro <i>"l</i> images/<br>Lie <u>n</u> | aimepas.gif | Aligner Val. par déf<br>Se <u>c</u> . | aut 🔽 🕐          |
|             | Carte Es     | pace <u>V</u><br>pace H    | Cible<br>Src <u>f</u> aible                   |             | Bordure                               | Modifier         |

Vous obtenez ensuite choisir le fichier vers lequel vous désirez faire un lien.

| Sélectionner un                                   | fichier                                                                         |                                                                           |                                                                           |                                                                                          | ? ×                         |
|---------------------------------------------------|---------------------------------------------------------------------------------|---------------------------------------------------------------------------|---------------------------------------------------------------------------|------------------------------------------------------------------------------------------|-----------------------------|
| Sélectionner le n                                 | om de fichier dans : 💿 Sy<br>🔿 So                                               | stème de fichiers<br>purces de données                                    |                                                                           |                                                                                          |                             |
| Explorer : 🔄 pe                                   | ages                                                                            | - 🗈 💋 🖸                                                                   | *                                                                         |                                                                                          |                             |
| calque choixnav conv conv conv2 copimod1 copimod2 | Copimod3<br>copitablo<br>ddd<br>cdd<br>cdd<br>cdd<br>cddule<br>cssai1<br>cssai1 | formulaire<br>formulaire2<br>formulaire-control<br>gg<br>timage<br>kinage | R mmm<br>R nnn<br>e R ok<br>R pageimage<br>R page-img-euro<br>R pageliste | pageun<br>pge-img-savoie<br>scenar<br>scenarimag<br>scenarimag<br>scenarmont<br>sdfsdfds |                             |
| Nom:                                              |                                                                                 |                                                                           | ОК                                                                        |                                                                                          | <u>►</u>                    |
| Ivpe: T<br>URL: M                                 | ous les fichiers (*.*)<br>e:///Cl/WINDOWS/Burea                                 | au/                                                                       | Annuler<br>Paramètres                                                     | Cliquez sur le<br>HTML concer                                                            | fichier<br>né puis <u>C</u> |
| Relatif à : D<br>Le fichier choisi n'             | ocument 💽 copimo<br>'est pas sous la racine du s                                | d1<br>site                                                                |                                                                           |                                                                                          | 11.                         |

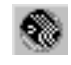

### Vers un autre site

Sélection du texte ou de l'image sur lequel porte le lien

#### Pour un texte :

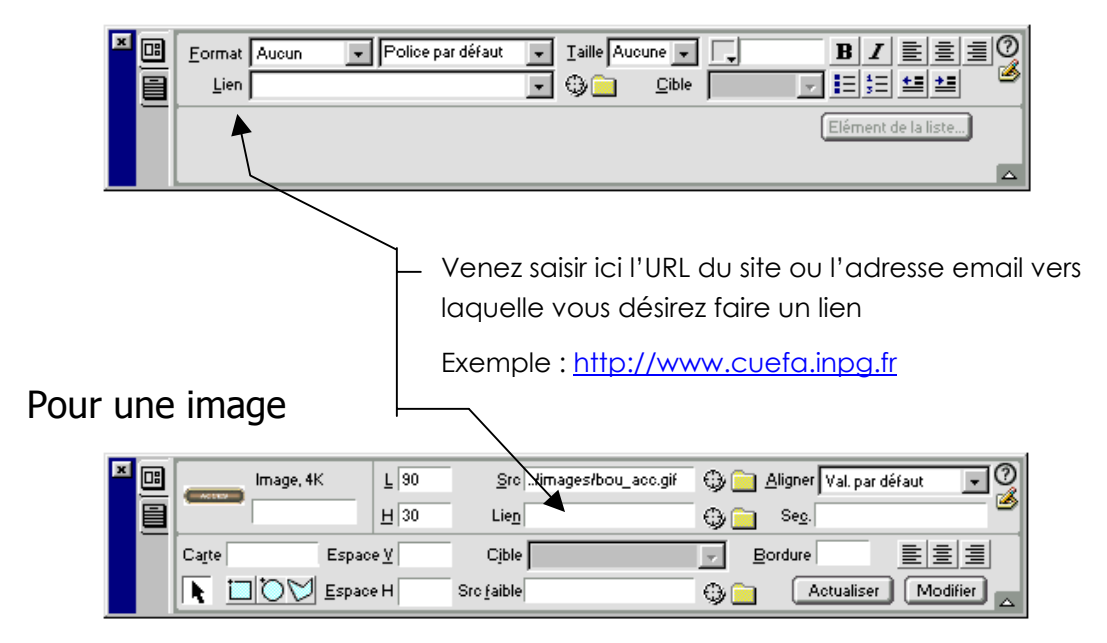

Exemple de lien vers une URL : <u>http://www.cuefa.inpg.fr</u>

### Vers une adresse email

Sélection du texte ou de l'image sur lequel porte le lien

#### Pour un texte :

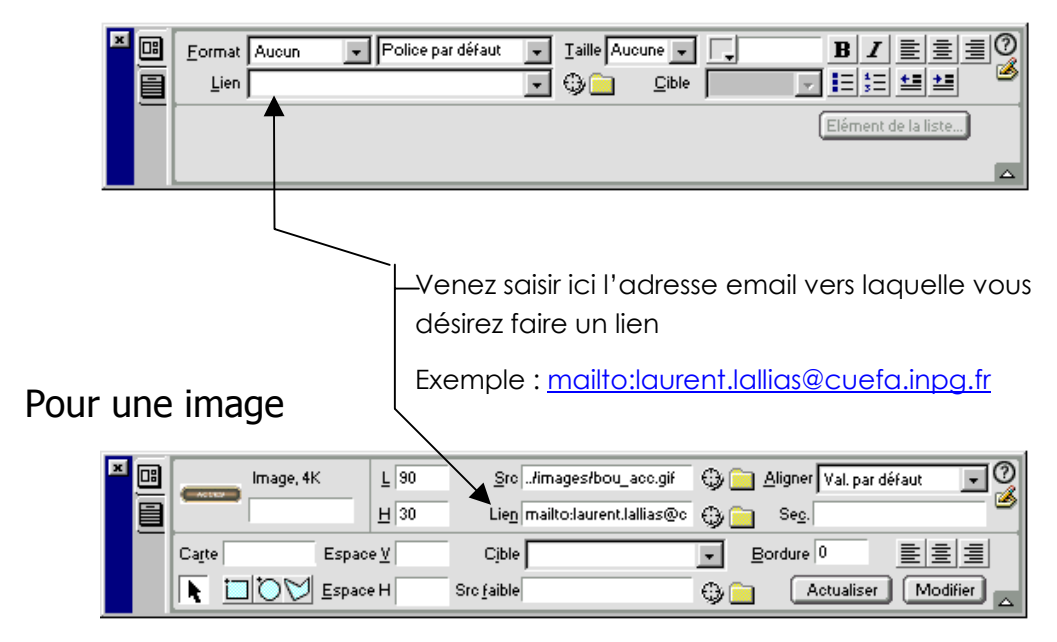

Exemple de lien vers un email : mailto:laurent.lallias@cuefa.inpg.fr

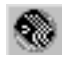

### Liens dans une même page

On appelle aussi cela des signets ou encore une ancre nommée. Cela permet par exemple de prévoir un bouton de navigation qui amène en un lieu précis de la même page ou (d'une autre page).

#### Créer une ancre

Positionnez vous dans la page là ou doit être créé l'ancre, puis

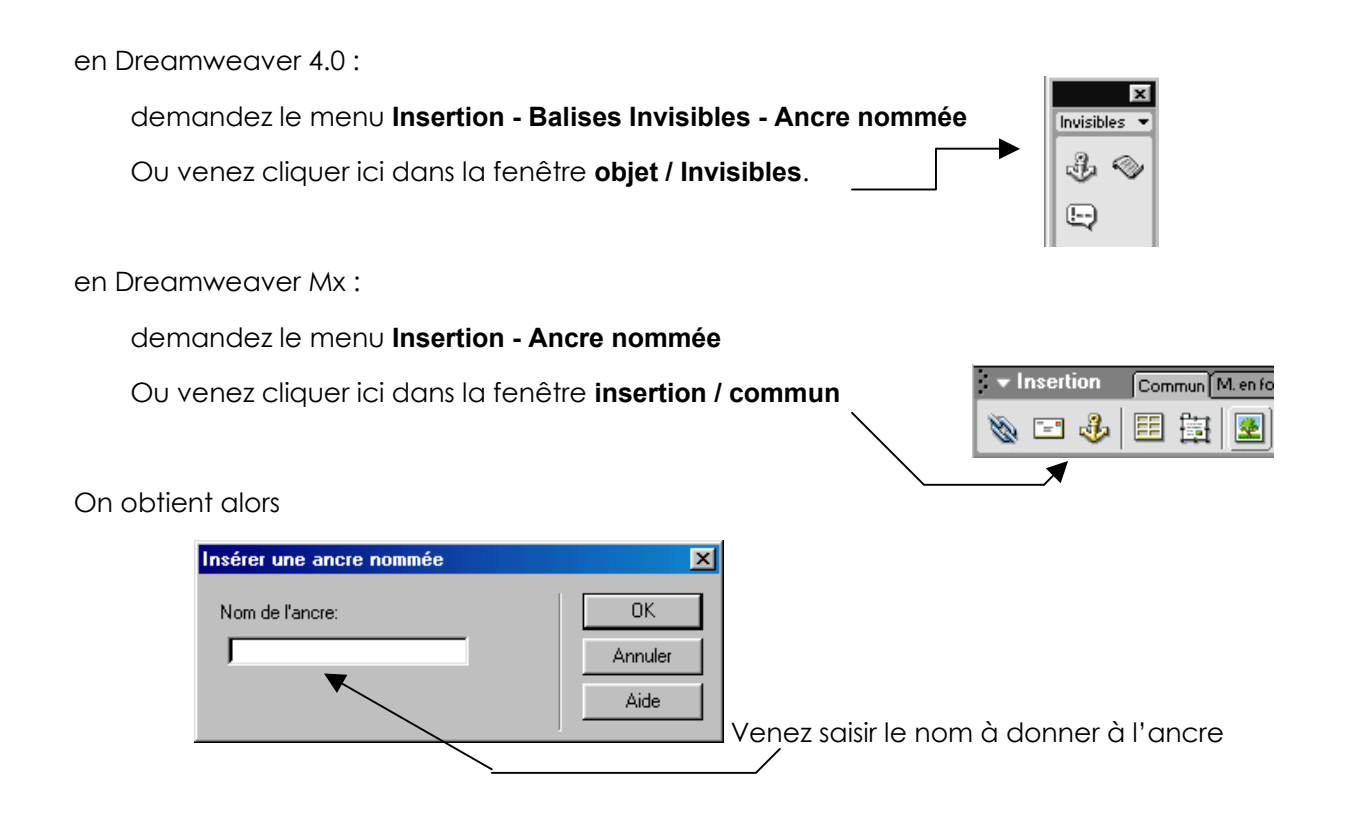

#### Utiliser une ancre

Sélection du texte ou de l'image sur laquelle vous voulez faire un lien

Dans l'inspecteur de propriétés dans le champ Lien, tapez le signe dièse (#) et le nom de l'ancre

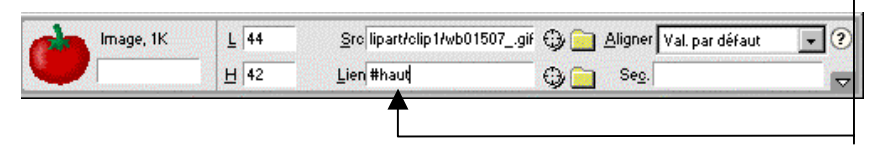

Par exemple :

Pour créer un lien vers une ancre nommée "haut" du fichier en cours, tapez #haut.

Pour créer un lien vers une ancre nommée "haut" dans un autre fichier figurant dans le même répertoire, tapez **NomDuFichier.html#haut**.

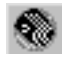

# LES IMAGES

## Insertion d'une image

Placez vous là où doit apparaître l'image puis

demandez le menu Insertion - Image

en Dreamweaver 4.0 :

ou venez cliquer ici dans la fenêtre objet / commun

en Dreamweaver Mx :

demandez le menu Insertion - Image

ou venez cliquer ici dans la fenêtre insertion / commun

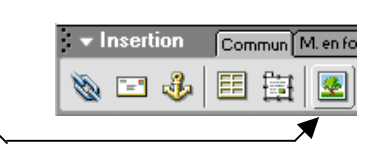

Objets

2

Commun

on obtient alors

| Sélectionner source de l'image                                                                                                    | <u>?</u> ×              |
|----------------------------------------------------------------------------------------------------|-------------------------|
| Sélectionner le nom de fichier dans : 🕤 Système de fichiers<br>🔘 Sources de données                                                                                                    |                         |
| Explorer : 🔁 Boutons 💽 🖻 🌌 🗃                                                                                                    | Aperçu de l'image       |
| aime     au     ball-dot(       aimepas     aud_icon     ball-dot       A-mail     audio     balle       annul     auteur     before       arrow_blue     back     blu_bull       arrow_green     bal     blue2da       arrow_white_lg     balancoire     b-mail       atwork     ball(1)     bottom_ | <del>ار</del>           |
| Nom : aimepas OK                                                                                                    | 50 x 46 GIF, 12Ko / 4 s |
| Type : Fichiers image (*.gif;*.jpg;*.jpeg;*.png) ▼ Annuler                                                                                                    |                         |
| URL : file:///Cl/Images/Boutons/aimepas.gif                                                                                                    |                         |
| Relatif à : Document 💌 essai1                                                                                                    |                         |
| Le fichier choisi n'est pas sous la racine du site 🔽 Prévisualiser les images                                                                                                    |                         |
|                                                                                                    |                         |

Déplacez vous dans l'arborescence puis choisissez une image puis

OK

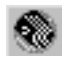

• Si vous prenez une image <u>qui se trouve déjà dans le site</u>, alors il suffit de valider

| Nom de fichier | terre-noir.gif OK                           |
|----------------|---------------------------------------------|
| Туре :         | Fichiers d'image (*.gif;*.jpg;*.jpeg;*.png) |
| URL :          | images/terre-noir.gif                       |
| Relatif à :    | Document 💌 test.htm                         |
|                | ✓ Prévisualiser les images                  |

Si vous prenez une image <u>qui ne se trouve pas dans le site</u>, alors lorsque l'on valide

| Nom de fichier :      | carre-canard.gif OK                                                              |
|-----------------------|----------------------------------------------------------------------------------|
| Type :                | Fichiers d'image (*.gif;*.jpg;*.jpeg;*.png)                                      |
| URL : file            | :///Cl/dataperso/sites web/www.terre-de-jeux.com/lolo/carre-c                    |
| Relatif à : Do        | ocument 💌 test.htm                                                               |
| Le fichier choisi n'e | est pas sous la racine du site C:\dataperso\sites 👘 🔽 Prévisualiser les images 🛛 |

Dreamweaver vous invite à en faire une copie

| Dreamwo | eaver UltraDev 🔀                                                                                                    |   |                        |
|---------|----------------------------------------------------------------------------------------------------|---|------------------------|
| ?       | Ce fichier se trouve hors du dossier racine de votre site 'essai-dream',<br>et ne sera pas accessible à la publication de votre site. |   |                        |
|         | Votre dossier racine est :<br>C:\Sites\essai-dream\                                                                                   |   |                        |
|         | Voulez-vous y copier le fichier maintenant ?                                                                                          |   |                        |
|         | <u>Dui</u> <u>N</u> on                                                                                                    |   | Cliquez sur <u>Oui</u> |
|         | Copier fichier sous                                                                                                    |   |                        |
|         | Da <u>n</u> s : 🔂 essai-dream                                                                                                    | • |                        |
|         | images<br>pages                                                                                                    |   |                        |

Correspond aux balises

<img src=" ../images/savoie-dep.gif" width="377" height="380">

#### Copie automatique des images dans le site (MX)

Si dans la définition de site, on spécifie un dossier par défaut pour le stockage des fichiers images, alors la copie est faite systématiquement, sans poser de questions...

| Définition du site pour terre-de-                                                                                                    | Définition du site pour terre-de-jeux                                                                                                    |  |  |  |  |  |  |
|----------------------------------------------------------------------------------------------------|----------------------------------------------------------------------------------------------------|--|--|--|--|--|--|
| Elémentaire Avancé                                                                                                    |                                                                                                    |  |  |  |  |  |  |
| Catégorie                                                                                                    | Infos locales                                                                                                    |  |  |  |  |  |  |
| Infos locales<br>Infos distantes<br>Serveur d'évaluation<br>Voilage<br>Design Notes<br>Mise en forme de la carte du site<br>Colonnes en mode Fichier | Nom du site : Terre-de-jeux<br>Dossier racine local : C:\dataperso\sites web\www.terre-de-jeux. C<br>Actualiser automatiquement la liste des fichiers locaux<br>Dossier des images par défaut : C:\dataperso\sites web\www.terre-de-jeux. C |  |  |  |  |  |  |
|                                                                                                    |                                                                                                    |  |  |  |  |  |  |
| DreamWed                                                                                                    | iver 4.0 et Mx Cabaré Michel Page 47                                                                                                    |  |  |  |  |  |  |

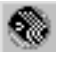

### Les propriétés des images

Lorsque vous sélectionnez une image la fenêtre de propriétés vous permet quelques réglages

#### Image sélectionnée

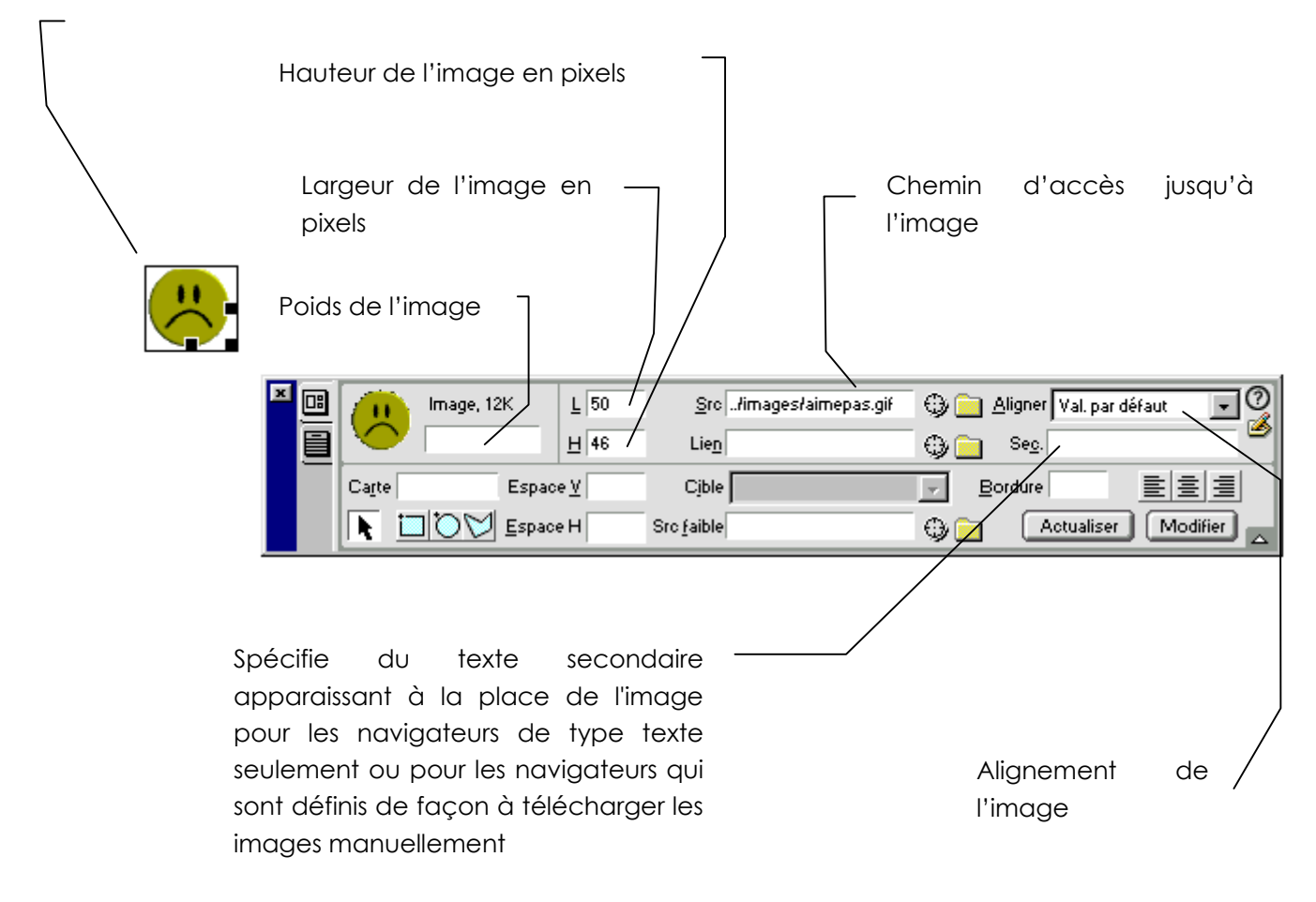

N.B: lorsque l'on modifie la taille de l'image, en pixel il faut non seulement essayer de rester proportionnel, mais en plus vérifier le degré de qualité restante. Lorsque la taille de l'image exprimée ici n'est pas la taille "native", elle apparaît en gras...

#### Quelques alignements

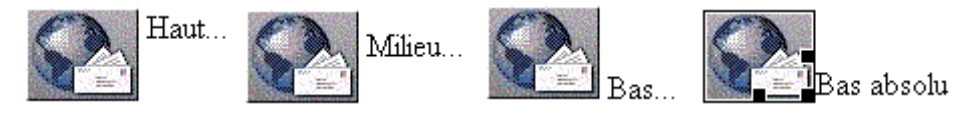

Aligner à gauche : Aligne l'objet sur la marge de gauche et place le texte qui l'entoure à sa droite. Si le texte justifié à gauche précède l'objet sur la ligne, les objets alignés à gauche sont généralement placés automatiquement sur une nouvelle ligne.

Tout texte à la suite de l'objet sur la ligne revient automatiquement à la ligne précédente, apparaissant ainsi au-dessus de l'objet.

Aligner à droite Aligne l'objet sur la marge de droite et place le texte qui l'entoure à sa gauche. Si le texte justifié à droite précède l'objet sur la ligne, les objets alignés à droite sont généralement placés automatiquement sur une nouvelle ligne.

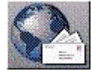

Tout texte à la suite de l'objet sur la ligne revient automatiquement à la ligne précédente, apparaissant ainsi au-dessus de l'objet.

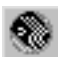

## Formats GIF, JPEG ...

Les fichiers utilisés dans les pages HTML sont des formats bitmaps compressés

| xxxxxx.GIF : | format permettant de gérer des images couleurs au format GIF<br>(Graphic Interchange Format)<br>en 16 ou 256 teintes voire plus par palettes interposées |  |  |
|--------------|----------------------------------------------------------------------------------------------------|--|--|
|              | Créé par Compuserve en 1987                                                                                                    |  |  |
| xxxxxx.JPG : | format permettant de gérer des images couleurs au format JPEG<br>(Joint Photographic Expert Group)                                                       |  |  |
| xxxxxx.PNG : | Format nouveau crée par le W3C en octobre 1996<br>PNG (portable Network Graphics)                                                                        |  |  |
|              | Si ce format est réellement intéressant techniquement, il ne semble<br>pas être adopté dans la pratique par énormément de personnes                      |  |  |

Tableau comparatif des 3 formats utilisables sur les pages HTML:

|                      | GIF                 | JPEG               | PNG                 |
|----------------------|---------------------|--------------------|---------------------|
| Compatibilité        | Palette 8 bits      | RVB                | RVB                 |
|                      |                     | Niveaux de gris    | Niveaux de gris     |
|                      |                     |                    | Palette 8 bits      |
| Compression          | sans perte de 4:1 à | Avec perte de 10:1 | Sans perte et de 5% |
|                      | 10:1                | à 100:1            | à 25% meilleur que  |
|                      |                     |                    | GIF                 |
| Transparence         | 2 niveaux par pixel | Non                | 254 niveaux par     |
|                      | (gif89a)            |                    | pixel               |
| Affichage progressif | Oui                 | Oui                | Oui                 |
| (image entrelacée)   | 1/8 d'image         | Progressive JPEG   | 1/64 d'image        |
| Animation            | Oui                 | Non                | Non*                |

#### Tableau estimatif sur le temps de téléchargement d'une image de 20 ko

| Vitesse de connexion<br>(en bps) | Taux de transfert<br>maxi | Temps nécessaire<br>pour charger une<br>image de 20 ko |  |
|----------------------------------|---------------------------|--------------------------------------------------------|--|
| 9600                             | 960 carac. / sec.         | 21 sec.                                                |  |
| 14400                            | 1440 carac. / sec.        | 14 sec.                                                |  |
| 28800                            | 2880 carac. / sec.        | 7 sec.                                                 |  |
| 33600                            | 3360 carac. / sec.        | 6 sec.                                                 |  |
| 56000                            | 5600 carac. / sec.        | 3,5 sec.                                               |  |

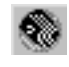

# CARTE GRAPHIQUE IMAGE MAPPEE

### Créer une carte graphique

Insérer l'image sur laquelle vous désirez faire une carte graphique.

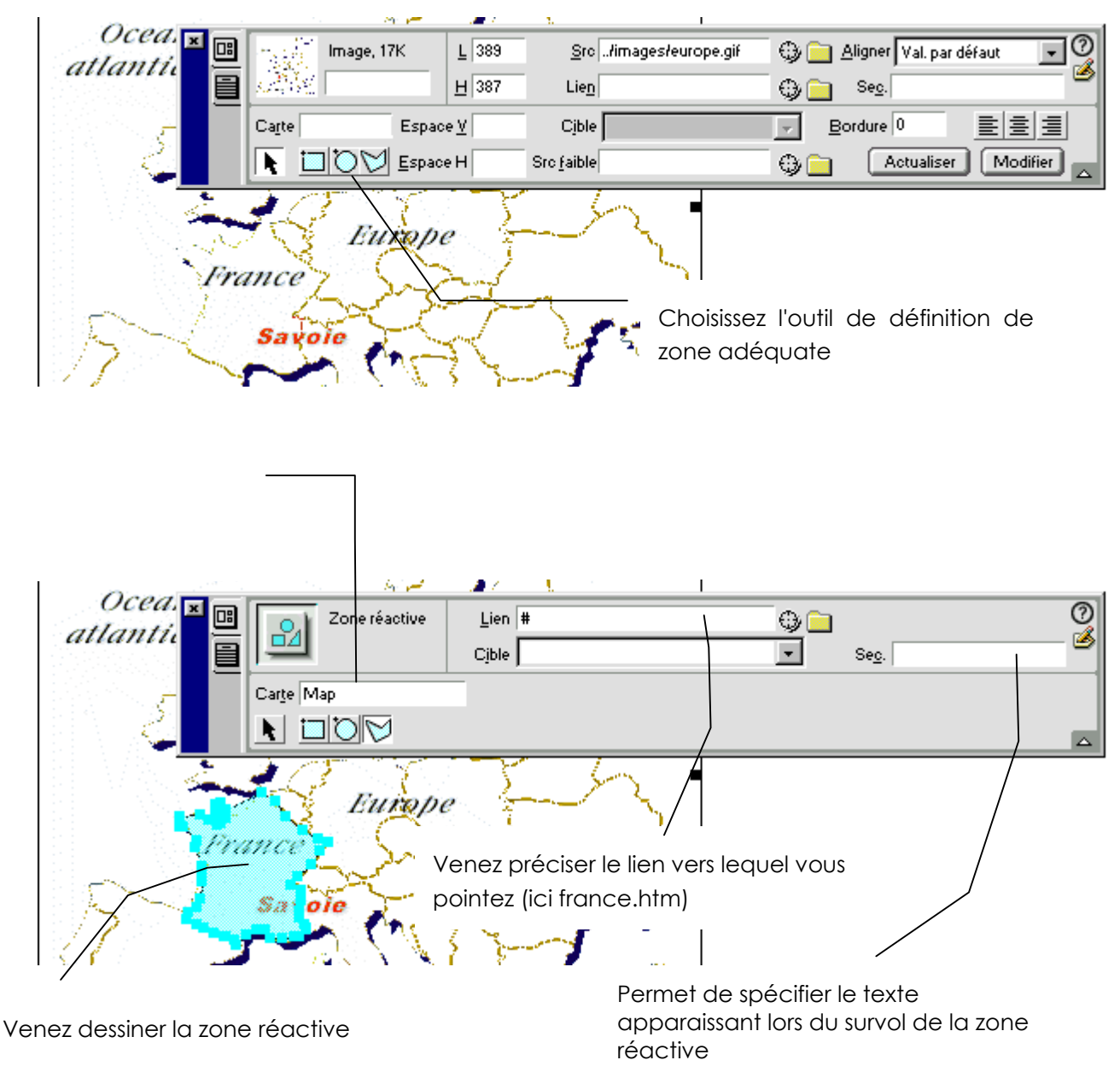

Sélectionner l'image

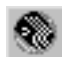

# LES TABLEAUX

Les tableaux sont utilisés pour présenter des données. Ils peuvent également être utilisés pour contrôler l'endroit où le texte et les éléments graphiques apparaissent sur la page.

### Insérer un tableau

Placez vous là où doit apparaître le tableau puis demandez le menu en Dreamweaver 4.0 : demandez le menu Insertion - Tableau ou venez cliquer ici dans la fenêtre objet / commun en Dreamweaver Mx : demandez le menu Insertion - Tableau ou venez cliquer ici dans la fenêtre insertion / commun

Dans la boîte de dialogue qui s'affiche, entrez les informations suivantes :

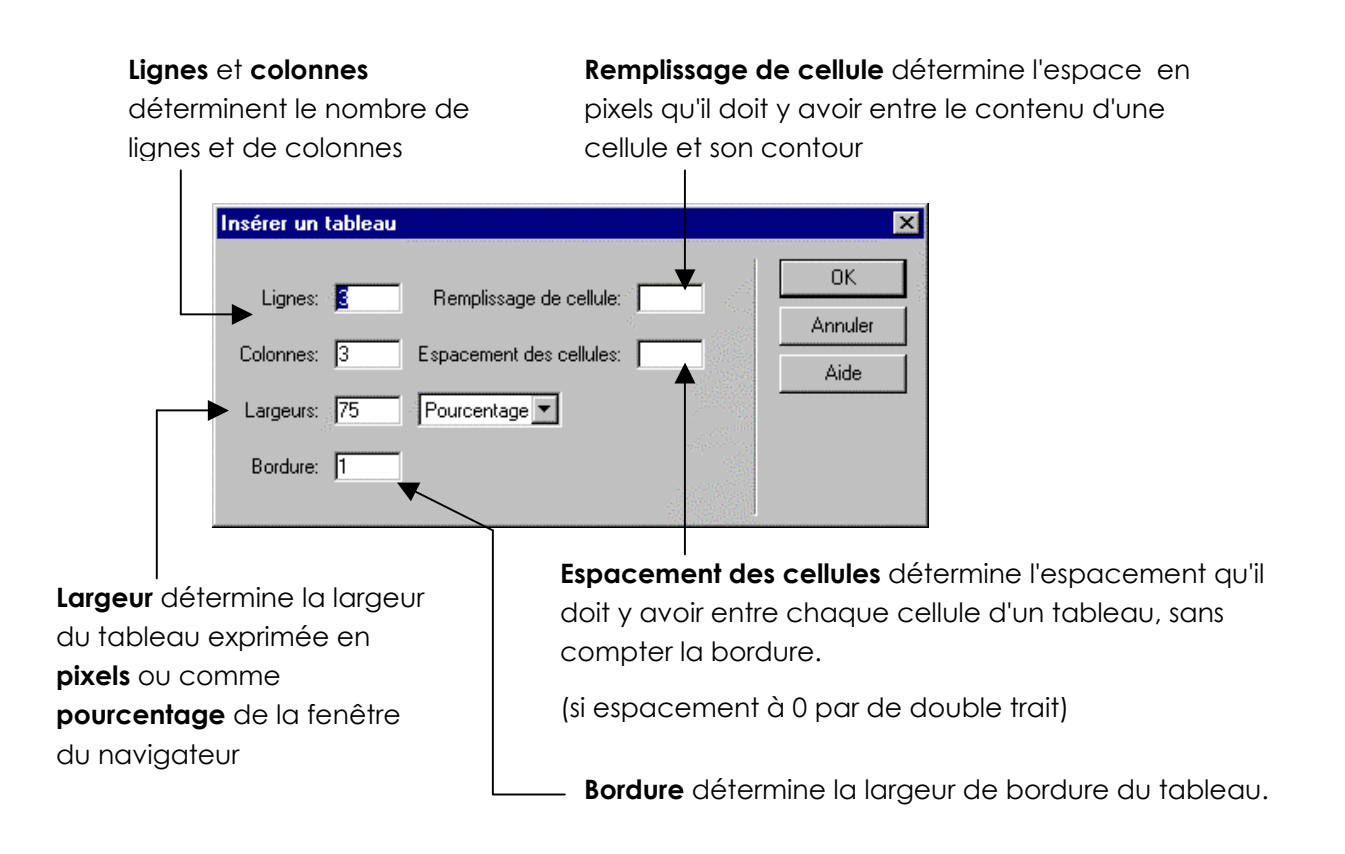

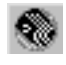

#### Exemples de tableau

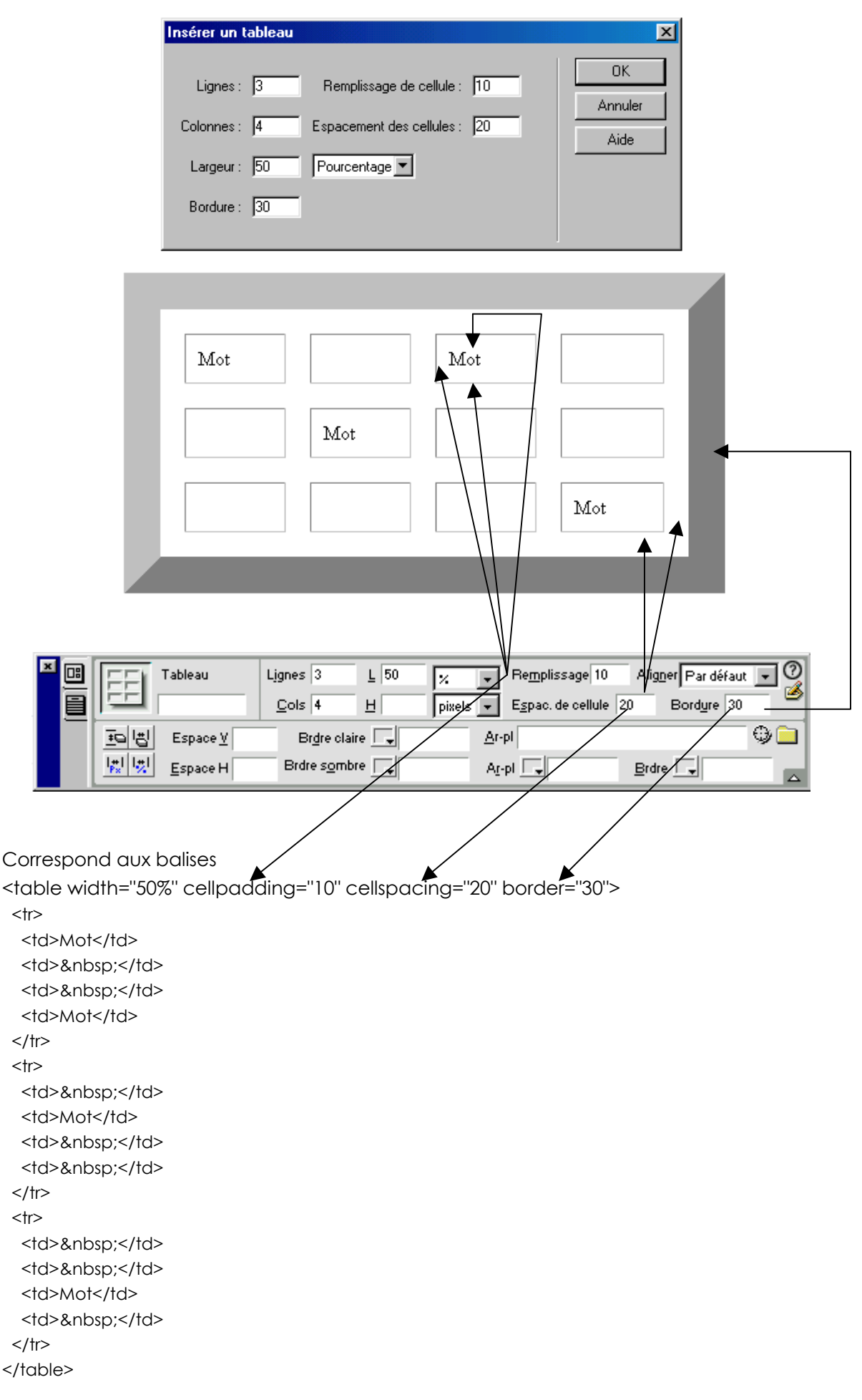

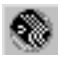

### La sélection

#### Pour sélectionner le tableau

| Amenez la souris sur le coté gauche du tableau – 1 clic                                                                           | 7                    |
|----------------------------------------------------------------------------------------------------|----------------------|
| Cliquez sur le coin supérieur gauche du tableau ou<br>n'importe où sur le bord droit ou inférieur, le curseur souris<br>doit être | <b>↔</b><br>Mot      |
| Cliquez une fois dans le tableau, puis choisissez le menu<br>Modifier - Tableau - Sélectionner le tableau                         |                      |
| Cliquez une fois dans le tableau puis <ctrl> <a></a></ctrl>                                                                       |                      |
| Cliquez une fois dans le tableau puis<br>venez cliquer sur <b>table</b> dans le sélecteur de balises                              | <body>   &lt;</body> |

Des poignées de sélection apparaissent autour du tableau lorsqu'il est sélectionné.

| Mot |     | Mot      |     |  |
|-----|-----|----------|-----|--|
|     | Mot |          |     |  |
|     |     |          | Mot |  |
|     |     |          |     |  |
|     |     | <u> </u> |     |  |

#### Pour sélectionner une colonne

Amenez la souris sur la limite supérieure de la colonne, le curseur devient 📥 cliquez.

#### Pour sélectionner une ligne

Amenez la souris sur le coté gauche, lorsque la flèche apparaît un clic

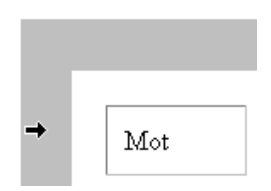

Dans le sélecteur de balise cliquez sur

#### Pour sélectionner des cellules contiguës

Cliquez sur une cellule et faites glisser le curseur de la souris, sans relâcher le bouton, vers une autre cellule.

OU

Cliquez sur une cellule, puis en tenant la touche **<MAJ>** enfoncée, cliquez sur une autre cellule

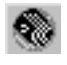

#### Pour sélectionner des cellules non contiguës

Sélectionnez plusieurs cellules dans le tableau, puis, en tenant enfoncée la touche **<CTRL>** (Windows) ou <Commande> (Macintosh), cliquez sur les cellules, lignes ou colonnes que vous voulez sélectionner

# Modifier le tableau

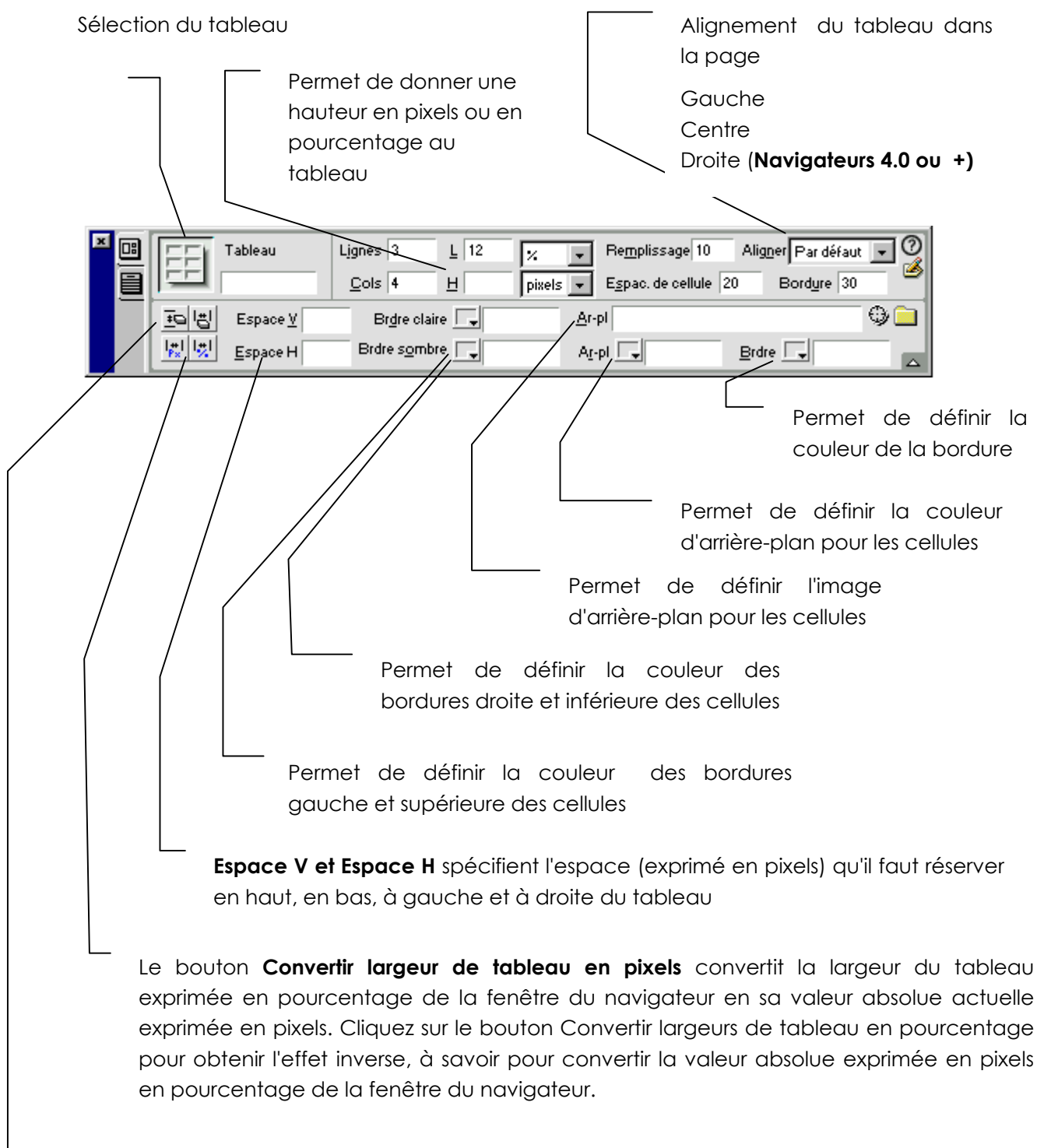

Les boutons **Effacer hauteurs de ligne** et **Effacer largeurs de colonne** suppriment toutes les valeurs de hauteur de ligne et de largeur de colonne du tableau.

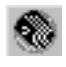

## Modifier des cellules de tableau

#### La fusion de cellules

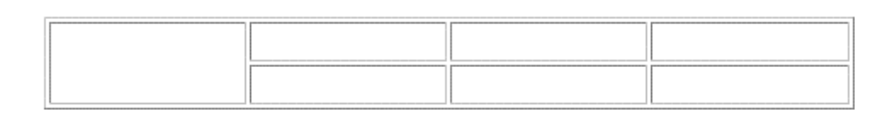

ΟU

| ΙĒ  | <br> |   | <br> |
|-----|------|---|------|
| U.  |      |   |      |
| II. |      |   |      |
| Ŀ   |      | L | <br> |
| I٢  |      |   |      |
| U.  |      |   |      |
| II. |      |   |      |

Sélection des cellules

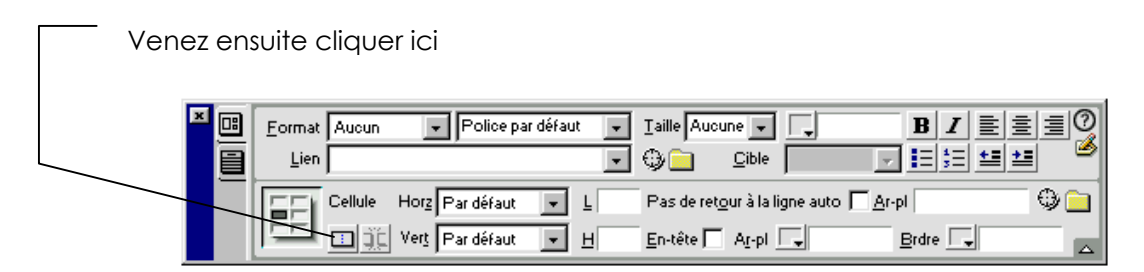

#### Fractionner une cellule en plusieurs

Sélection **de la** cellule à fractionner

| × 📴 | Eormat Aucun | ▼ Police par    | défaut 🖵 | Taille Aucu         | ine 🗸 🗌        | B                      |                |
|-----|--------------|-----------------|----------|---------------------|----------------|------------------------|----------------|
|     | Lien         |                 | <b>•</b> | 9 🗀                 | <u>C</u> ible  |                        | 52 <b>52 2</b> |
|     |              | Horz Par défaut | <u> </u> | Pas de ret <u>o</u> | our à la ligne | e auto 🔲 <u>A</u> r-pl | •              |
|     |              | Vert Par défaut | • H      | <u>E</u> n-tête 🕅   | Ag-pl 🗔        | <u>B</u> rdre          |                |

Venez ensuite cliquer ici

Précisez en combien de lignes ou de colonnes vous désirez scinder

| Fractionner la cellule               |   |            | ×     |
|--------------------------------------|---|------------|-------|
| Fractionner la cellule en : O Lignes | • |            | К     |
| Nombre de <u>c</u> olonnes : 2       |   | Anr        | nuler |
|                                      |   | <u>A</u> i | de    |

ici vous obtenez

| - 11 |  |  |  |
|------|--|--|--|

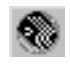

#### Largeur de colonnes

Cliquez sur une cellule de la colonne ou sélectionnez-la toute entière

| × 🖪 | Eormat Aucun | 👻 Police par de | éfaut 💌 | Taille Aucu         | ine 🗸 🖵             | BIE                    |   |
|-----|--------------|-----------------|---------|---------------------|---------------------|------------------------|---|
|     | Lien         |                 | •       | 90                  | <u>C</u> ible       |                        | • |
|     |              | Horz Par défaut | • L,    | Pas de ret <u>o</u> | our à la ligne auto | Ar-pl                  | ۵ |
|     |              | Vert Par défaut | - ⊎/    | <u>E</u> n-tête 🦵   | Ag-pl               | <u>B</u> rdre <b>□</b> |   |

Préciser ensuite la taille en pixels ou en %

| 10% | 10% | 10% | 70% |
|-----|-----|-----|-----|
|     |     |     |     |
|     |     |     |     |
|     |     |     |     |

Laissez le champ à blanc (paramétrage par défaut) pour laisser au navigateur et à Dreamweaver le soin de déterminer la largeur appropriée en fonction du contenu de la cellule et des largeurs des autres colonnes. Généralement, l'espace attribué se base sur la ligne la plus longue et l'image la plus large. C'est pourquoi il arrive qu'une colonne de tableau devienne beaucoup plus large que les autres lorsque vous y ajoutez du contenu.

**Conseil** : mettez d'abord le contenu des cellules puis dimensionnez les.

#### Hauteur de ligne

Sélection des cellules concernées (1 par ligne concernée suffit)

| × |   | <u>F</u> ormat | Aucun     | Police pa               | r défaut 🛛 🖵 | Taille Auc        | une 👻                  | L.         | BI            |      |
|---|---|----------------|-----------|-------------------------|--------------|-------------------|------------------------|------------|---------------|------|
|   |   | <u>L</u> ien   |           |                         | -            | ۵                 | <u>C</u> ible          |            |               | 11 2 |
|   | _ | <b>EE</b> E    | Cellule   | Horz Par défaut         | ▼ L          | Pas de rei        | t <u>o</u> ur à la lig | gne auto 厂 | <u>A</u> r-pl | •    |
|   |   | 回              | <u>jć</u> | Ver <u>t</u> Par défaut | • ±          | <u>E</u> n-tête 🛛 | Ar-pl                  | •          | Brdre 🖵       |      |
| _ |   |                |           |                         |              |                   |                        |            |               |      |

Préciser ensuite la taille en pixels ou en %

| 30 pixels  |  |
|------------|--|
| 60 pixels  |  |
| 90 pixels  |  |
| 120 pixels |  |

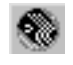

### Alignements dans les cellules

Sélection des cellules concernées

| Eormat Aucun                                              | Police par défaut<br>Par défa 💌 🛓<br>Par défa 💌 🕂                                                               | <ul> <li>▼ [aille Aucun ▼</li> <li>▼ ⊕ ⊇ible</li> <li>Pas de retour à la ligne</li> <li>En-tête □ Ar-pl □</li> </ul> | auto Ar-pi                       |                               |               |
|-----------------------------------------------------------|----------------------------------------------------------------------------------------------------|----------------------------------------------------------------------------------------------------|----------------------------------|-------------------------------|---------------|
| Permet de régler<br>l'alignement vertical du<br>contenu   | Normal                                                                                                    | Haut                                                                                                    | Milieu                           | Bas                           | Ligne de base |
| Permet de régler<br>l'alignement horizontal du<br>contenu | Normal                                                                                                    | Gauche                                                                                                    | Centre                           | Droite                        |               |
| L'alignement ligne de base                                |                                                                                                    |                                                                                                    |                                  |                               |               |
| Ligne de base                                             | • Un<br>ma                                                                                                    | dépistage est<br>ternelle, celui (                                                                                   | fait au niveau<br>ci motive un s | de la grande :<br>uivi en CP. | section       |
| Alignement haut                                           | It ha∪t<br>• Un dépistage est fait au niveau de la grande section<br>matemelle, celui ci motive un suivi en CP. |                                                                                                    |                                  |                               |               |

## Imbrication de tableaux

Un tableau imbriqué est un tableau inséré dans une cellule d'un autre tableau. Vous pouvez configurer un tableau imbriqué comme n'importe quel autre tableau. Toutefois, sa largeur est limitée par la largeur de la cellule dans laquelle il se trouve.

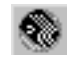

### Tableau et image

#### Taille

Quand vous insérez une image dans un tableau il est judicieux de dimensionner (hauteur – largeur) en pixels la cellule qui va contenir l'image.

### Centrer une image dans la fenêtre du navigateur

- Créer un tableau d'une seule cellule
- Dimensionner le tableau 100% largeur et 100% hauteur.
- Centrer dans la hauteur et la largeur
- Insérer l'image.

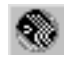

# Créer des cadres (1°approche)

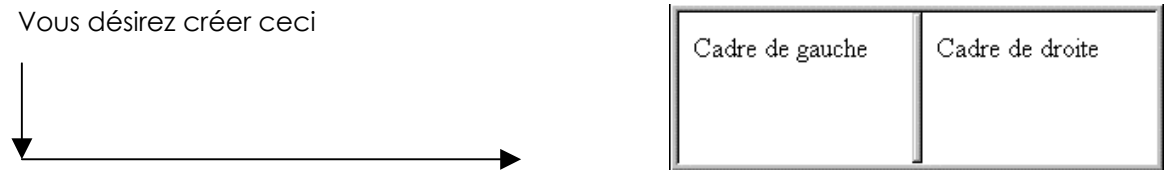

Vous êtes dans la fenêtre du document et vous créez un nouveau fichier HTML

#### Fichier – Nouveau

Vous allez maintenant créer les cadres

#### Modifier – Jeu de cadres – Fractionner le cadre à gauche

|                          | Objets 🛛 💌 |  |
|--------------------------|------------|--|
|                          | Cadres 💌   |  |
|                          |            |  |
|                          |            |  |
|                          |            |  |
|                          |            |  |
|                          |            |  |
|                          |            |  |
| ou parre objets / cadres |            |  |

Utilisez plutôt cette méthode elle a l'avantage de donner des noms par défaut aux cadres générés

ou dans Dreamweaver Mx, passez dans le menu Cadres

| <ul> <li>Insertion</li> </ul> | Commun | M. en forme | Texte Tab | leaux | Cadres | Formulaires |
|-------------------------------|--------|-------------|-----------|-------|--------|-------------|
|                               |        |             |           |       |        |             |

Une fois les cadres créés, on obtient :

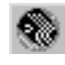

| Jeu de cadres Bordures Par défaut Lignes: 1<br>Colonnes: 2 Larg. de bordure | <u>Couleur de</u> bordure <u>Unités</u> Sélection |
|-----------------------------------------------------------------------------|---------------------------------------------------|
| Colonne   505                                                               | Pixels Iig./col.                                  |

Vous avez maintenant à gérer 3 fichiers HTML qui correspondent

- au cadre de gauche (ici nommé gauche.htm)
- au cadre de droite (ici nommé droite.htm)
- au fichier qui décrit la disposition et la taille des cadres utilisés (ici nommé 2cadres.htm)

Pour les 2 premiers fichiers, 2 cas se présentent :

- soit les fichiers existent et il faut les ouvrir dans le cadre concerné
- soit ils n'existent pas et il faut les créer et les enregistrer.

### Ouvrir un fichier dans un cadre

Cliquez dans le cadre concerné

#### Fichier – Ouvrir dans un cadre

Précisez ensuite le fichier concerné (ici gauche.htm) <u>Fichier</u> É<u>d</u>ition <u>A</u>ffichage <u>Insertion</u> <u>Nouveau</u> Nouveau à partir d'un modèle... Nouveau s<u>i</u>te... <u>O</u>uvrir... Ouvrir dans un ca<u>d</u>re...

### Enregistrer un fichier dans un cadre

Cliquez dans le cadre concerné,

Fichier – Enregistrer le cadre sous

(ici nommez le droite.htm)

### Enregistrer le jeu de cadre

Il reste maintenant à enregistrer le fichier descriptif du jeu de cadres.

Amenez la souris sur la bordure séparant les 2 cadres

Cliquez sur la bordure du jeu de cadre (celle qui sépare les 2 cadres)

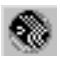

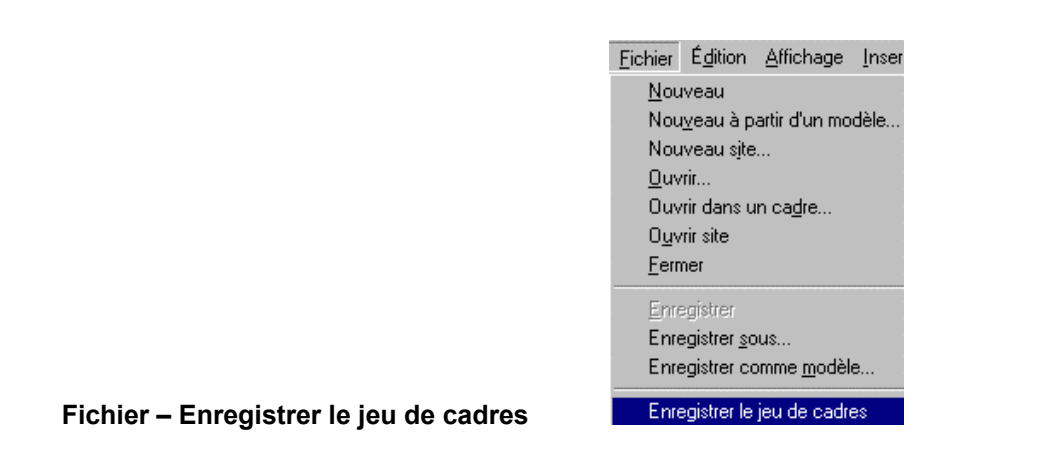

## Enregistrer le jeu de cadres et les cadres

Vous pouvez tout enregistrer d'un seul coup. Commande : Fichier – Enregistrer tout

# Visualiser le code HTML

| 🛞 Untitled Document (Untitled-2*) - Dreamweave                                                                         |                                                                                                    |
|----------------------------------------------------------------------------------------------------|----------------------------------------------------------------------------------------------------|
| <u>Fichier</u> <u>Edition</u> <u>Affichage</u> <u>Insertion</u> <u>M</u> odifier <u>T</u> exte                         | <u>C</u> ommandes <u>S</u> ite Fe <u>n</u> être <u>A</u> ide                                                                                                    |
| Titre : Untitled Document                                                                                              | . \$£, @, C {}, ⊡,                                                                                                    |
| Cadre de gauche                                                                                                    | Cadre de Droite                                                                                                    |
|                                                                                                    | cliquez ici pour<br>voir le code                                                                                                    |
|                                                                                                    |                                                                                                    |
| <body></body>                                                                                                    | 298 x 229 ↓ 1Ko / 1 s 🔠 🗊 🕤 🕥 😂 之 ≪≫ 🦯                                                                                                    |
| Pour voir le code qui<br>correspond au cadre de<br>gauche : cliquez dedans<br>Même principe pour le<br>cadre de droite | Pour voir le code du fichier de description<br>de cadres, cliquez sur la bordu<br>séparatrice des cadres pour obtenir<br>fenêtre suivante (puis affichez le code) |

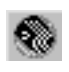

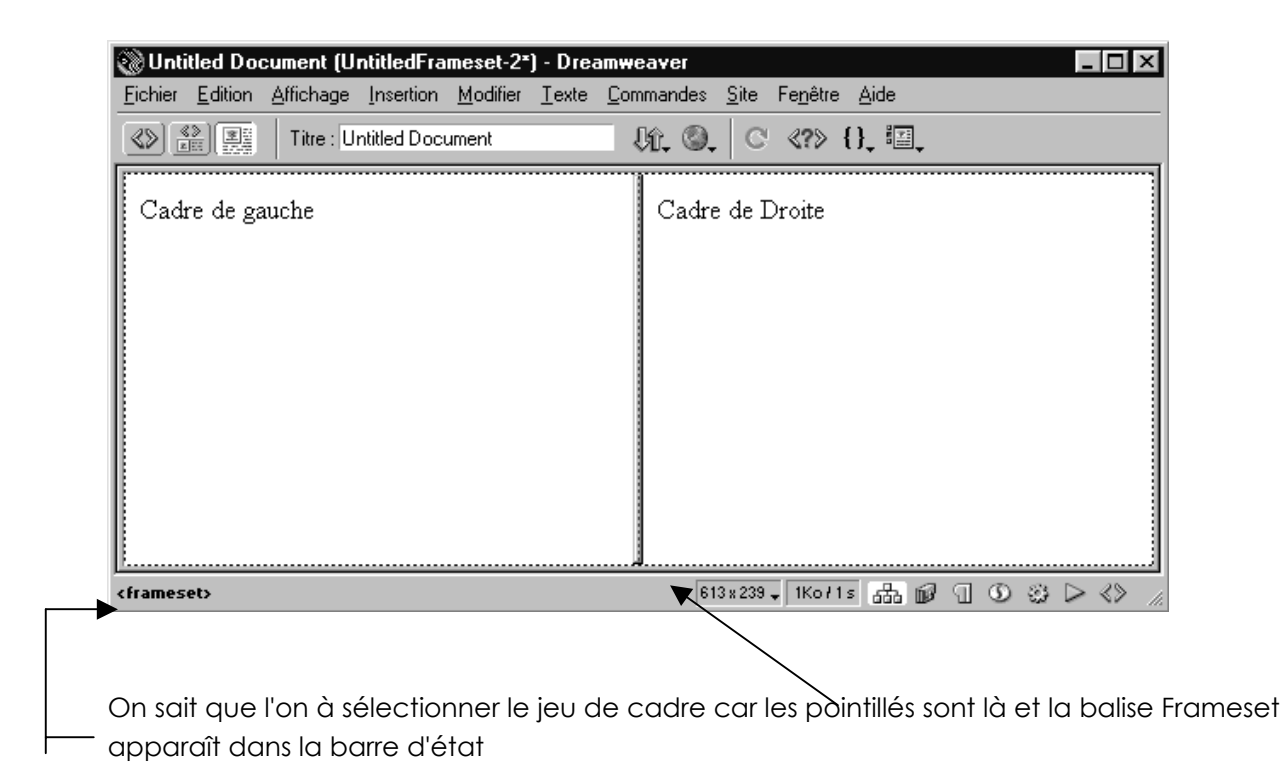

## Réglage du jeu de cadres

Cliquez sur la bordure séparatrice des cadres

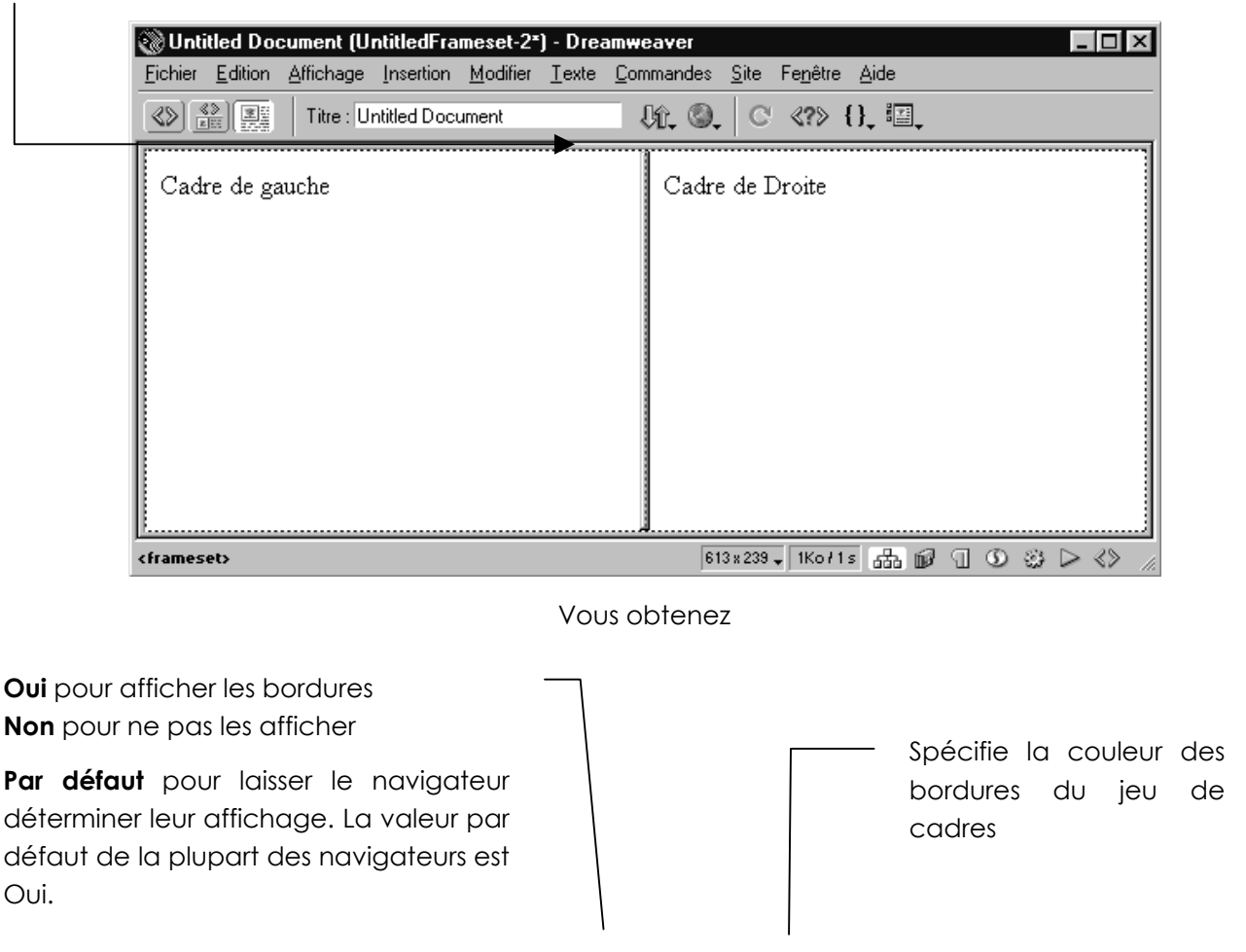

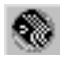

| X Jeu de<br>Lignes<br>Color                                                                 | e cadres <u>B</u> or<br>s: 1<br>. 2 <u>L</u> arg. de b/c | dures Par défaut 🗸            | Couleur de bordure                |                        |  |
|---------------------------------------------------------------------------------------------|----------------------------------------------------------|-------------------------------|-----------------------------------|------------------------|--|
|                                                                                             | / .                                                      | <u>V</u> aleur<br>Colonne 393 | <u>U</u> nités<br>Pixels <b>v</b> | Sélection<br>lig./col. |  |
| Spécifie la largeur des bordure<br>jeu de cadres. Entrez 0 pour<br>spécifier aucune bordure | s du                                                     |                               | /                                 |                        |  |
| Spécifie la la<br>ou pixels du<br><b>Choix du cac</b>                                       | argeur en %<br>cadre actif<br>Ire actif                  |                               |                                   |                        |  |

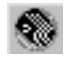

### Gestion des bordures

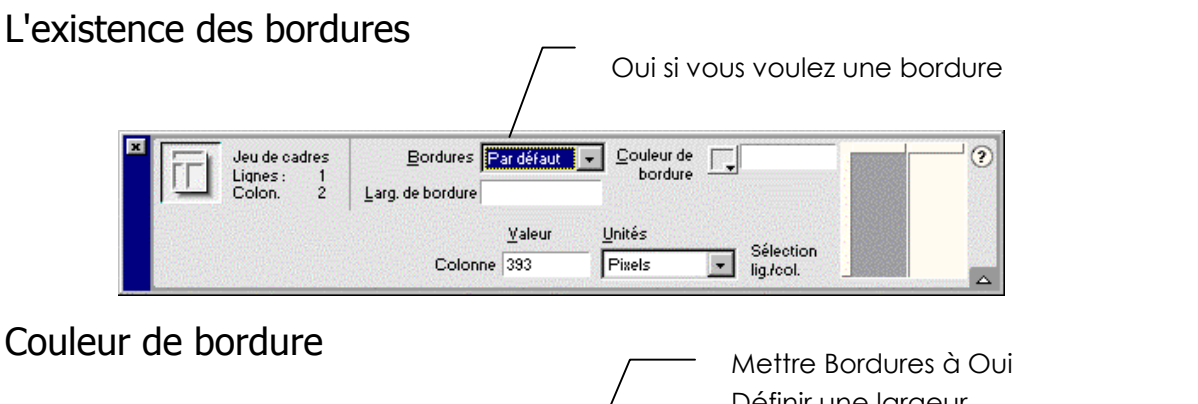

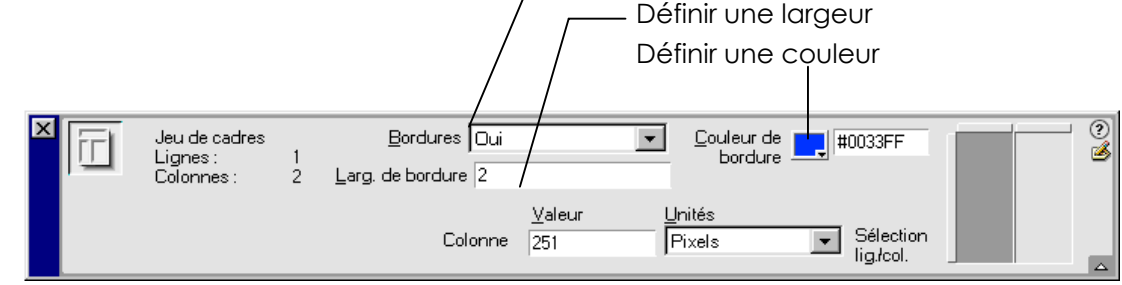

## Réglage des cadres

Empêcher le redimensionnement des cadres

Demandez le menu Fenêtre - Cadres afin de faire apparaître la fenêtre suivante :

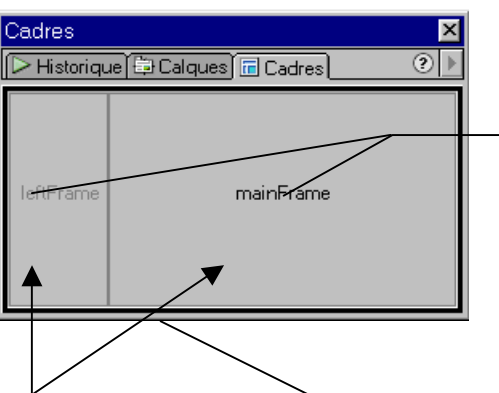

Noms donnés par défaut aux cadres

Si vous cliquez sur l'un des cadres Vous obtenez une tenêtre de propriétés spéciale cadre

| × | Cadre | <u>S</u> rc gauche.htm                                                                                          | 📄 🖻 🖬 🖬 🔁 🗐                           | ?      |
|---|-------|----------------------------------------------------------------------------------------------------|---------------------------------------|--------|
|   |       | Défile <u>r</u> Par défaut 💌                                                                                    | Ne pas redimens. Couleur de bordure 🖵 |        |
|   | Large | ur de marge                                                                                                    |                                       |        |
|   | Haute | eur de marge                                                                                                    |                                       | _<br>_ |
|   | /     | a ha a haan a haan a haan ahaan ahaan ahaan ahaan ahaan ahaan ahaan ahaan ahaan ahaan ahaan ahaan ahaan ahaan a |                                       | _      |

**Par défaut** Laisse le choix de l'utilisation des barres de défilement au navigateur

Oui Force les barres de défilement à apparaître

Non Désactive les barres de défilement

Permet d'empêcher le redimensionnement des cadres dans le navigateur

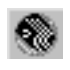

## Cibler le contenu d'un cadre

Nous voulons obtenir le résultat suivant :

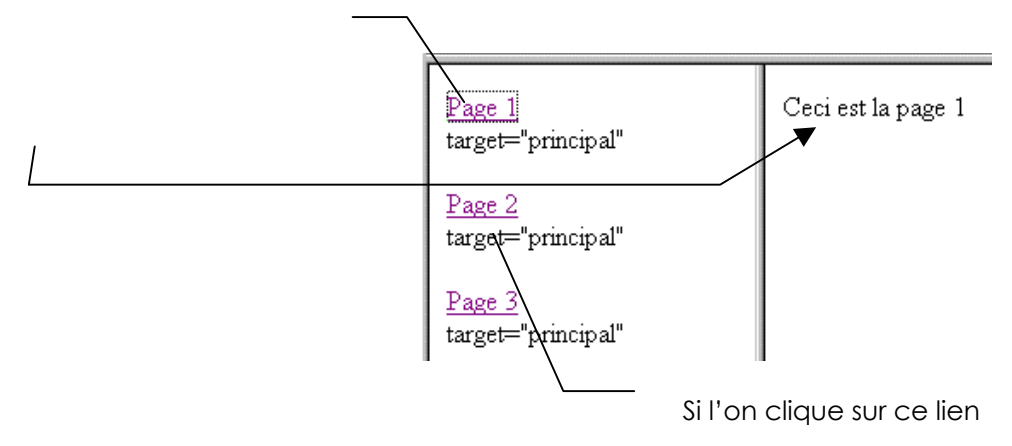

la page 2 apparaît dans le cadre de droite

Dans un premier temps créez les 3 fichiers qui devront s'afficher dans la fenêtre droite. Vous les nommerez respectivement (page\_1.htm, page\_2.htm, page\_3.htm)

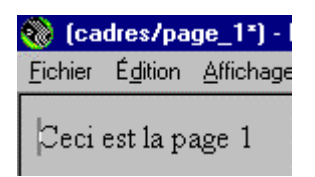

Créez le fichier (listegauche.htm) qui devra rester affiché dans le cadre de gauche.

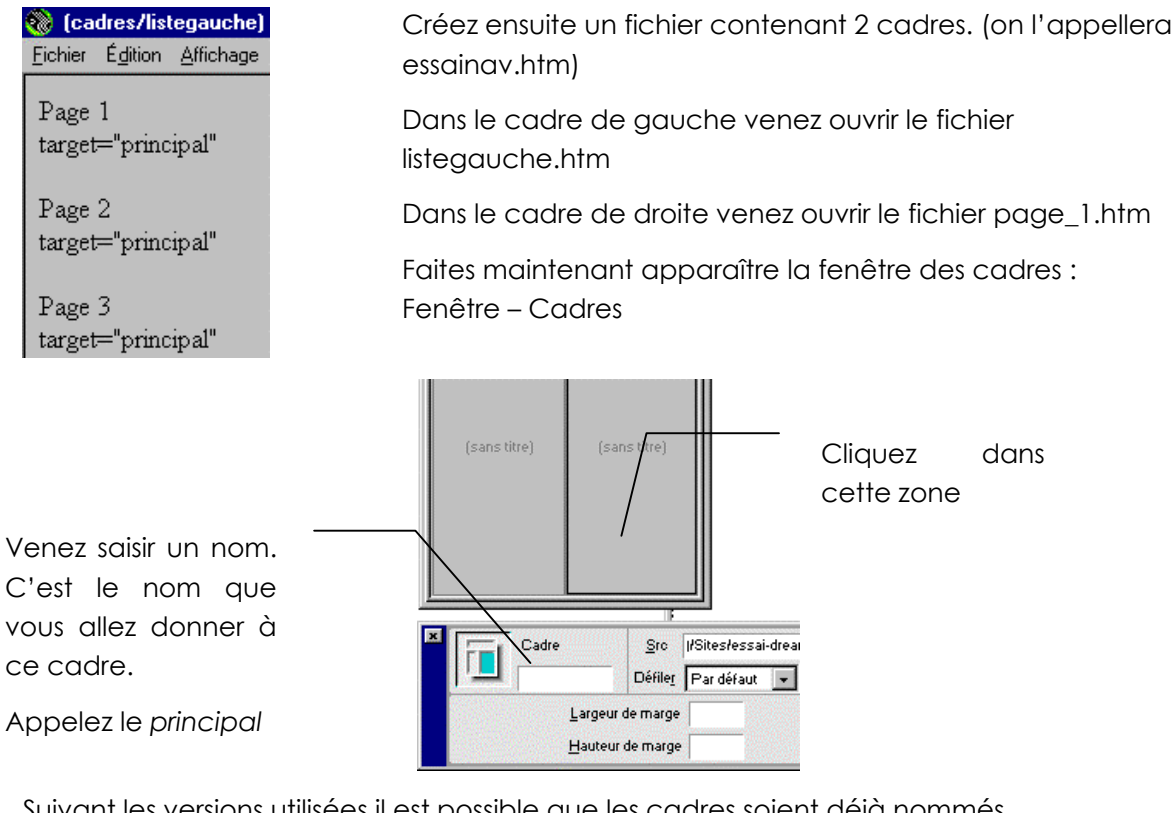

Suivant les versions utilisées il est possible que les cadres soient déjà nommés

**leftFrame** mainFrame

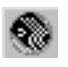

Grâce à la manip précédente nous avons nommé le cadre de droite principal

Nous allons maintenant établir les liens.

Dans la fenêtre de gauche, sélection du texte sur lequel porte le lien (ici Page 1)

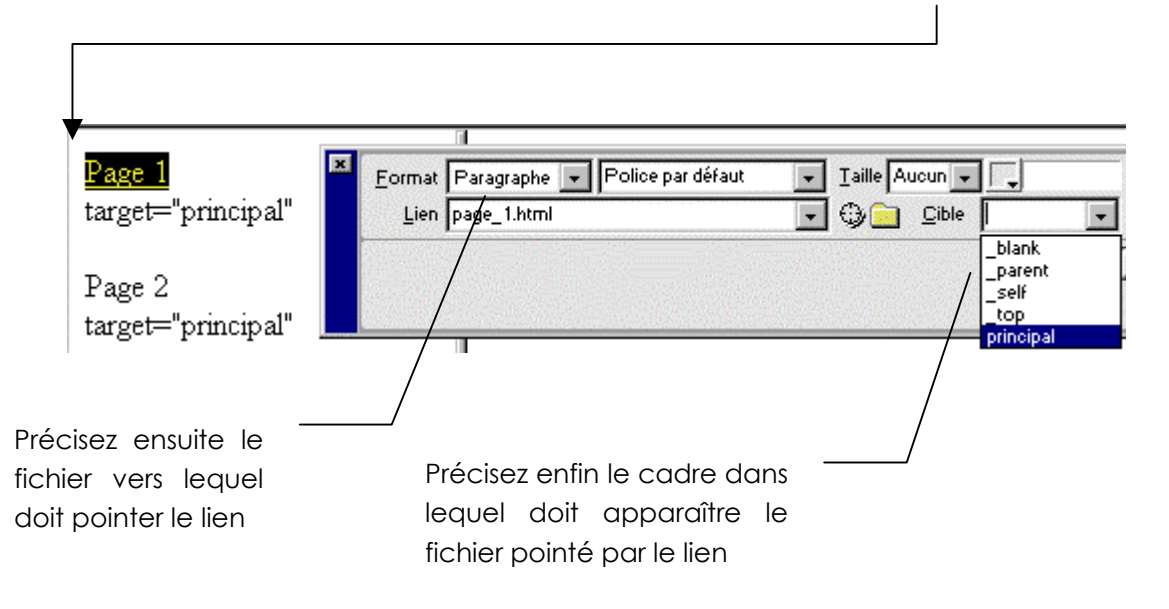

### Autres possibilités de cibles

- \_blank Charge le document lié dans une nouvelle fenêtre de navigateur.
- **\_parent** Charge le document liée dans le jeu de cadres parent ou la fenêtre du cadre contenant le lien. Si le cadre contenant le lien n'est pas imbriqué, le document lié se charge dans toute la fenêtre du navigateur.
- \_self Charge le document lié dans le même cadre ou la même fenêtre que le lien. Il s'agit de la cible par défaut, de sorte qu'il est le plus souvent inutile de la spécifier.
- \_top Charge le document lié dans toute la fenêtre du navigateur, en effaçant tous les cadres.

#### Cible \_blank

Créez un nouveau fichier nommé fenetre\_suppl.htm. Fermez le.

Dans le fichier listegauche.htm venez compléter

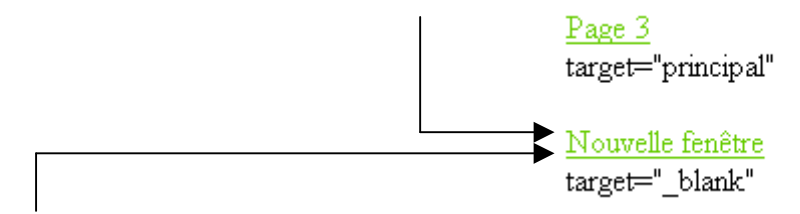

Sélectionnez Nouvelle fenêtre puis complétez la fenêtre de propriétés

| _ |                |                   |                 |   |                    |         |  |
|---|----------------|-------------------|-----------------|---|--------------------|---------|--|
| × | <u>F</u> ormat | Paragraphe 💌 Po   | lice par défaut | - | Taille Augun 🗸 📮   | B 2     |  |
|   | Lien           | fenetre_suppl.htm | ¥               | - | 😳 📄 Cible _blank 🔤 | - II ;: |  |

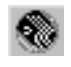

### Cible \_top

Créez un nouveau fichier nommé pleine\_page.htm. Fermez le.

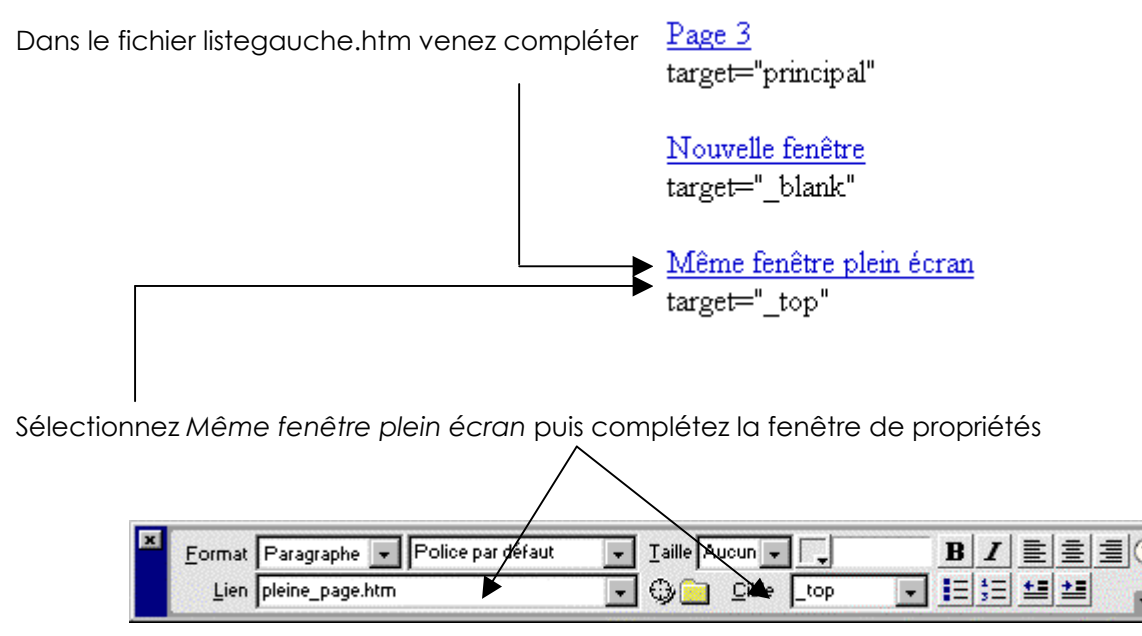

## Supprimer un cadre

Cliquez sur la bordure du cadre et glissez la jusque sur la bordure du cadre parent (ou jusqu'au bord de la page s'il n'y a que 2 cadres)

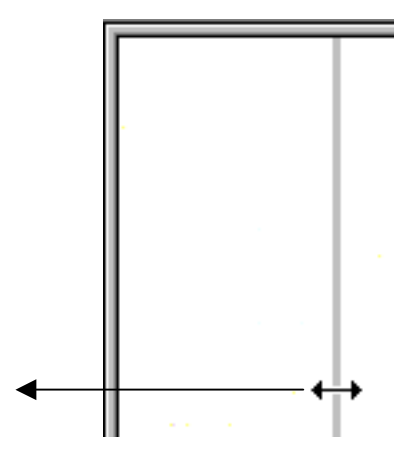

Cliquez maintenez et faites glisser

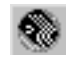

# PROPRIETES DE LA PAGE

#### **Principes** Il suffit de demander le menu Modifier - Propriétés de la page ου Bouton droit de la souris puis Propriétés de la page Spécifie une image ou une couleur d'arrière-plan pour la page. Spécifie le titre qui s'affiche dans la barre de titre de la fenêtre Document et dans la fenêtre du navigateur Propriétés de la page X 0K Titre : Document sans -titre Image d'arrière-plan : Parcourir... Appliquer Couleur d'arrière-plan : 🔽 #PFFFFF Annuler Couleur du t<u>e</u>xte : 📺 Liens <u>v</u>isités : 🗔 🗍 Couleur du lien : 📺 Liens acti<u>f</u>s : 🗔 🗍 Marge gauche : Largeur marge : Marge <u>h</u>aut : Hauteur <u>m</u>arge : Encodage du document : Occidental (Latin1) Recharger • Tracé de l'image : Parcourir... Transparence de l'image 100% Aide . . Transparer Opaque Dossier du document : C:\Sites\essai-dream\ Dossier du site : C:\Sites\essai-dream\pages\formulaire\ Définissent les couleurs par

Définissent les couleurs par défaut du texte, des liens, des liens visités et des liens actifs.

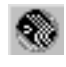

# LES BALISES D'EN-TETE

### Insérer une Balise

soit par le menu : Insertion - Balises d'entête -

et on choisit la balise à insérer

| Balises d'en-tête                                                                  | N ◀ | 1eta                                   |
|------------------------------------------------------------------------------------|-----|----------------------------------------|
| Caractives spéciaux                                                                | N ◀ | 1ots-clés                              |
| Objets d'application<br>Objets ASP<br>Objets ASP.NET<br>Objets basiques ColdEusion |     | escription<br>Actualiser<br>ase<br>ien |

ou en Dreamweaver 4.0 fenêtre objets / En-tête

|        | ×          |
|--------|------------|
| En-têt | • •        |
| ۵      | <b>G</b> a |
| 9      | \$         |
| Ð      | 9          |

en Dreamweaver Mx fenêtre Insertion / En-tête

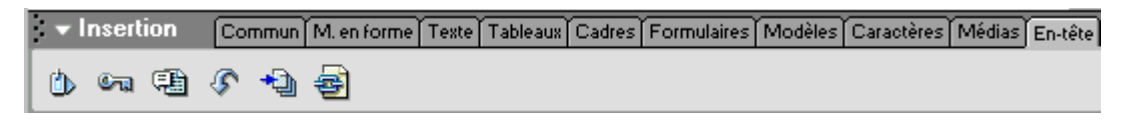

### Les balises <meta>

Mots clés : permet de saisir une série de mots (séparés par des virgules) utilisés par les moteurs de recherche lors de l'indexation des pages

N.B: la balise META-Keywords peut comporter jusqu'à 1000 caractères

Actualiser : force le navigateur à recharger la page courante ou une autre page au bout d'une durée déterminée. Utilisé pour rediriger vers une page.

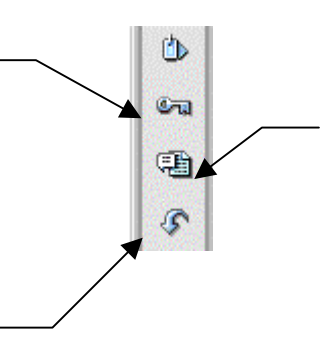

**Description** : permet de saisir une description de votre page utilisée par les moteurs de recherche lors de l'indexation des pages

**N.B:** La balise **META-Description** peut comporter jusqu'à 200 caractères

Les 200 premiers caractères de votre page obtiennent une pondération importante dans certains moteurs de recherche. Ce texte doit être existant et décrire au mieux le contenu de votre page tout en utilisant les mots-clés importants.

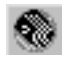

### Insérer une base

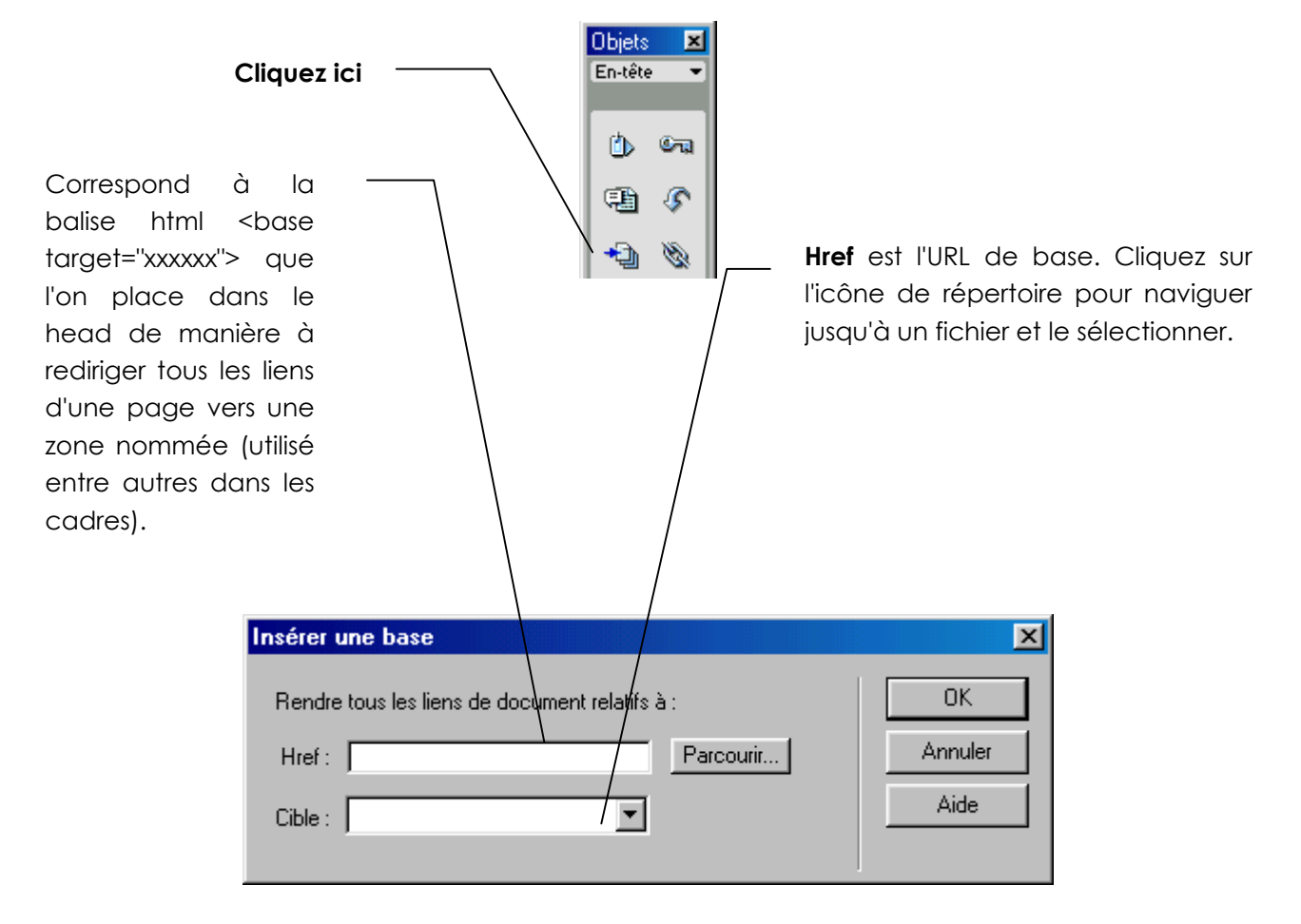

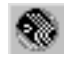

# LES FORMULAIRES

# Présentation d'un formulaire

Attention : pour rendre réelle une certaine interactivité, il est nécessaire de développer un programme (script) de prise en charge au niveau du serveur web.

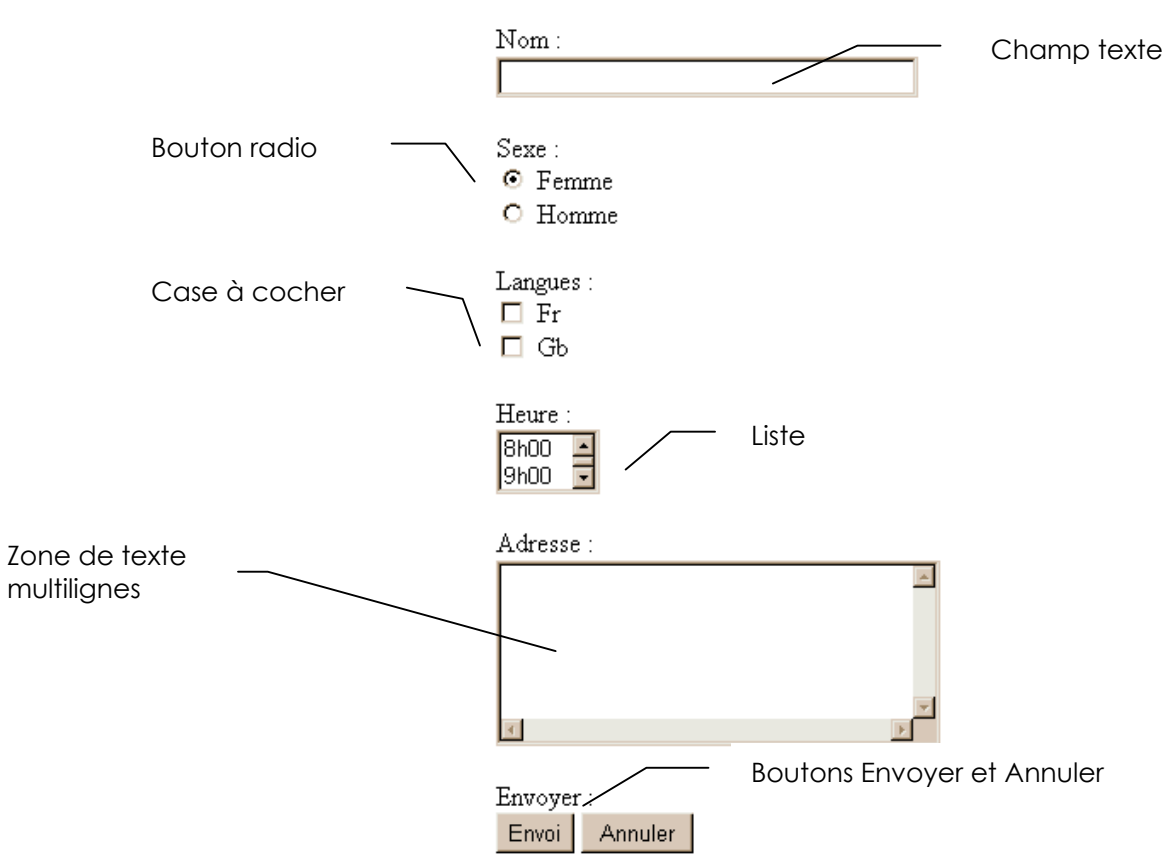

Pour créer ce formulaire

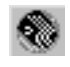

# Création d'un formulaire

### Afficher la barre d'objets formulaire

En Dreamweaver 4 :

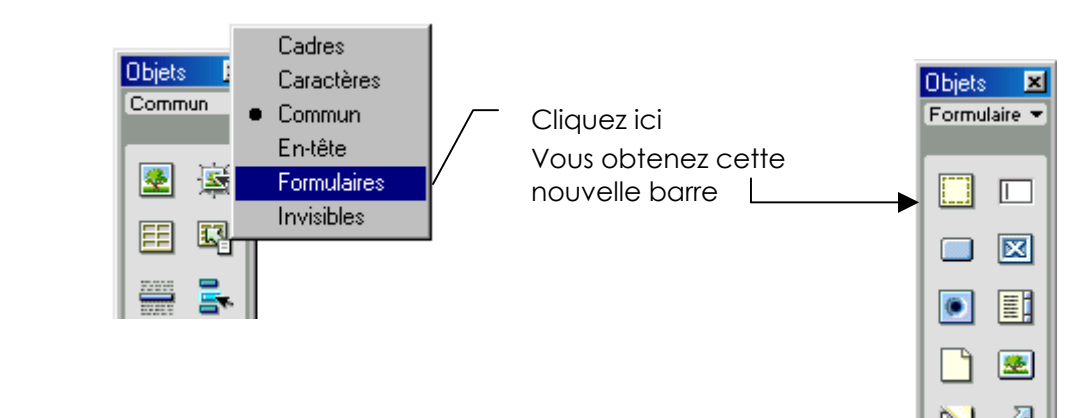

#### En Dreamweaver Mx :

| <ul> <li>Insertion</li> </ul> | Commun | M. en forme | Texte | Tableaux | Cadres     | Formulaires Modèles |
|-------------------------------|--------|-------------|-------|----------|------------|---------------------|
|                               |        | 1 💽 🖽       |       |          | <u>æ</u> [ | <u> </u>            |

#### Créer la zone de formulaire

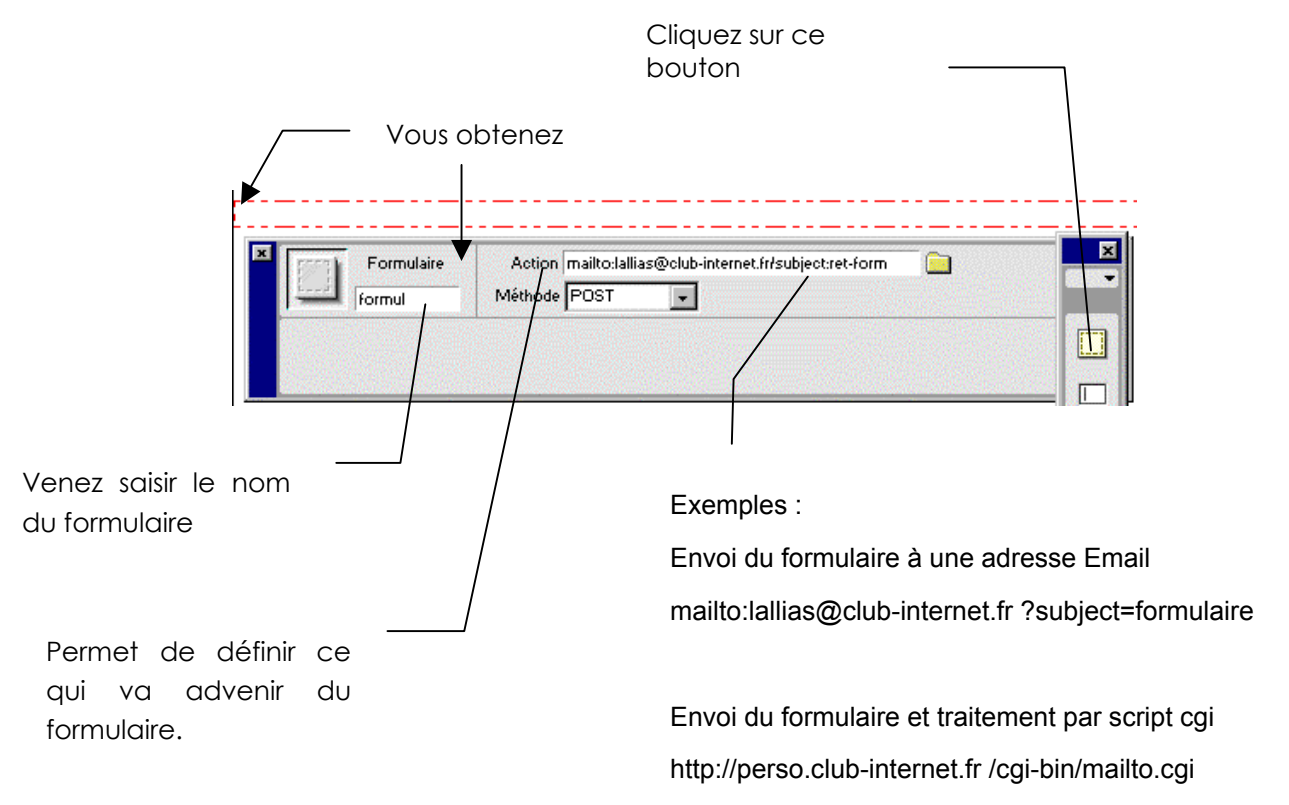

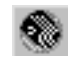
#### Correspond aux balises

<form method="post" action="mailto:lallias@club-internet.fr?subject=formulaire" name="formul">

</form>

## Insérer un champ de texte

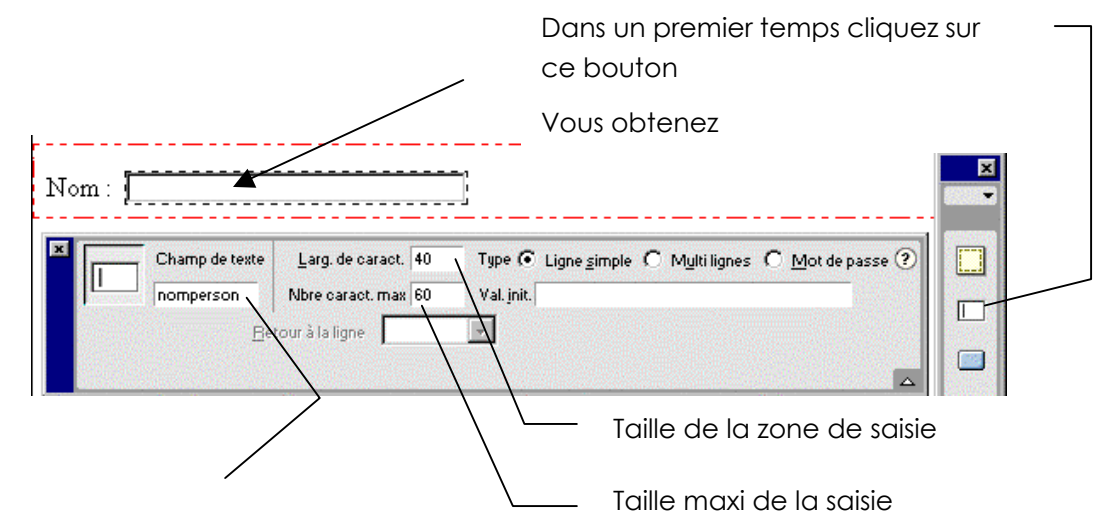

#### Correspond aux balises

<input type="text" name="nomperson" size="40" maxlength="60">

#### Utilisation

Lors de l'utilisation de ce formulaire, si l'on saisit dans cette zone texte le nom Dupond

Le couple nomperson=Dupond sera envoyé au serveur.

## Insérer des cases à cocher

Un ou plusieurs choix parmi X possibles

|                         |                    | Venez cliquer sur ce                                   |   |
|-------------------------|--------------------|--------------------------------------------------------|---|
| l⊑iFr<br>□ Gb           |                    | Vous obtenez                                           |   |
| Case à cocher<br>Langue | <u>V</u> aleur fr  | État initial O <u>A</u> otivée<br>O <u>D</u> ésactivée | ? |
| Case à cocher           | <u>V</u> aleur  gb | État initial O <u>A</u> ctivée<br>O <u>D</u> ésactivée | ? |

#### Correspond aux balises

<input type="checkbox" name="Langue" value="fr">Fr

<input type="checkbox" name="langue" value="gb">

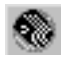

## Insérer des boutons radio

Un choix parmi X possibles.

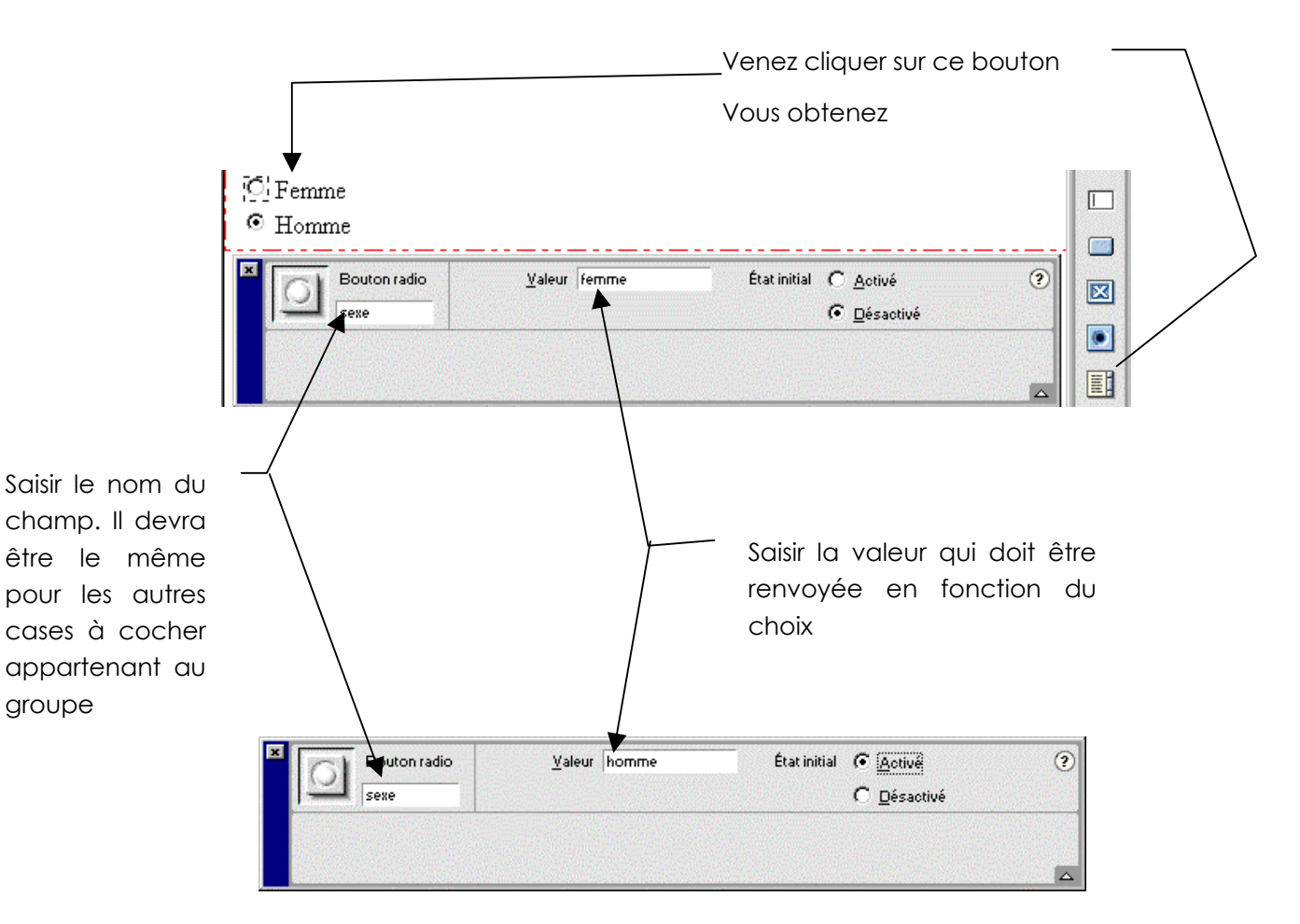

#### Correspond aux balises

<input type="radio" name="sexe" value="femme">Femme <input type="radio" name="sexe" value="homme" checked>Homme

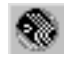

## Insérer une liste/un menu

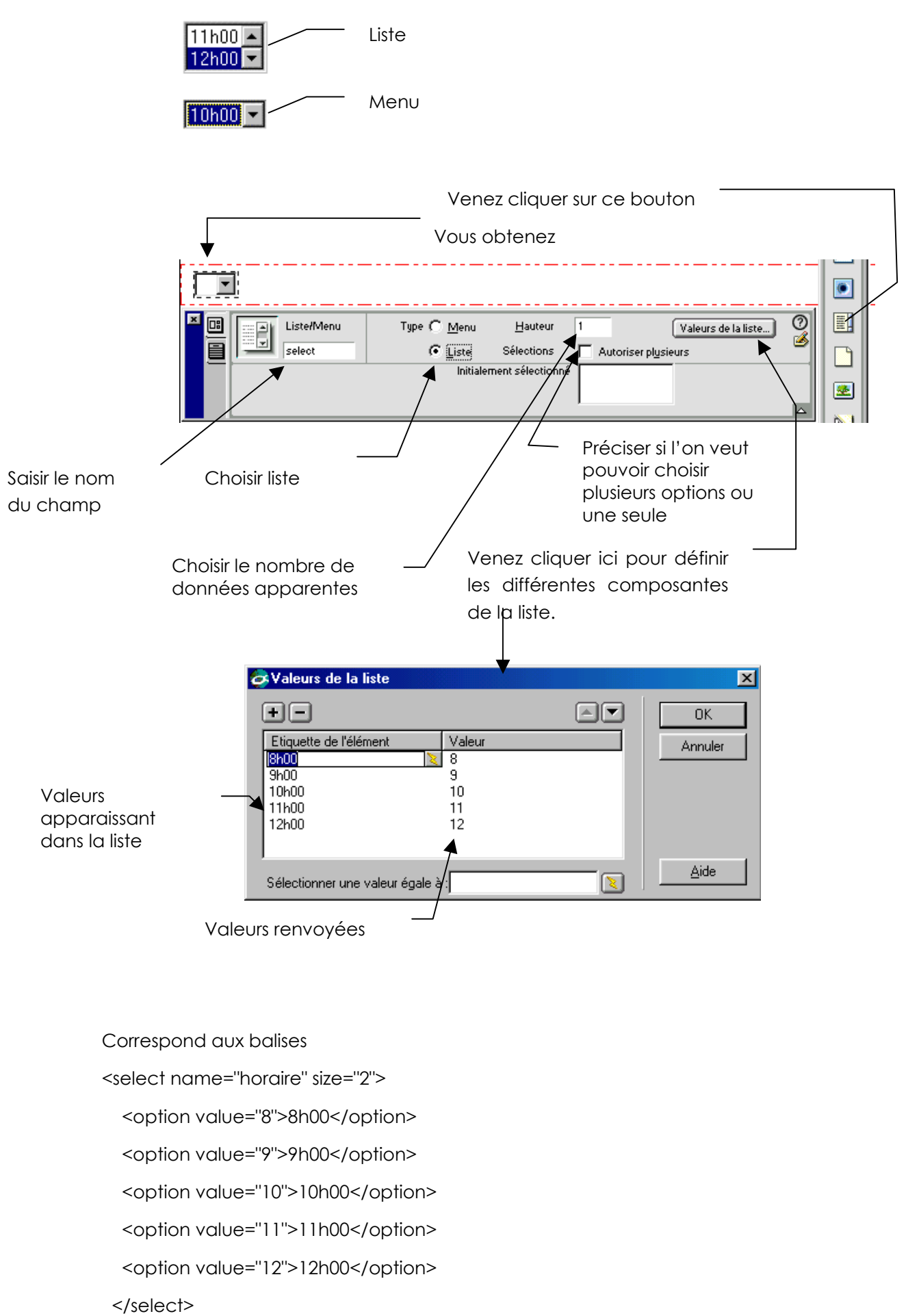

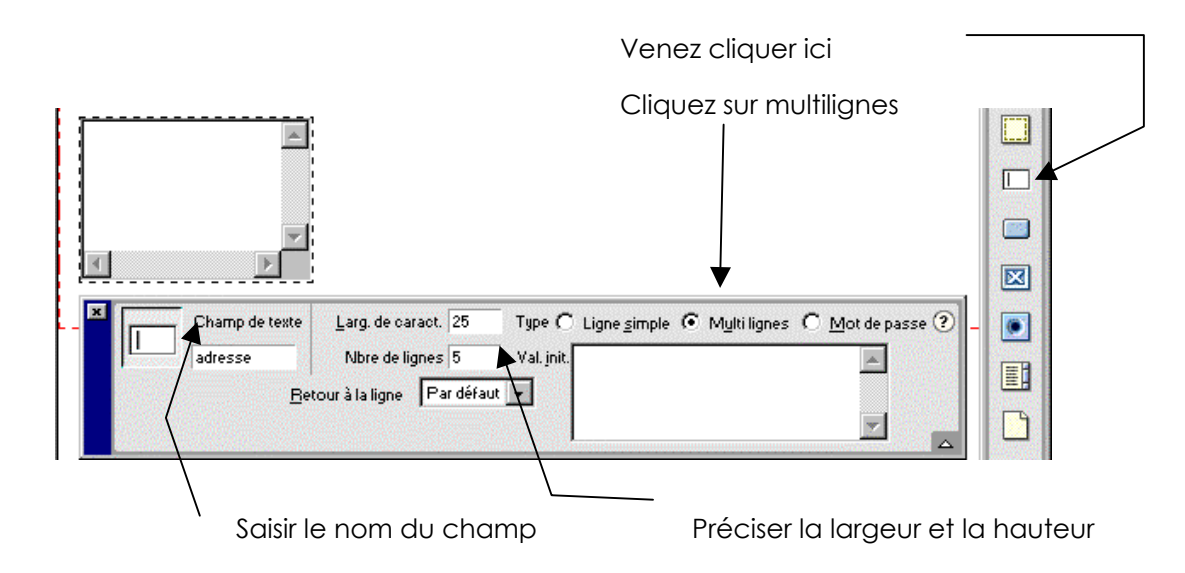

## Les boutons Envoyer et Annuler

Le bouton Envoyer Venez cliquer ici

| Le boutor | n Annuler |           |          | Venez cliquer ici                       |       | ] |
|-----------|-----------|-----------|----------|-----------------------------------------|-------|---|
| Envoyer   | Rétablir  |           |          |                                         |       |   |
| ×         | Bouton    | Étiquette | Rétablir | Action C Engoyer le formulaire C Aucune | ?     |   |
|           | Reset     |           |          |                                         |       |   |
|           |           |           |          |                                         | 10000 |   |
|           |           |           |          | Venez cliquer                           | ici   |   |

## Les champs images

Les champs d'image peuvent être utilisés à la place des boutons d'envoi.

Cliquez sur le bouton image de la fenêtre objets de formulaire.

Choisissez ensuite l'image concernée. Lorsque l'image est affichée venez cliquer dessus avec le bouton droit et passez sur la commande Valeur

2

Pour que l'image serve de bouton d'envoi tapez submit

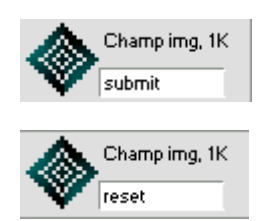

Pour que l'image serve de bouton d'annulation tapez reset

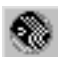

## Les champs masqués

Les champs masqués vous permettent de stocker des informations, (telles que le destinataire des données du formulaire ou le sujet du formulaire) qui ne sont pas destinées à l'utilisateur, mais qui seront utilisées par l'application qui traite le formulaire.

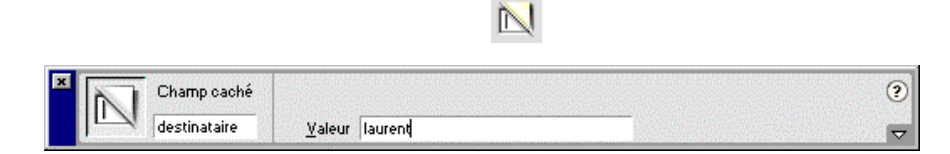

## Les champs de fichier

Les champs de fichier permettent aux utilisateurs de parcourir les fichiers sur leurs disques durs et de les télécharger comme des données de formulaire.

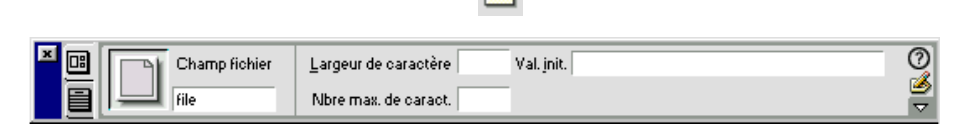

(une espèce de pièce jointe...)

Technique intéressante mais qui nécessite la création d'un script coté serveur.

## Le champ étiquette

Si vous cliquez sur ce outils une fenêtre apparaît

| Jeu de champs                         | ×       |
|---------------------------------------|---------|
| Etiquette : Demande de renseignements | OK      |
|                                       | Annuler |
|                                       | Aide    |

Demande de renseignements

Ceci génère lorsque vous le regardez par le biais d'un navigateur

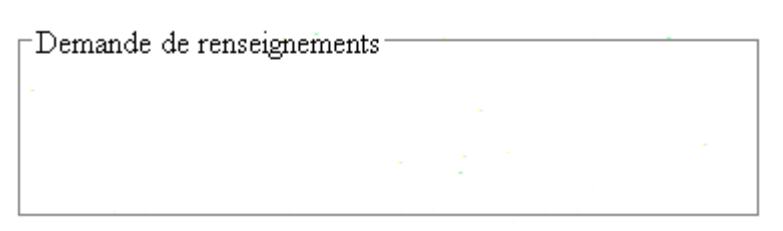

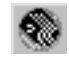

# LES EFFETS DE SURVOL

### Créer une image survolée Placez vous là où doit apparaître l'image puis demandez le menu Insertion - Images interactives - image survolée Objets 🛛 💌 ou en Dreamweaver 4.0 fenêtre objets / commun Commun 🔻 2 2 5 en Dreamweaver Mx fenêtre Insertion / Commun ▼ Insertion Commun M. en forme Texte Tableaux adres 🗞 🖃 🛷 🖽 🔠 👱 🗞 💋 Précisez quelle image doit être Donnez un nom présente à l'écran (pas obligatoire) Insérer l'image survolée X OK. Nom de l'image : acces Annuler Image originale : .../../images/acces.gif Parcourir... Aide Image survolée : .../../images/acces\_2.gif Parcourir... Précharger l'image survolée Parcourir... Si cliquée, aller à l'URL : bienvenue.htm Précisez quelle image doit apparaître lors du survol de la souris Précisez le lien vers lequel vous pointerez si l'on clique sur l'image. Pour que Dreamweaver fasse en sorte que les images se chargent dans la mémoire cache du navigateur lors du chargement de la page

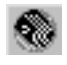

# MENU DE RE-ROUTAGE

# Objectifs :

Réaliser une liste déroulante. Chaque élément pointant vers une url.

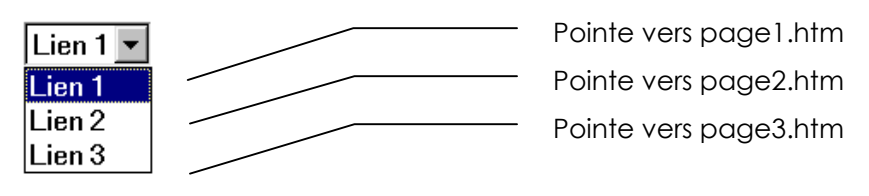

# Réalisation

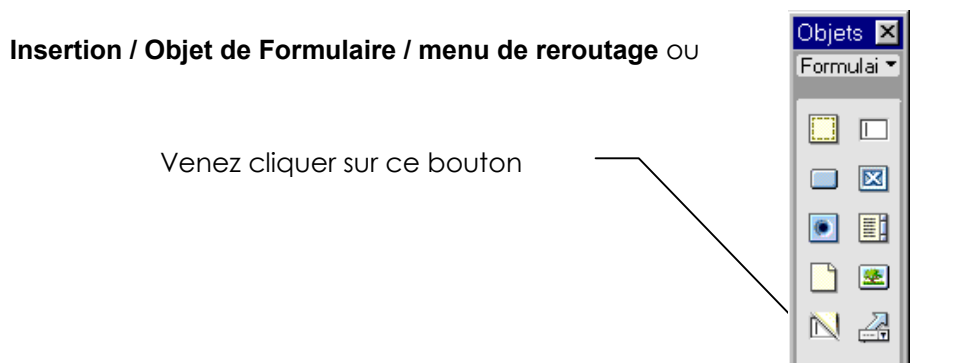

Ceci est le texte qui va apparaître dans le menu

|                                                        | Insérer menu de reroutage                                                                     |
|--------------------------------------------------------|-----------------------------------------------------------------------------------------------|
|                                                        | Eléments de menu :<br>Lien 1 (page1.htm)<br>Lien 2 (page2.htm)<br>Lien 3                      |
|                                                        | Texte : Lien 3                                                                                |
|                                                        | Si sélectionné, aller à l'URL ; page3.htm Parcour                                             |
| Précisez ici l'url<br>vers laquelle<br>pointe le choix | Ouvrir les URL dans : Fenêtre principale                                                      |
|                                                        | Options : I Insérer bouton Aller après le menu                                                |
|                                                        | Si vous utilisez des cadres précisez ici le frame dans<br>lequel apparaîtra le fichier appelé |

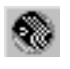

# NOTIONS DE STYLES

# Types de styles (norme)

HTML conçut au départ comme langage universel pour décrire le contenu et la structure d'un document, et non pas leur aspect, s'est vu progressivement rajouter bon nombre de fonctionnalités, notamment par la balise <FONT>. Mais au lieu d'étendre sans cesse les possibilités du langage HTML, il a été pensé plus sage de décrire la présentation d'un document dans un fichier à part. Ainsi HTML retrouve sa fonctionnalité première, à savoir décrire la structure et le contenu d'un document, indépendamment de sa mise ne forme, qui se retrouve stockée dans un autre document

le **W3C** est pratiquement à l'initiative de cette solution, même si, comme d'habitude, il n'y a pas unanimité sur la méthode pour décrire la présentation d'un document HTML dans une feuille de style, d'autant plus que ces feuilles n'étant pas toujours physiquement des des documents à part, grande est la tentation d'inventer des normes un peu "propriétaires"...

La définition officielle est disponible auprès du W3C à l'adresse http://www.w3w.org

| CSS1 | Cascading Style Sheets | version 1 | Décembre 1996 |
|------|------------------------|-----------|---------------|
| CSS2 | Cascading Style Sheets | version 2 | Mai 1998      |
| CSS3 | Cascading Style Sheets | version 3 | En cours      |

Les feuilles de style sont supportées par les deux grands navigateurs depuis leur versions 3.x respectives mais de façon parfois incomplète et/ou différentes ...La notion de style est donc assez complexe car elle repose en fait sur des normes de langage différents...

En essayant de résumé, on peut dire qu'il est possible de modifier l'aspect d'une page HTML de plusieurs manières:

- • Appliquer de la mise en forme de balise HTML classique (ce n'est pas un style)
- • Appliquer un style en ligne dans une balise HTML ou pour une zone précise
- S Appliquer un style pour redéfinir un balise standard HTML ou pour créer de nouvelles balises personnalisées. On stockera de style dans l'entête du fichier HTML ou dans un fichier à part xxx.CSS
- • Appliquer des spécifications générales de mise en forme pour le document dans un fichier exterieur xxx.CSS à part
- N.B: les mises en forme données à différents niveau s'écrasent mutuellement, et la règle d'or est "<u>c'est le dernier qui parle qui a raison</u>" ! par conséquent la priorité indiquée par les chiffres ici est fondamentale !!!! C'est pour cela que l'on parle de style en cascade, CSS (cascaded style sheet)

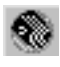

# Les "styles" Dreamweaver :

Styles CSS

Styles HTML

Comportements

Tous les styles (et assimilés) se gèrent dans Dreamweaver via le menu

Maj+F11

Ctrl+F11 Maj+F3

#### Texte Commandes Site Fenêtre Aide Texte puis Style ou Style HTML ou Style CSS RetSait Retrait négatif Format de paragraphe Alianer Liste Police Style Styles HTML Styles CSS et via la fenêtre styles CSS ou Styles HTML Fenêtre Aide Insertion Ctrl+F2 Styles CSS Styles HTML Comportements Propriétés Ctrl+F3 Alt+F1 Réponses 🖉 Supprimer le style de la sélection

N.B: Il ne pas confondre dans le menu de Dreamweaver, les entrées styles, et style HTML, avec la notion de style en langage HTML et CSS... pour éviter toute confusion, à partir

de cet endroit, on utilisera uniquement la terminologie Dreamwaver.

← Appliquer

₫ test

🔏 Supprimer le style du paragraphe

2

### Le menu "texte - style" :

Il s'agit simplement de donner ici les effets standard de présentation que les balises HTML peuvent recevoir. Ainsi Texte Commandes Site Fenêtre Aide

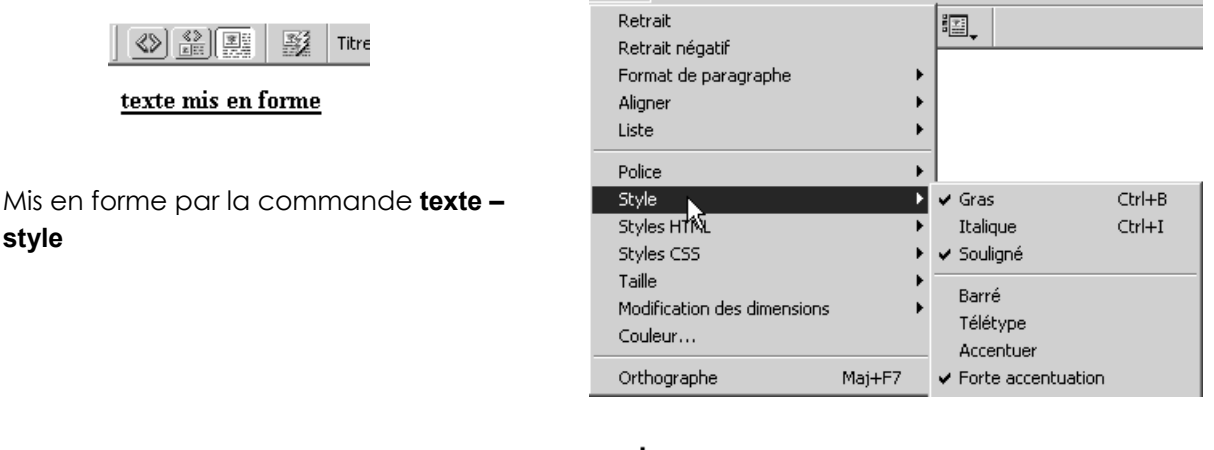

<strong><u>texte mis en forme</u></strong> Correspond à

Ces effets sont d'ailleurs avantageusement accessibles pour certains via la fenêtre propriété....

| <ul> <li>Propriétés</li> </ul>        |                               | E.     |
|---------------------------------------|-------------------------------|--------|
| Eormat Raragraph 🗸 🗛 Police par défau | ▼ Iaille Aucune ▼ ↓ ■ B I ■ Ξ |        |
| Lien                                  |                               | 9<br>7 |

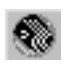

۲

۲

٠

• ) 🛍

## Le menu "texte - styles HTML":

Il s'agit simplement de donner ici un ensemble d'effets standard de présentation que les balises HTML peuvent recevoir, mais que l'on souhaite mémoriser sous une appellation commode, pour pouvoir s'en resservir ultérieurement facilement.

On crée un style HTML via le menu :

| Texte – styles H <sup>-</sup><br>Nouveau style | TML puis | Styles HTML<br>Styles CSS             | Þ | Supprimer le style de la sélection<br>Supprimer le style du paragraphe |
|------------------------------------------------|----------|---------------------------------------|---|------------------------------------------------------------------------|
| Nouveau Style                                  |          | Taille<br>Modification des dimensions |   | Nouveau style                                                          |

Ou dans la fenêtre Création, onglet Style HTML

|                                      | ×             |
|--------------------------------------|---------------|
| 🗸 🕶 Création                         | ii            |
| Styles CSS Styles HTML Comportements |               |
| Supprimer le style de la sélection   |               |
| 🔏 Supprimer le style du paragraphe   |               |
|                                      |               |
|                                      |               |
| Appliquer                            | <u>.</u>      |
|                                      |               |
|                                      | Nouveau style |

On obtient alors une boîte de dialogue permettant de définir l'ensemble de la mise en forme ainsi que le nom que l'on souhaite mémoriser...

|                               | Définir style HTML    | x                                            | lþáfinir style HTML   | ×                                                         |
|-------------------------------|-----------------------|----------------------------------------------|-----------------------|-----------------------------------------------------------|
| Ce style qui                  | Nom :                 | chapitre_important                           | Nom :                 | citation                                                  |
| s'applique à un<br>paragraphe | Appliquer à :         | ⊂ Sélection ( <u>a</u> )<br>⊙ Paragraphe (¶) | Appliquer à :         | <ul> <li>Sélection (a)</li> <li>Paragraphe (1)</li> </ul> |
| remplace tous<br>les autres,  | En appliquant :       | Ajouter au style existant (+)                | En appliquant :       | Ajouter au style existant (+)                             |
|                               | Attributs de police : | <ul> <li>Supprimer style existant</li> </ul> | Attributs de police : | Supplimer style existant                                  |
|                               | Police :              | Arial, Helvetica, sans-ser 💌                 | Police :              | Police par défaut                                         |
|                               | Taille :              | 4                                            | Taille :              | 1                                                         |
|                               | Couleur :             | #FF0000                                      | Couleur :             | #00FF66                                                   |
| Celui-ci                      | Style :               | B Z Autre                                    | Style :               | B Z Autre                                                 |
| s'applique à une              | Attributs de para     | agraphe :                                    | Attributs de par      | agraphe :                                                 |
| sélection et                  | Format :              | Aucun                                        | Format :              | <b>_</b>                                                  |
| d'éventuelles                 | Alignement :          |                                              | Alignement :          |                                                           |
| d'autres mises en<br>formes   | OK                    | Aligner à droite<br>Annuler Aide Supprimer   | ОК                    | Annuler Aide Supprimer                                    |
|                               |                       |                                              |                       |                                                           |

On peut ensuite les gérer et les modifier ou supprimer via

| Texte Commandes Site Fenêtre | Aide                                                                                                    |                                    | 0   |
|------------------------------|----------------------------------------------------------------------------------------------------|------------------------------------|-----|
| Retrait                      |                                                                                                    |                                    | 00  |
| Retrait négatif              |                                                                                                    |                                    | ×   |
| Format de paragraphe         | •                                                                                                    | ▼ Création                         | E   |
| Aligner                      | •                                                                                                    | Stules CSS                         |     |
| Liste                        | •                                                                                                    | Styles HTML Comportements          |     |
| Police                       | •                                                                                                    | Supprimer le style de la sélection |     |
| Style                        | •                                                                                                    | 🔏 Supprimer le style du paragraphe |     |
| Styles HTML                  | Supprimer le style de la sélection                                                                                                    | 1 chapitre_important               |     |
| Styles CSS                   | <ul> <li>Supprimer le style du paragraphe</li> </ul>                                                                                                    | ₫+ citation                        |     |
| Taille                       | <ul> <li>chapitreimportant</li> </ul>                                                                                                    |                                    |     |
| Modification des dimensions  | citation                                                                                                    | □ ← Appliquer                      | • m |
|                              | ,,,,,,,,,,,,,,,,,,,,,,,,,,,,,,,,,,,,,,,,,,,,,,,,,,,,,,,,,,,,,,,,,,,,,,,,,,,,,,,,,,,,,,,,,,,,,,,,,,,,,,,,,,,,,,,,,,,,,,,,,,,,,,,,,,,,,,,,,,,,,,,,,,,,,,,,,,,,,,,,,,,,,,,,,,,,,,,,,,,,,,,,,,,,,,,,,,,,,,,,,,,,,,,,,,,,,,,,,,,,,,,,,,,,,,,,,,,,,,,,,,,,,,,,,,,,,,,,,,,,,,,,,,,,,,,,,,,,,,,,,,,,,,,,,,,,,,,,,,,,,,,,,,,,,,,,,,,,,,,,,,,,,,,,,,,,,,,, _,, _ |                                    |     |

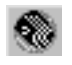

Les balises correspondantes sont des balises classiques HTML

A la mise ne forme suivante:

| Titre : Document sans titre 🛛 🕸 🕲 C {} 🕮 |
|------------------------------------------|
|------------------------------------------|

#### ceci est un paragraphe

ceci en est un autre dans lequel cette citation "remet à demain ce que tu peux faire tout de suite" est capitale

correspond le code HTML :

<b><font color="#FF0000" size="4" face="Arial, Helvetica, sans-serif">ceci est un paragraphe</font></b> <b><font color="#FF0000" size="4" face="Arial, Helvetica, sans-serif">ceci en est un autre dans lequel cette citation "<i><font color="#00FF66" size="1">remet &qgrave; demain ce que tu peux faire tout de suite</font></i>&quot;<est capitale</font></b>

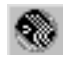

# LES TYPES DE STYLES CSS

## Les types de styles CSS :

Les styles CSS peuvent se définir essentiellement de 3 manières, soit comme des attributs

de mise en forme de balises HTML, soit comme des plages de texte identifiées par un attribut class ou soit comme du texte qui répond à certains critères de conformité aux spécifications feuilles de style en cascade. On peut donc

- Type : 💽 Créer un style personnalisé (classe)
  - 🔿 🖸 🖸 🖸 🖸 🖸 🔍
  - 🔘 <u>U</u>tiliser le sélecteur CSS

#### Redéfinir la balise HTML :

Permet de redéfinir le formatage par défaut d'une balise HTML spécifiée. Exemple, je veux qu'une balise H1 me permette d'écrire en rouge, centrée sans que je n'ai rien d'autre à faire que d'utiliser la balise d'entête 1.

#### Créer un style personnalisé (classe) :

Permet de créer un style pouvant être appliqué comme un attribut CLASS à une plage ou un bloc de texte. Revient à créer des balises personnelles.

#### Utiliser le sélecteur CSS :

Permet de définir le formatage d'une combinaison de balises particulières ou de toutes les balises contenant un attribut ID spécifique.

## L'emplacement des styles CSS :

Les feuilles de style CSS résident dans la zone head d'un document ou dans un fichier séparé, **xxxx.css** que l'on nomme alors feuille de style.

| )éfinir dans : | ۲ | (Nouveau fichier feuille de style) | Ŧ |  |
|----------------|---|------------------------------------|---|--|
|                | 0 | Seulement ce document              |   |  |

Nous verrons dans un chapitre ultérieur la gestion d'une feuille de style externe, pour l'instant tous les style sont stockés en interne dans la page HTML.

ATTENTION : La mise en forme manuelle du code HTML a toujours la priorité sur la mise en forme appliquée à l'aide de styles CSS (ou HTML). Pour permettre aux styles CSS de contrôler totalement la mise en forme d'un paragraphe, vous devez supprimer tout le formatage manuel du HTML et tous les styles HTML

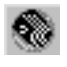

# Style redéfinissant une balise HTML

## Création du style

créons un style pour que la balise H1 corresponde à :

• Couleur rouge + Police Arial + Taille 18 pt

Il faut demander alors le menu

#### Texte – Style CSS – Modifier feuille de style

On obtient alors

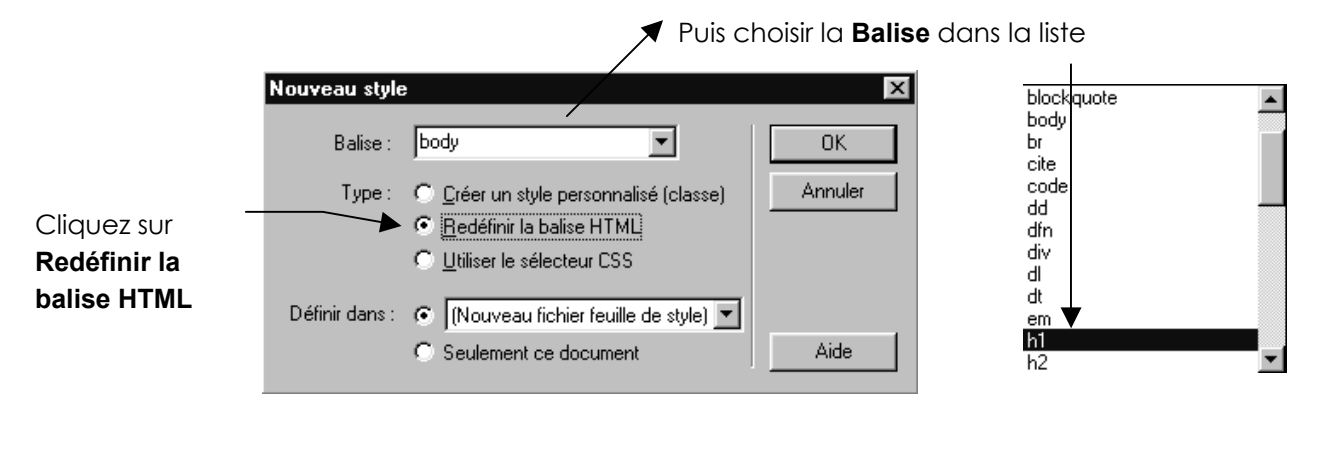

Indiquer si on veut que le style s'applique uniquement à ce document (et y soit stocké) ou si l'on préfère générer un feuille

| Définir dans : | C (Nouveau fichier feuille de style) |
|----------------|--------------------------------------|
|                | Seulement ce document                |

### Demander Seulement ce document

après avoir demandé **OK** Il reste à préciser les attributs que vous désirez donner à la balise

| Définition du style pou                                                                   | ır h1                                                                                                    |                                                                    | × |
|-------------------------------------------------------------------------------------------|----------------------------------------------------------------------------------------------------|--------------------------------------------------------------------|---|
| Catégorie                                                                                 | Туре                                                                                                    |                                                                    |   |
| Type<br>Arrière-plan<br>Bloc<br>Boîte<br>Bordure<br>Liste<br>Positionnement<br>Extensions | Police : Arial, Helvetica, sans-<br>Iaille : 18 ▼ points<br>Style : normal ▼<br>Haut. de ligne : ▼ points | serif  s  Épaisseur: normal  *Variante:  *Cassg: aucune  Untrococo |   |

Les attributs qui n'apparaissent pas dans la fenêtre Document sont marqués d'un astérisque (\*). Certains des attributs de style CSS que vous pouvez définir apparaissent différemment dans Microsoft Internet Explorer 4.0 et Netscape Navigator 4.0

Lorsque vous avez terminé, à partir de maintenant chaque titre H1 de la page sera en rouge Arial 18 pt.

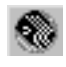

code obtenu à cet aspect :

```
<html>
<html>
<html>
<title>Untitled Document</title>
<meta http-equiv="Content-Type" content="text/html; charset=iso-8859-1">
<style type="text/css">
<!--
h1 (font-family: Arial, Helvetica, sans-serif; font-size:18px;color:#FF0000)
-->
</style>
</head>
<body bgcolor="#FFFFFF" text="#000000">
</body>
</html>
```

**Remarque** : Ce type de style s'appelle aussi style incorporé. Sa portée est limité puisque uniquement sur la page active.

## Modifier un style que l'on a déjà modifié

Modifions le style H1 pour que la balise corresponde désormais à :

• Couleur rouge + Police Arial + Taille 24 pt

Il suffit de demander le menu

#### Texte - Style CSS – Modifier feuille de style

| Modifier feuille de style                                                                                     | ×                                                                                                    |                                                                                            |                                                                                        |                                               |
|----------------------------------------------------------------------------------------------------|----------------------------------------------------------------------------------------------------|--------------------------------------------------------------------------------------------|----------------------------------------------------------------------------------------|-----------------------------------------------|
| h1<br>Définition du style<br>h1 { font-family: Arial, Helvetica,<br>font-size:18px;color:#FF0000 }<br>Terminé | Lien<br>Nouveau<br>Modifier<br>Dupliquer<br>Supprimer<br>sans-serif;<br>Aide                                                              | A<br>C<br>n                                                                                | Après sélection du<br>On demande <b>Mod</b><br>et on apporte les<br>nodifications souh | style, <b>h1</b><br>l <b>ifier</b><br>haitées |
| Définition du style pour h1                                                                                   | Tune                                                                                                    |                                                                                            |                                                                                        | ×                                             |
| Type<br>Arrière-plan<br>Bloc<br>Borite<br>Bordure<br>Liste<br>Positionnement<br>Extensions                    | Police : Arial, He<br><u>I</u> aille : <b>2</b><br><u>S</u> tyle :<br><u>H</u> auteur de ligne :<br><u>D</u> écoration : Soulig<br>"Barre | vetica, sans-serif<br>vetica, sans-serif<br>pixels<br>pixels<br>pixels<br>pixels<br>pixels | Epaisseur :     'Variante :     'Cass <u>e</u> :     Couleur :     IFF0000             | ¥<br>¥<br>¥                                   |

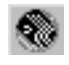

# Style créant une balise personnelle

## Création du style personnalisé

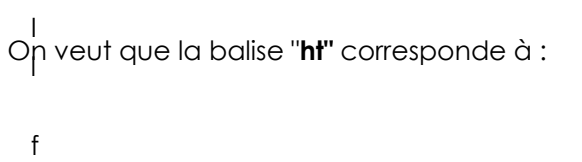

- a
- U

Il faut demander le menu

#### Texte – Style CSS – Nouveau style

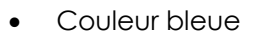

- Police Arial
- Taille 12 pt
- Centré

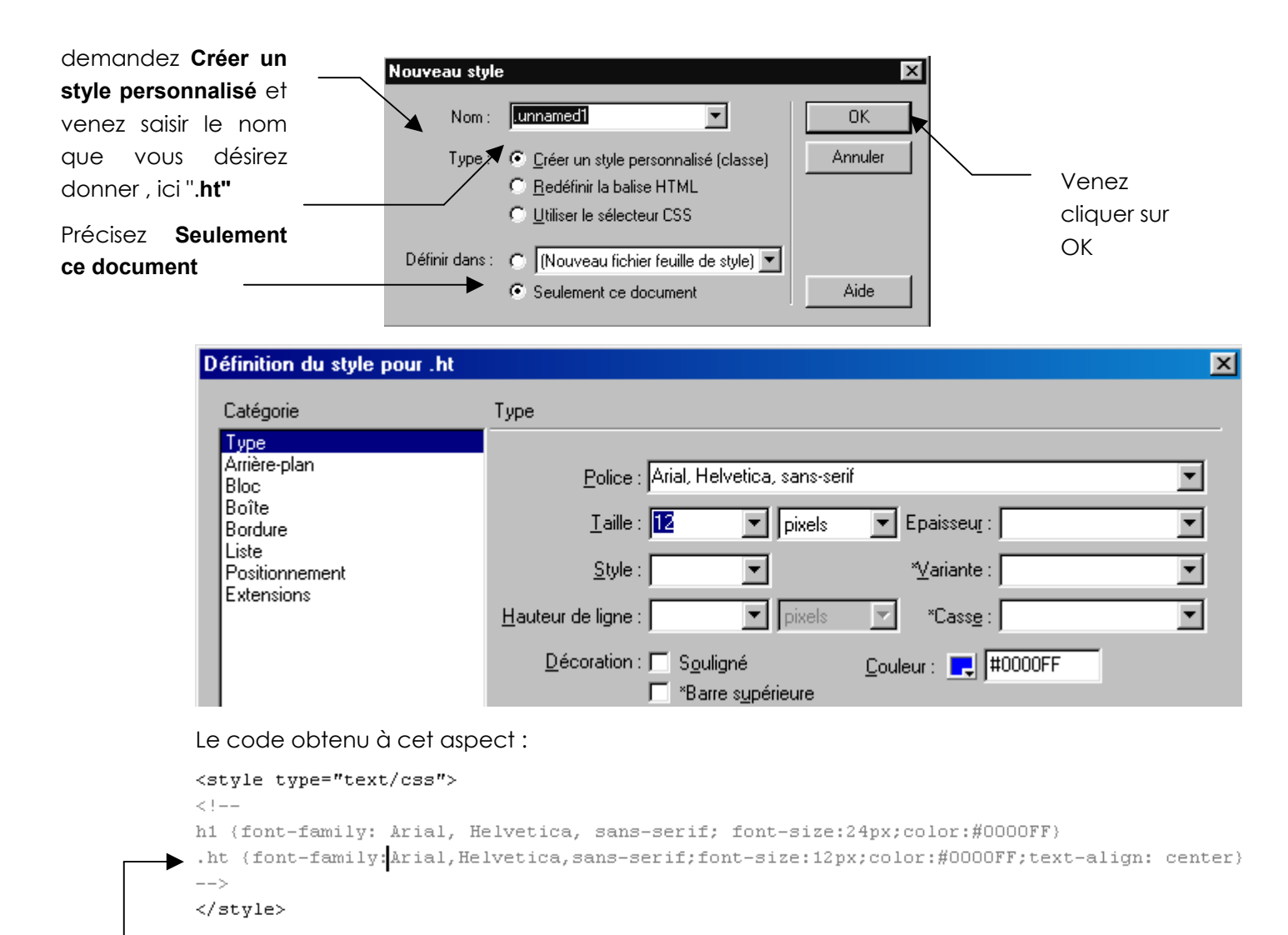

N.B: attention, la création de styles personnalisé (classe) demande à ce que le nom que vous donnez commence toujours par un . (point) ainsi dans l'exemple on défini le style nommé <u>.ht</u> et non pas le style <u>ht</u>

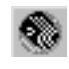

# La fenêtre des styles (en Dreamweaver 4)

## Utilisation d'un style personnalisé

forme puis cliquez sur le style

| Afficher la fenêtre des styles        | Styles CSS                             | x        |
|---------------------------------------|----------------------------------------|----------|
| Fenêtre – Style Css                   | Styles HTML G Styles CSS Comportements | <u>₹</u> |
| ou                                    | <sup>N</sup>                           |          |
| Touche <b>MAJ + F11</b>               |                                        |          |
| ou outils style Styles CSS du lanceur |                                        |          |
| Sélectionnez l'objet à mettre en      | Appliquer                              |          |

**Remarque** : La portée de ce type de style est limitée puisque uniquement sur la page active.

## Gestion des styles dans la fenêtre spécialisée

La gestion des styles personnalisés peut se faire simplement par la fenêtre style que l'on

Ð+]Z 🖮

vient de faire afficher, avec les outils de la barre d'état ...

| Attacher une feuille de style | cf chapitre suivant                                                                                                    |
|-------------------------------|----------------------------------------------------------------------------------------------------|
| Nouveau Style                 | Nom:       Immamed1       Immamed1       Immamed1       Immamed1       Immamed1       Immamed1       Immamed1       Immamed1       Immammed1       Immammed1       Imm |
| Modifier un style             | Modifier feuille de style       Image: Comparison of the style         .ht       Lien         h1       Nouveau         Modifier       Dupliquer         Dupliquer       Supprimer         Définition du style       .ht {         .ht {       font-family:Arial,Helvetica,sans-serif;font-size:12px;color:         center }       Aide                                                                                                    |
| Supprimer un style            | (annulable dans Edition / annuler supprimer style)                                                                                                    |

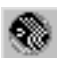

# La fenêtre des styles (en Dreamweaver Mx)

## Utilisation d'un style personnalisé

| Afficher la fenêtre des styles  | Ou venez cliquer sur 🔷 Création            |
|---------------------------------|--------------------------------------------|
| Fenêtre – Style Css             |                                            |
| 011                             | Styles CSS Styles HTML Comportements       |
|                                 | Appliquer les styles C Modifier les styles |
| Touche <b>MAJ + F11</b>         | X Augun style CSS                          |
| Sélectionnez l'objet à mettre e | en I ht                                    |
| forme puis cliquez sur le style |                                            |

**Remarque** : La portée de ce type de style est limitée puisque uniquement sur la page active.

## Gestion des styles dans la fenêtre spécialisée

La gestion des styles personnalisés peut se faire simplement par la fenêtre style que l'on

vient d'afficher, avec les outils de la barre d'état ...

| Attacher une feuille de style | cf chapitre suivant                                                                                                    |
|-------------------------------|----------------------------------------------------------------------------------------------------|
| Nouveau Style                 | Nom :       unnamed1       OK         Type :       © Créer un style personnalisé (classe)       Annuler         © Bedéfinir la balise HTML       © Utiliser le sélecteur CSS         Définir dans :       © (Nouveau fichier feuille de style)       Aide                                                                                                    |
| Modifier un style             | Modifier feuille de style       Image: Comparison of the style         .ht       Lien         h1       Nouveau         Modifier       Dupliquer         Dupliquer       Supprimer         Définition du style       .ht {         .ht {       font-family:Arial,Helvetica,sans-serif;font-size:12px;color: center }         Image: Comparison of the style       Aide |
| Supprimer un style            | (annulable dans Edition / annuler supprimer style)                                                                                                    |

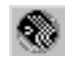

# Les styles Sélecteur CSS

Exemple : Gérer l'apparence des liens dans la page.

via le menu Texte – Style CSS – Nouveau style ou plus simplement 편

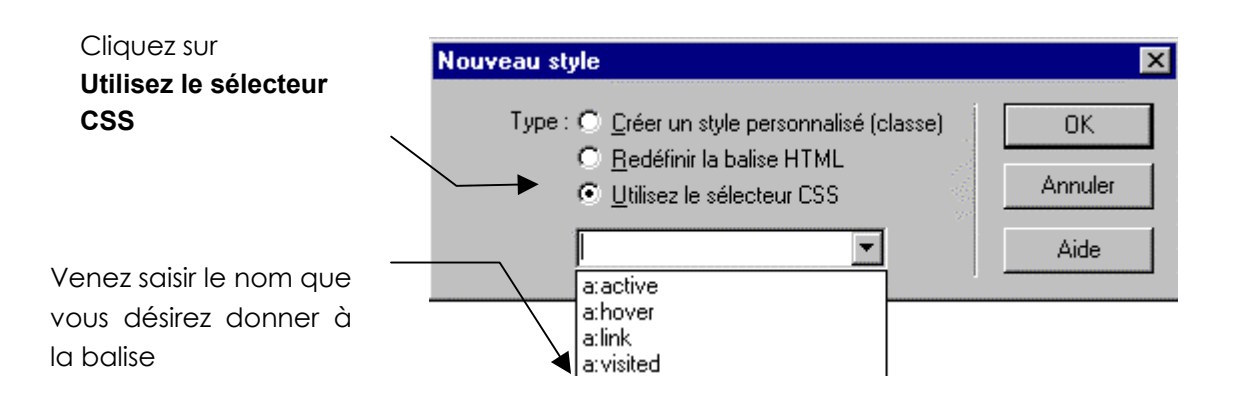

| a:active  | personnalise le style d'un lien une fois sélectionné par l'utilisateur        |
|-----------|-------------------------------------------------------------------------------|
| a:hover   | personnalise le style d'un lien lorsque la souris de l'utilisateur le survole |
| a:link    | personnalise le style d'un lien qui n'a pas été visité récemment              |
| a:visited | personnalise le style d'un lien vers une page ayant été récemment visitée     |

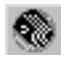

# LES FEUILLES DE STYLE EXTERNES

# Créer des feuilles de style externes

On l'a dit, cela revient à enregistrer dans un fichier .css les divers styles qui ont été créés ou modifiés. En effet les styles précédemment manipulés n'existent que dans la page dans laquelle ils ont été créés.

Dans un premier temps nous allons créer une feuille de style externe. Quand la feuille de style sera créée nous y ajouterons des styles

## Créer directement les styles dans une feuille de styles :

Si on le souhaite on peut directement au moment de la création d'un style demander à ce qu'il soit stocké dans un fichier externe

| lans : | ۲       | (Nouveau fichier feuille de style) 💌 |
|--------|---------|--------------------------------------|
|        | $\odot$ | Seulement ce document                |

Ce qui amène alors la boite de dialogue suivante

| Enregistrer le fichier feuille de style sous                                                                          | ? ×                                                              |
|----------------------------------------------------------------------------------------------------|------------------------------------------------------------------|
| Dans : 🔄 new site en ligne 💌 主                                                                                        |                                                                  |
| notesseformer creersitesupportsetvousimagesimagesuisuisjeressources                                                   | Indiquer le nom de la<br>feuille de style<br>— <b>essais.css</b> |
|                                                                                                    |                                                                  |
| URL : file:///DI/Site Web perso/new site en ligne/<br>Relatif à : Document<br>Enregistrez pour utiliser cette option. |                                                                  |

Le code obtenu à cet aspect :

```
<head>
<title>Untitled Document</title>
<meta http-equiv="Content-Type" content="text/html; charset=iso-8859-1">
<link rel="stylesheet" href="../essais.css" type="text/css">
</head>
```

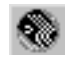

N.B: à partir de maintenant tous les styles que l'on va créer dans cette page vont être stockés dans la feuille de style externe crées auparavant...

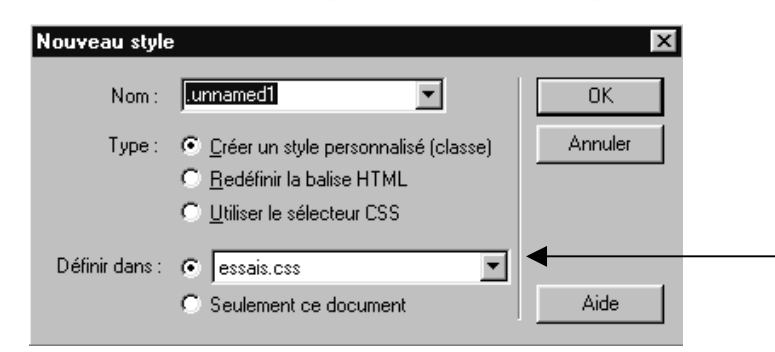

## Exporter des styles existants dans une feuille de styles :

Si on se trouve sur un fichier ayant déjà des styles incorporés et que l'on veut les exporter dans une feuille de styles on peut le faire en utilisant la commande suivante :

**Texte – Styles Css – Exporter les styles CSS** il faut ensuite préciser le fichier css concerné par l'export (on peut désigner une feuille de style existante ou en créer une nouvelle)

| Exporter les styles sous fichier CSS                                                                                                    | ? ×                                                                                                    |
|----------------------------------------------------------------------------------------------------|----------------------------------------------------------------------------------------------------|
| Da <u>n</u> s : 🔂 essai-dream                                                                                                    | • 🖻 💋 📸 🥅                                                                                                    |
| <ul> <li>_notes</li> <li>cadres</li> <li>calque</li> <li>class</li> <li>comportement</li> <li>ddd</li> <li>exo_de_base</li> <li>flash</li> <li>formulaire</li> <li>images</li> <li>pages</li> </ul> | Indiquer le nom de la<br>feuille de style<br><b>xxxxxx.CSS</b> qui va<br>recevoir les styles de la<br>page courante<br>Ou<br><b>Taper un nom .css</b> |
| No <u>m</u> :                                                                                                    | <u>E</u> nregistrer                                                                                                    |
| Lype : Fichiers feuille de style (*.css)                                                                                                    | Annuler                                                                                                    |

Attention : si vous désignez une feuille de style existante, l'export remplace l'intégralité des styles déjà existants.

N.B: "exporter" des styles dans un fichier ne veut pas dire que l'on s'attache à cette feuille de style ( les styles sont bien exportés mais restent incorporés dans la page HTLM ) Si on veut utiliser la feuille de style externe, il faudra s'y attacher... en faisant attention aux doublons (styles définis en mode incorporé et aux styles définies dans une feuille externe )

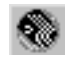

# S'attacher à une feuille de style externe

Si une feuille de style nommée **essais.css** existe et que l'on souhaite l'utiliser dans notre page HTLM, on doit y faire référence en se " l'attachant"

Vous êtes sur la page HTLM que l'on souhaite attacher

#### Texte – Style CSS – Attacher une feuille de style...

ou par le menu contextuel de la fenêtre style Attacher feuille de style

| Styles CSS   |                                                                                                    |    | ×       |
|--------------|----------------------------------------------------------------------------------------------------|----|---------|
| Styles HTML  | 🕥 Styles CSS 💥 Comportements                                                                                          |    | ?▶      |
| 8 ((aucun) ) | Modifier<br>Dupliquer<br>Effacer<br><b>Appliquer</b>                                                                  |    |         |
|              | <u>N</u> ouveau style<br>Modifier feuille de style<br>Atta <u>c</u> her feuille de style<br>Egporter feuille de style | •  |         |
| Appliquer    |                                                                                                    | Ę. | J 🕂 🗷 🖮 |
|              |                                                                                                    |    |         |

on peut aussi utiliser

On obtient alors la boite de dialogue suivante

| Sélectionner le fichier feuille de style |          | ?            | ×         |              |    |       |
|------------------------------------------|----------|--------------|-----------|--------------|----|-------|
| Explorer : 🔄 essais-dream                | • E Ø    |              | 1         |              |    |       |
|                                          |          |              |           |              |    |       |
| images                                   |          |              |           |              |    |       |
| essais.css                               |          |              |           |              |    |       |
|                                          | Indiquer | le nom       | de la     | feuille      | de | style |
|                                          | XXXXXXX. | .CSS que l   | 'on souha | aite utilise | ər |       |
|                                          |          | ·            |           |              |    |       |
|                                          |          |              | 1         |              |    |       |
| No <u>m</u> : Jessais.css                | _        | Sélectionnel |           |              |    |       |
| Lype : Fichiers feuille de style (*.css) | •        | Annuler      |           |              |    |       |
|                                          |          |              |           |              |    |       |
| URL :/essais.css                         |          |              |           |              |    |       |
| Relatifà: Document 💌                     |          |              |           |              |    |       |
|                                          |          |              |           |              |    |       |
|                                          |          |              | 111       |              |    |       |

Le code obtenu à cet aspect :

```
<head>
<title>Untitled Document</title>
<meta http-equiv="Content-Type" content="text/html; charset=iso-8859-1">
<link rel="stylesheet" href="../essais.css" type="text/css">
</head>
```

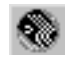

# Gérer tous les styles d'une page HTLM

A un moment donné, il est probable que l'on soit perdu et que l'on ne sache plus quels styles notre page HTML utilise (entre les styles incorporés, et les différents fichiers de feuilles de style...)

On peut avoir une vision d'ensemble de la situation .

Vous êtes sur la page HTLM pour laquelle vous souhaitez faire le point

#### Texte – Style CSS – Modifier une feuille de style...

ou par le menu contextuel de la fenêtre style Modifier feuille de style

| Styles CSS         |                                                                                                    |   | ×       |
|--------------------|----------------------------------------------------------------------------------------------------|---|---------|
| Styles HTML        | 🕥 Styles CSS 🔅 Comportements                                                                                                    |   | ?►      |
| \$ ((aucun))       | Modifier<br>Dupliquer<br>Effacer<br><b>Appliquer</b>                                                                            |   |         |
|                    | <u>N</u> ouveau style<br>Modi <u>f</u> ier feuille de style<br>Atta <u>c</u> her feuille de style<br>Egyporter feuille de style | • |         |
| ,<br>▼ ← Appliquer |                                                                                                    | Ę | 3 • Z 🕆 |

On obtient alors la boite de dialogue suivante

| nous sommes liés ici à<br>deux feuilles de styles<br>externes                                                     | Modifier feuille de style<br>export.css (lien)<br>.st1 .st2 | Lien                               | Je peux ajouter des<br>feuilles de styles<br>manquantes en<br>demandant <b>Lien0</b>                                                            |
|----------------------------------------------------------------------------------------------------|-------------------------------------------------------------|------------------------------------|----------------------------------------------------------------------------------------------------|
| et la page contient<br>deux styles incorporés<br>.st1 et .st2                                                     |                                                             | Modifier<br>Dupliquer<br>Supprimer | Je peux modifier un style<br>contenu dans une feuille<br>de style (ou un style<br>incorporé) en le<br>sélectionnant et en                       |
| Je peux voir le<br>contenu sommaire des<br>styles d'une feuille<br>externe en cliquant<br>dessus et en lisant ici | Contenu du fichier<br>.st1, .st2<br>Terminé                 | Aide                               | demandant <b>Modifier</b><br>Je peux supprimer un<br>lien (ou un style<br>incorporé) en le<br>sélectionnant et en<br>demandant <b>Supprimer</b> |

#### • demander Lien...

| Ajouter une feuille de style externe |           | ×       |
|--------------------------------------|-----------|---------|
| Eichier/URL :/class/fds.css          | Parcourir | ОК      |
| Ajouter sous : 💽 Jien                |           | Annuler |
| C importer                           |           | Aide    |

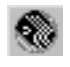

#### ❷ demander Modifier...

| Modifier feuille de st | yle 🔀                                           |                             |
|------------------------|-------------------------------------------------|-----------------------------|
| encore.css (lien)      | encore.css                                      | Lien<br>Nouveau<br>Modifier |
| .pr1                   | Définition du style<br>.pr1 { font-size: 12px } | Supprimer                   |
|                        | Enregistrer Annuler                             | Aide                        |

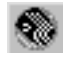

# LES ATTRIBUTS DE STYLE

|                           | ATTRIBUTS DE TYPE                                                                                 |
|---------------------------|---------------------------------------------------------------------------------------------------|
| Objectif : Permet de g    | érer l'aspect des caractères                                                                      |
| Police                    | Spécifie une police ou une collection de polices                                                  |
| Taille                    | Attribue une taille à la police sélectionnée                                                      |
| Style                     | Choix entre Normal, italique et oblique                                                           |
| Haut de ligne             | Détermine la hauteur de la ligne (en général 1 à 2 points plus haute que la taille e la police)   |
| Décoration                | Enrichit le texte en le soulignant, le surlignant, le barrant ou le faisant clignoter.            |
| Epaisseur                 | Applique une épaisseur de trait à la police. 400 correspond à un caractère normal, 700 à un gras. |
| Variante                  | Possibilité de petites capitales                                                                  |
| Casse                     | Choix entre majuscules, minuscules, initiale majuscule                                            |
| Couleur                   | Couleur de la police                                                                              |
|                           | ATTRIBUTS D'ARRIERE PLAN                                                                          |
| Objectif : Permet de g    | érer l'arrière plan et surtout les images d'arrière plan                                          |
| Couleur d'arrière<br>plan | Définit la couleur d'arrière plan                                                                 |
| Image d'arrière plan      | Définit l'image d'arrière plan                                                                    |
| Répétition                | Détermine si et comment l'image d'arrière plan est répétée                                        |
|                           | Ne pas répéter                                                                                    |
|                           | Répéter                                                                                           |
|                           | Répéter H                                                                                         |
|                           | Répéter V                                                                                         |
| Fixation                  | Détermine si l'image d'arrière plan est fixée ou si elle défile avec le contenu de la page        |
| Position horizontale      | Contrôle la position horizontale de l'image                                                       |
| Position verticale        | Contrôle la position verticale de l'image                                                         |

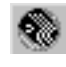

|                                                    | ATTRIBUTS DE BLOC                                                                                                    |
|----------------------------------------------------|----------------------------------------------------------------------------------------------------|
| Objectif : Permet entre<br>et les alignements d'in | e autres choses la justification du texte, ainsi que les retraits de paragraphes nages                                                                                                    |
| Espacement des mots                                | Ajoute un espace entre les mots                                                                                                    |
| Espacement des<br>lettres                          | Ajoute un espace entre les caractères                                                                                                    |
| Alignement vertical                                | Spécifie l'alignement vertical                                                                                                    |
| Alignement de texte                                | Spécifie l'alignement du texte (gauche, centrer, droite, justifier)                                                                                                    |
| Retrait du texte                                   | Retrait de première ligne (affichage dépend du navigateur)                                                                                                    |
| Espace blanc                                       | Traitement de l'espace blanc. Détermine la manière dont l'espace<br>blanc à l'intérieur de l'élément est traité. Vous avez le choix entre<br>trois options: Normal réduit l'espace blanc; Pre traite l'espace blanc<br>comme si le texte était entouré de balises PRE (c'est-à-dire que<br>l'espace blanc, les tabulations et retours de chariot sont<br>respectés); Pas de retour spécifie que le texte ne passe à la ligne<br>suivante que lorsqu'une balise BR est rencontrée. Dreamweaver<br>n'affiche pas cet attribut dans la fenêtre Document. |
|                                                    | ATTRIBUTS DE BOITES                                                                                                    |
| Objectif : Réglages et                             | placement essentiellement des images et quelques fois des calques                                                                                                    |
|                                                    | Détermine la largeur de l'élément (image ou calque)                                                                                                    |
| Hauteur                                            | Détermine la hauteur de l'élément (image ou calque)                                                                                                    |
| Flottante                                          | Déplace l'élément hors de la page proprement dite pour le placer<br>soit le long de la marge gauche, soit le long de la marge droite.<br>(image)                                                                                                    |
| Effacer                                            | Définit de quels cotés de l'élément il ne peut y avoir de calque                                                                                                    |
| Marge                                              | Définit l'importance de l'espace entre le contenu de l'élément et sa bordure. (image)                                                                                                    |
| Remplissage                                        | Définit l'importance de l'espace entre la bordure de l'élément et les autres éléments. (paragraphes, listes, etc.)                                                                                                    |
|                                                    | ATTRIBUTS DE BORDURE                                                                                                    |
| Objectif : Permet de g                             | érer les bordures de textes, d'images                                                                                                    |
| Haut                                               | Définit la largeur de la bordure supérieure et sa couleur                                                                                                    |
| Droite                                             | Définit la largeur de la bordure droite et sa couleur                                                                                                    |
| Bas                                                | Définit la largeur de la bordure inférieure et sa couleur                                                                                                    |
| Gauche                                             | Définit la largeur de la bordure gauche et sa couleur                                                                                                    |
| Style                                              | Choix du type de trait (double, etc)                                                                                                    |

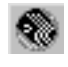

|                            | ATTRIBUTS DE LISTE                                                                                                    |
|----------------------------|----------------------------------------------------------------------------------------------------|
| Objectif : Permet de g     | érer les listes (DL, UL, OL)                                                                                                    |
| Туре                       | Définit l'aspect des puces ou des nombres                                                                                                    |
| Illustration de la<br>puce | Vous permet de spécifier une image personnalisée pour les puces                                                                                     |
| Position                   | Détermine si après un retour chariot, l'élément de liste se place en position avec retrait (extérieur) ou le long de la marge (intérieur)           |
| A                          | TTRIBUTS DE POSITIONNEMENT                                                                                                    |
| Objectif : Permet de g     | érer les calques                                                                                                    |
| Туре                       | Détermine si un élément doit être positionné de façon absolue ou relative sur la page                                                               |
| Visibilité                 | Détermine la condition d'affichage initiale du calque                                                                                               |
| Index Z                    | Détermine l'ordre d'empilage du calque. Les calques ayant un numéro élevé s'affichent au dessus des autres. Utilisez plutôt la palette des calques. |
| Débordement                | Détermine ce qui se passe si le contenu d'un calque dépasse sa taille.                                                                              |
|                            | Visible augmente la taille du calque                                                                                                    |
|                            | Masqué préserve la taille du calque et coupe tout contenu excédentaire                                                                              |
|                            | Défiler ajoute des barres de défilement au calque                                                                                                   |
| Emplacement                | Spécifie l'emplacement et la taille du calque                                                                                                    |
| Détourage                  | Définit la part du calque qui est visible                                                                                                    |
|                            | ATTRIBUTS D'EXTENSIONS                                                                                                    |
| Objectif : Permet de g     | érer les sauts de page, la forme de la souris                                                                                                    |
| Saut de page               | Applique un saut de page en cours d'impression                                                                                                    |
| Curseur                    | Modifie l'aspect du curseur                                                                                                    |
| Filtre                     | Effets spéciaux                                                                                                    |

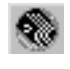

# TABLEAUX DE MISE EN FORME

## Principe

On sait que pour disposer de manière précise des informations sur une page HTML, on utilise souvent des tableaux comme "structure de mise en page"

Les tableaux de mise en forme de Dreamweaver correspondent à cette idée... et permettent de tracer des tableaux de manière intuitive, comme support de pagination.

**N.B:** Il est évident qu'une page présentée de cette manière, sera ensuite difficilement retouchable sur un autre éditeur...tant la complexité du tableau généré est grande....

## Mode standard - Mise en Forme

Pour utiliser le mode Mise en forme, vous devez quitter le mode Standard de Dreamweaver. par le menu

### Dreamweaver 4

#### Affichage - Mode Tableau - Mode Mise en forme

ou cliquez sur le bouton Mode Mise en forme dans le panneau Objets.

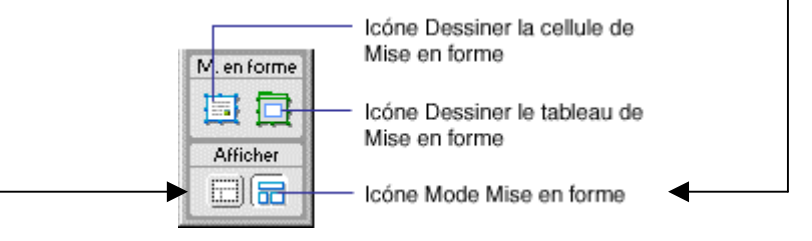

Pour revenir en Mode standard il suffit de demander le menu

#### Affichage - Mode Tableau - Mode Mise en forme

ou cliquez l'Icône Mode standard

N.B: si vous créez un tableau dans le mode Standard, puis que vous passez en mode Mise en forme, votre tableau comportera des cellules de mise en forme vides qu'il vous faudra peut-être effacer avant de pouvoir créer de nouvelles cellules.

### Dreamweaver Mx

Passez sur le menu M. en forme puis cliquez sur fenêtre Insertion - Mode Mise en forme

| . ▼ I | nserti | ion  | Commun   | M. en forr | ne Texte    | Tableaux   | Cadres |
|-------|--------|------|----------|------------|-------------|------------|--------|
| E     | Ē      | Mode | Standard | Mode Mis   | se en forme | 9          |        |
| I     |        |      | 1        |            | Mode Mi     | se en forr | ne     |

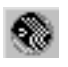

## Dessiner le tableau

Pour dessiner le tableau de mise en forme il faut utiliser cet outil : 🛄

Lorsque l'on dessine un tableau de mise en forme, un tableau aux bords vert apparaît

avec sa barre de propriétés spécifiques

| Tableau de | Largeur 💽 🗐 😽      | Hauteur 56  | Remplissage 0      | <u>,</u> |
|------------|--------------------|-------------|--------------------|----------|
|            | C Extension auto p | kr-gi. 📑 Es | spac. de cellule 0 | ad 🖁     |

### Dessiner les cellules

Le principe consiste à ne dessiner que les cellules qui auront un contenu. Il suffit de cliquer

sur cet outil 💷 puis on clique, maintient et glisse de manière à dessiner nos cellules

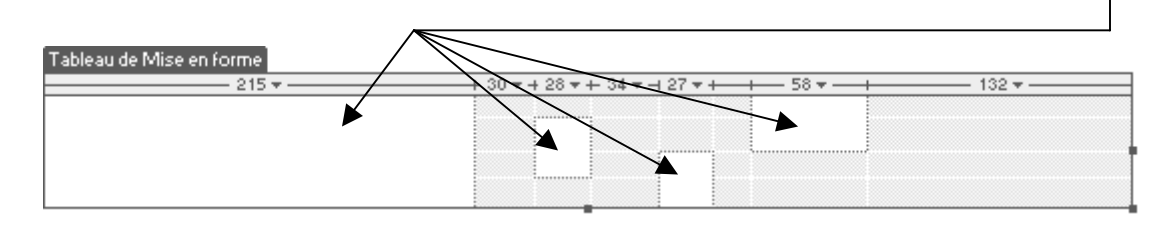

Les cellules une fois crées peuvent se déplacer avec la souris...et possèdent une barre de propriétés

| × | Cellule de    | Largeur C | <u>F</u> ixe         | <u>H</u> auteur      | 133 | Hor <u>i</u> z | Par défaut 💌 |                                           | ?      |
|---|---------------|-----------|----------------------|----------------------|-----|----------------|--------------|-------------------------------------------|--------|
|   | Mise en forme | e         | Extension <u>a</u> u | to Ar- <u>p</u> l. 属 |     | Ver <u>t</u>   | Haut 💌       | Pas de ret <u>o</u> ur<br>à la ligne auto | s<br>V |

**Remarque** : Rappelez vous que à tout moment vos pouvez re-basculer en mode normal, et que vous pouvez toujours écrire ou vous voulez dans votre tableau.

Ce mode existe uniquement pour vous permettre de concevoir votre page à l'aide de tableaux comme structure sous-jacente, tout en évitant les pièges traditionnels dus à l'utilisation de tableaux. Par exemple, vous pouvez facilement dessiner des cellules (de tableau) sur votre page, puis les personnaliser et les déplacer

Vous pouvez également mettre en forme vos pages en utilisant les tableaux de façon classique) ou en utilisant des calques que vous convertissez ensuite en tableaux . Le mode Mise en forme de Dreamweaver constitue cependant une méthode facile pour organiser votre page

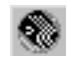

# Grille et règle

Pour affiner la manière de fonctionner il est possible de demander d'afficher une grille et une règle dans la fenêtre document par le menu

#### Affichage – Grille – Afficher la grille

et

#### Affichage – Règles – Afficher

ce qui donne une fenêtre document à l'aspect suivant

| 🛞 Unti          | tled Do         | cument (U | ntitled   | 10) - C       | )ream   | weave         | r            |        |              |                |                 | _ [ | l X  |
|-----------------|-----------------|-----------|-----------|---------------|---------|---------------|--------------|--------|--------------|----------------|-----------------|-----|------|
| <u>F</u> ichier | <u>E</u> dition | Affichage | Inserti   | on <u>M</u> a | difier  | <u>T</u> exte | <u>C</u> omr | nandes | <u>S</u> ite | Fe <u>n</u> êt | re <u>A</u> ide |     |      |
|                 |                 | Titre : U | ntitled D | ocumer        | nt      |               | - U          | î, O,  | C            | ≪?>            | {}, I           |     |      |
|                 | 50              | 100       | 15        | 0<br>11 1111  | 200<br> | 250           |              | 300    | 350          | 1              | 400             | 450 | 500  |
|                 |                 |           |           |               |         |               |              |        |              |                |                 |     |      |
| 50<br>50        |                 |           |           |               |         |               |              |        |              |                |                 |     |      |
| 100             |                 |           |           |               |         |               |              |        |              |                |                 |     |      |
| 150             |                 |           |           |               |         |               |              |        |              |                |                 |     |      |
| kbody>          | 1               |           | 1         |               |         | 522           | x 211 🗸      | 1Ko71s | -<br>-       | <b>1</b>       | പ ര             |     | > // |

Pour se guider encore plus dans le placement de nos cellules ou de nos tableaux de mise en forme on peut demander le menu

#### Affichage – Grille – Modifier la grille

| Paramètres de la grille                                                                                   | ×                          |                               |
|----------------------------------------------------------------------------------------------------|----------------------------|-------------------------------|
| <u>C</u> ouleur :<br>✓ Afficher la grille<br>✓ Aligner sur la grille<br>E <u>s</u> pacement : 50 Pixels ▼ | OK<br>Appliquer<br>Annuler |                               |
| Afficher :                                                                                                | Aide                       | pour paramétrer comme on veut |

et encore

#### Affichage – Grille – Aligner sur la grille

à partir de là tous les déplacements / dimensionnements d'objets se feront automatiquement sur un repère de la grille...

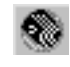

## Colonne avec extension automatique

Supposons, par exemple, que votre mise en page comporte une barre de menu sur la gauche, le titre en haut et la zone de contenu principal à droite.

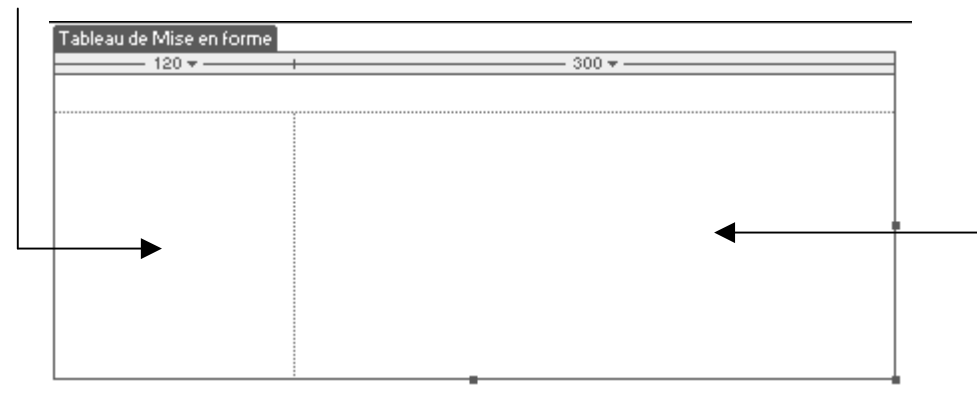

Actuellement la colonne à gauche à une largeur de 120 pixels, celle de droite 300 pixels

Vous pouvez dans ce cas définir la colonne de gauche avec une largeur fixe (toujours à 120 pixels par exemple) et la zone de contenu principal avec une extension automatique

Il faut sélectionner la cellule de droite et demander Extension auto

| Cellule de<br>Mise en forme | Hauteur 42 Horjz Par défaut ▼ |
|-----------------------------|-------------------------------|
|-----------------------------|-------------------------------|

Et l'on obtient une indication ~ \_

| Tableau de Mise en forme |      |
|--------------------------|------|
| ) 120 <del>v</del> ]     | <br> |
|                          |      |
|                          |      |
|                          | T    |
|                          | <br> |

L'option Extension automatique redimensionne automatiquement la largeur en fonction de la taille de la fenêtre et est affichée sous forme de ligne ondulée. Lorsque cette option est activée, la mise en forme s'adapte toujours à la fenêtre du navigateur, quelle que soit la taille de fenêtre définie par l'internaute

#### N.B : Seule une colonne peut être définie avec cette option

N.B: Lorsque vous appliquez l'extension automatique à une colonne, Dreamweaver insère des images d'espacement dans les colonnes à largeur fixe pour définir la mise en forme. Une image d'espacement est une image transparente, donc invisible dans la fenêtre du navigateur, utilisée pour contrôler l'espacement. Cette image d'espacement mesure 1 pixel sur 1 pixel, est transparente et est au format GIF

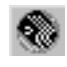

# LES MODELES

## Principe du modèle

Vous pouvez créer un modèle à partir d'un document HTML existant, puis le modifier pour qu'il réponde à vos besoins, ou créer un modèle à partir de rien, en commençant par un document HTML vierge.

Il est préférable de régler les informations de type **meta**, car vous ne pourrez plus le faire (sauf pour le **title**) lorsque vous utiliserez les copies de modèle.

### Les sélections et zones modifiables

Dans un modèle, les régions modifiables sont les sections d'une page qui peuvent changer. Les régions verrouillées (non modifiables) sont les sections du modèle qui ne changent pas d'une page à l'autre, tel que le logo de l'entreprise.

Par défaut, toutes les région d'un modèle sont verrouillées lorsque vous enregistrez celui-ci ; pour qu'un modèle soit utile, vous devez définir certaines sections comme étant modifiables.

Pendant que vous éditez le modèle lui-même, vous pouvez apporter des modifications aux régions tant modifiables que verrouillées. En revanche, une fois le modèle appliqué à un document, vous ne pouvez plus modifier que les régions modifiables du document ; les régions verrouillées ne sont plus modifiables.

## Pour enregistrer un fichier comme modèle

#### Fichier – Enregistrer comme modèle

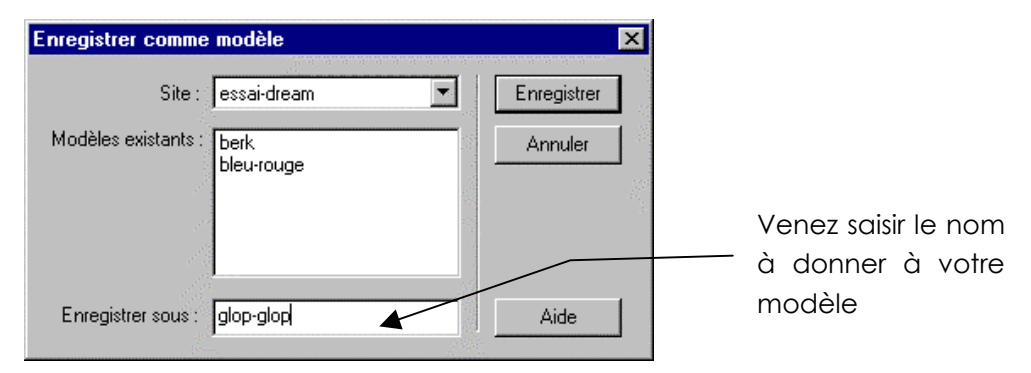

Si vous passez dans la fenêtre du site on constate l'existence d'un dossier Templates

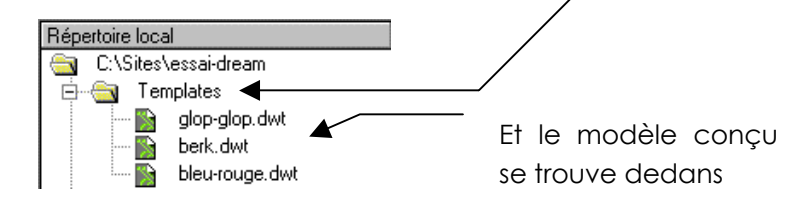

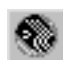

# Créer - supprimer les modèles

Vous pouvez créer un modèle à partir d'un document HTML existant (comme on l'a vu) puis le modifier pour qu'il réponde à vos besoins, ou créer un modèle à partir de rien, en commençant par un document HTML vierge.

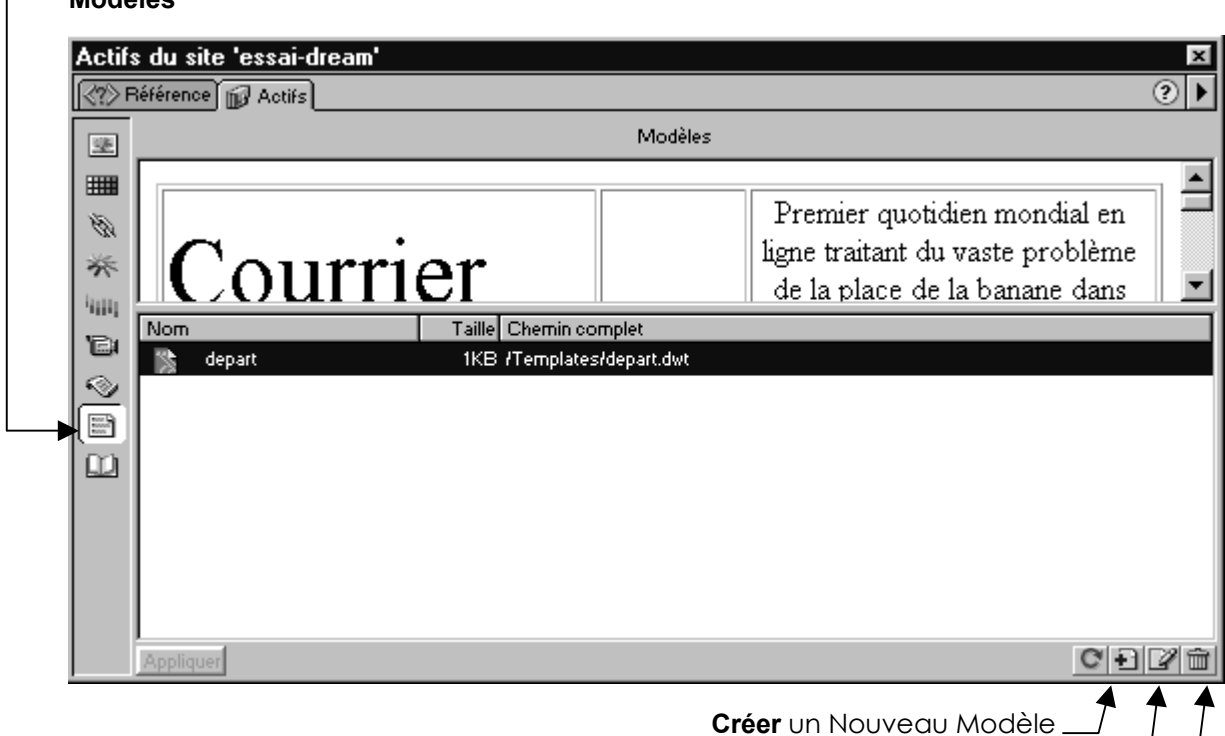

On peut s'aider dans la gestion des modèles par la fenêtre **Site - Actifs** et en demandant **Modèles** 

Modifier un modèle existant (pensez avant à le sélectionner dans la liste au dessus) — Supprimer un modèle existant (pensez avant à le sélectionner dans la liste au dessus) —

# Réalisation d'un modèle

Zone d'informations que l'on veut retrouver\_ sur toutes les pages créées à partir de ce modèle

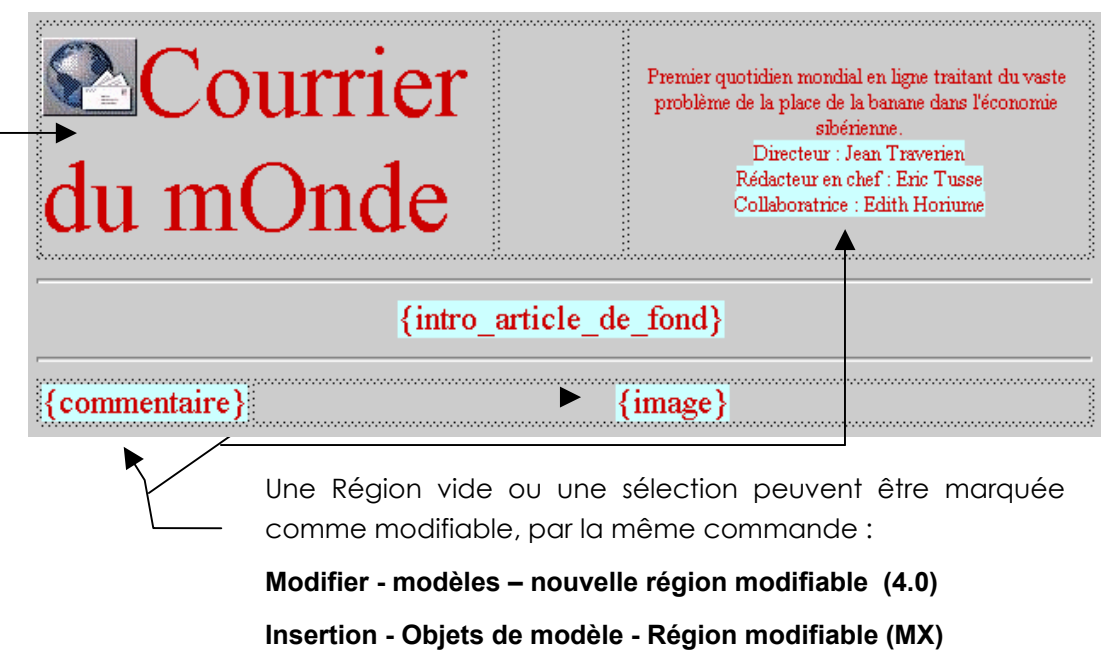

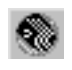

Etant dans un **fichier enregistré comme modèle** Rédiger la page comme vous le faites habituellement.

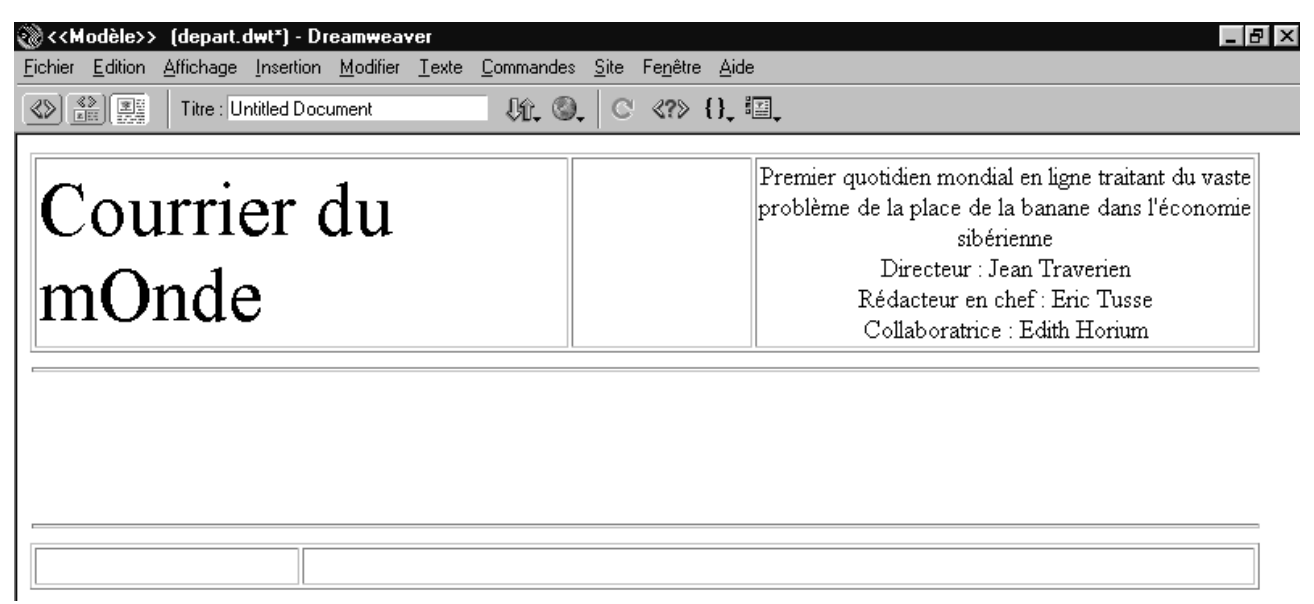

## Définir une sélection ou une zone vide comme modifiable

ayant sélectionné la zone à rendre modifiable,

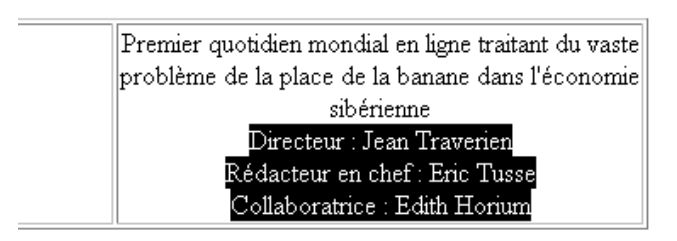

Sous <u>DW4.0</u> on demande le menu

Modifier - modèles- nouvelle région modifiable

Sous <u>DW MX</u> on demande le menu

Insertion - Objets de modèle -Région modifiable

#### ou le menu contextuel

Modèle - Nouvelle région modifiable...

on obtient

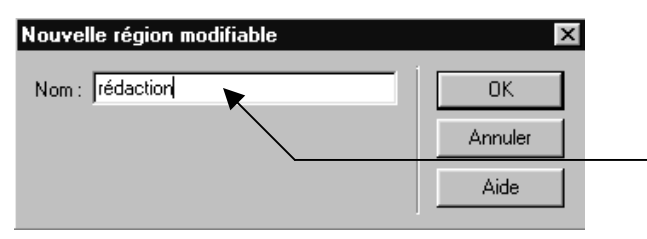

dans lequel on inscrit le nom de la sélection modifiable (ici rédaction)

pour avoir finalement une zone encadrée qui apparaît avec une étiquette "rédaction"

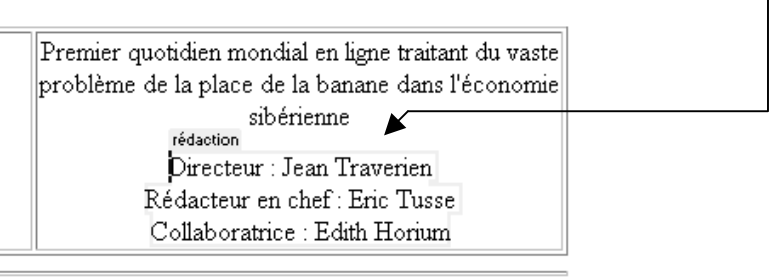

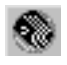

# Utilisation d'un modèle

Créer un fichier à partir d'un modèle (dw 4.0)

A partir de fenêtre de document : Fichier – Nouveau à partir d'un modèle Ou

A partir de fenêtre de site : Fichier – Nouvelle à partir d'un modèle

|                         | Sélectionner le                              | e modèle                                             |           | ×        |
|-------------------------|----------------------------------------------|------------------------------------------------------|-----------|----------|
| Choisissez<br>le modèle | <u>S</u> ite: e<br><u>M</u> odèles : b<br>ta | ssai-dream 💌<br>erk<br>leu-rouge<br>lop-glop<br>ablo | Sélection | ner<br>r |
| e modele                |                                              |                                                      | Aide      |          |

on obtient alors un fichier dans lequel on ne peut que modifier les zones prévues !

# Créer un fichier à partir d'un modèle (dw MX)

A partir de fenêtre de document :

Fichier – Nouveau

Passez sur Modèles

| Nouveau à partir d'un modèle                                                                                                    |                               | ×                                                                                                    |
|----------------------------------------------------------------------------------------------------|-------------------------------|----------------------------------------------------------------------------------------------------|
| Général Modèles                                                                                                    |                               |                                                                                                    |
| Modèles<br>Site "airep"<br>Site "Chambery"<br>Site "Chambery"<br>Site "concorde"<br>Site "essai"<br>Site "Essai sur Dream"<br>Site "irpecor"<br>Site "irpecor"<br>Site "Perso"<br>Site "Perso"<br>Site "Site sans nom 1"<br>Site "tennis de crolles"<br>Choisissez | Site "Chambery":              | Aperçu :                                                                                                    |
| le site<br>concerné                                                                                                    | Choisissez<br>le modèle       | Description :<br><aucune description=""><br/>ettre la page à jo<u>u</u>r quand le modèle est modifié</aucune> |
| Aide Préférences                                                                                                    | Obtenir du contenu supplément | aire Créer Annuler                                                                                            |

on obtient alors un fichier dans lequel on ne peut que modifier les zones prévues !

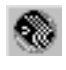

# Gérer la relation modèle - fichier

## Relier une page à un modèle

Vous pouvez relier une page HTML à un Modèle.

Vous êtes dans un fichier « normal »

| Sélectionne       | le modèle                                                  | x            |
|-------------------|------------------------------------------------------------|--------------|
| <u>S</u> ite:     | essai-dream 💌                                              | Sélectionner |
| <u>M</u> odèles : | depart                                                     | Annuler      |
|                   |                                                            |              |
|                   |                                                            |              |
|                   | Mettre la page à jo <u>u</u> r quand le modèle est modifié | Aide         |

Il est bien évident que cette commande ne présente un intérêt que pour des pages au départ calées sur un modèle... en cas de discordance en effet Dreamweaver demandera quoi faire avec "ce qu'il ya en trop..."

| Nulle part |
|------------|
| Nulle part |
|            |
|            |
|            |
|            |
|            |
|            |
|            |
|            |
| •          |
|            |
|            |
|            |

## Détacher une page d'un modèle

Vous pouvez aussi "détacher" une page HTML de son Modèle.

Vous êtes dans un fichier crée à partir d'un modèle,

Modifier – Modèles – Détacher du modèle

**N.B:** La page est détachée du modèle et toutes les régions deviennent modifiables, mais désormais la modification du modèle n'aura plus d'effet sur cette page...

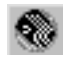

# Travailler sur le modèle

## Modifier le modèle

**N.B:** La modification du modèle entraîne la modification (uniquement si vous le désirez) des fichiers conçus à partir du modèle.

Ouvrir le modèle (.dwt) se trouvant dans le dossier Templates.

Faites les modifications dans le modèle, puis enregistrez le fichier.

Vous obtenez la fenêtre suivante :

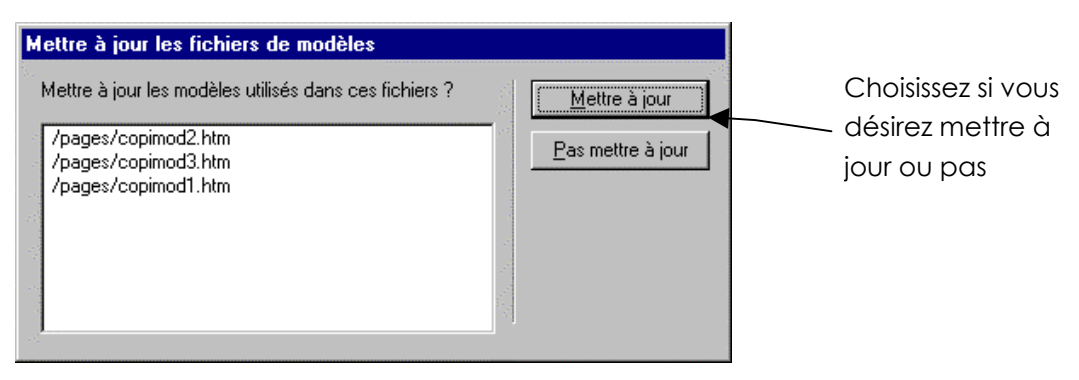

en général on souhaite effectuer la mise à jour...

| 🎨 Mettre à jour les pages                                          |          |
|--------------------------------------------------------------------|----------|
| Regarder dans : Fichiers utilisant. 💌 glop-glop                    | Terminé  |
| Mettre à jour : 🦳 Éléments de la bibliothèque<br>🔽 <u>M</u> odèles | <u> </u> |
|                                                                    |          |
| fichiers non mis à jour : 0<br>temps total : (0:00:01)             |          |

Rendre une région de "modifiable" en "non modifiable"

Sous Dreamweaver 4.0

#### Modifier – Modèles – Supprimer la région modifiable

| Supprimer la région modifiable                            | Sélection                         | de la              |
|-----------------------------------------------------------|-----------------------------------|--------------------|
| doctitle OK<br>rédaction<br>intro_article_de_fond Annuler | zone que<br>veut plus<br>modifier | l'on ne<br>pouvoir |
| Aide                                                      | puis OK                           |                    |

Sous Dreamweaver MX

Se placer sur la région modifiable à supprimer, puis demander le menu

#### Modifier – Modèles – Supprimer le marqueur de modèle

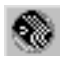
Lorsque vous allez enregistrer, une fenêtre comme celle ci dessous apparaîtra

| Nom                                          | Résolu                      |
|----------------------------------------------|-----------------------------|
| Régions modifiables<br>intro_article_de_fond | Nulle part                  |
|                                              | Sélectionnez de la zone que |
| •<br>•                                       | l'on a rendu non modifiable |
|                                              | Demandez Nulle part         |
| •                                            |                             |
| Déplacer le contenu vers la nou              | velle région : Nulle part   |

OK

### Attribut de balises modifiable (mx)

Vous pouvez par exemple appliquer une couleur d'arrière-plan au modèle tout en permettant à l'utilisateur du modèle d'appliquer une couleur d'arrière-plan différente aux pages qu'il crée. Seuls les attributs modifiables peuvent être mis à jour par l'utilisateur.

### Pour créer un attribut de balise modifiable

Sélectionnez dans le modèle l'élément pour lequel vous souhaitez définir un attribut de balise modifiable (dans l'exemple une tableau).

#### Demander le menu Modifier - Modèles - Rendre l'attribut modifiable

|                                                               | Attributs de balise modifiables                                                                                                    |
|---------------------------------------------------------------|----------------------------------------------------------------------------------------------------|
| On choisit un<br>des attributs<br>existant à<br>laisser       | Choisissez les attributs de cette balise TABLE à modifier.  Attribut : WIDTH Ajouter  Rendre l'attribut modifiable Etiquette : Aide                                                                                                    |
| modifiable                                                    | Type :                                                                                                    |
| (ou on en<br>spécifie un<br>via <b>Ajouter)</b><br>ex:bgcolor | Par défaut :<br>Pour changer la valeur de cet attribut dans age page selon ce<br>modèle, choisissez Modifier > Propriétés du modèle.<br>Pour rendre le caractère modifiable ou non modifiable, utilisez<br>de nouveau la commande « Rendre l'attribut modifiable ». |

### Utiliser un attribut de balise modifiable

Lorsque dans une page crée à partir de ce modèle, on voudra modifier ce paramètre, il faudra demander le menu **Modifier – Propriétés du modèle** 

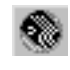

|                                                                       | Propriétés de modèle                          |                  | ×                     |
|-----------------------------------------------------------------------|-----------------------------------------------|------------------|-----------------------|
| Toutes les<br>propriétés<br>laissées<br>modifiables<br>apparaissent ! | Nom<br>bgcolor<br>Aucun élément n'a été sélec | Valeur<br>990000 | OK<br>Annuler<br>Aide |

### Supprimer un attribut de balise modifiable

Si dans un modèle on souhaite supprimer un attribut modifiable, il faut redemander la boite de dialogue (comme si on souhaitais le créer...), le nom de l'attribut doit apparaître, et il faut simplement <u>décocher</u> la case "**rendre l'attribut modifiable**"

| Attributs de balise modifiables                                                                                                    | x                     |
|----------------------------------------------------------------------------------------------------|-----------------------|
| Choisissez les attributs de cette balise TD à modifier.<br>Attribut : BGCOLOR Ajouter<br>Rendre l'attribut modifiable<br>Etiquette : Rendre l'attribut modifiable<br>Etiquette : Ouleur<br>Par défaut : 990000<br>Pour changer la valeur de cet attribut dans une page selon ce<br>modèle, choisissez Modifier > Propriétés du modèle.<br>Pour rendre le caractère modifiable ou non modifiable, utilisez<br>de nouveau la commande « Rendre l'attribut modifiable ». | OK<br>Annuler<br>Aide |

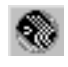

# LES CALQUES

## Objectifs

Positionner des objets (images, textes) précisément sur une page et surtout les animer grâce à des scénarios (chapitre suivant).

Aborder la conception de pages sous un aspect graphique puis éventuellement convertir en tableau.

# Création d'un calque

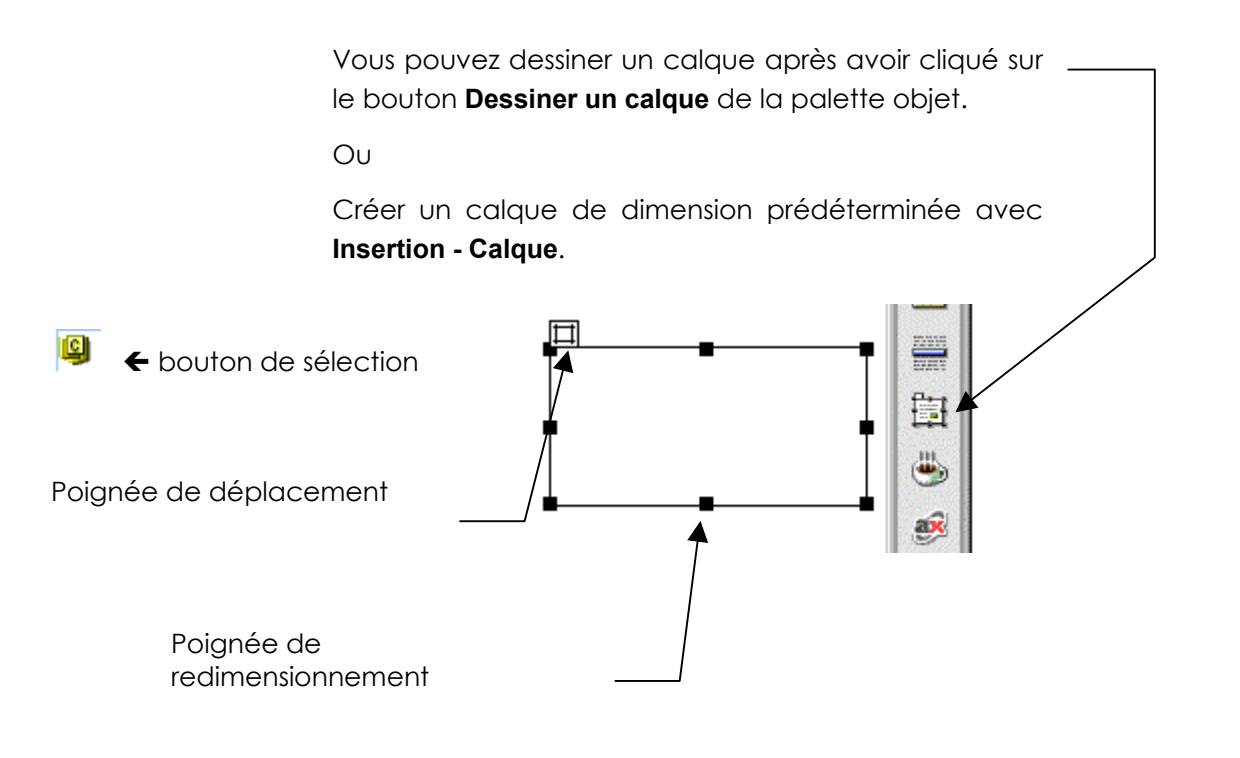

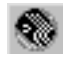

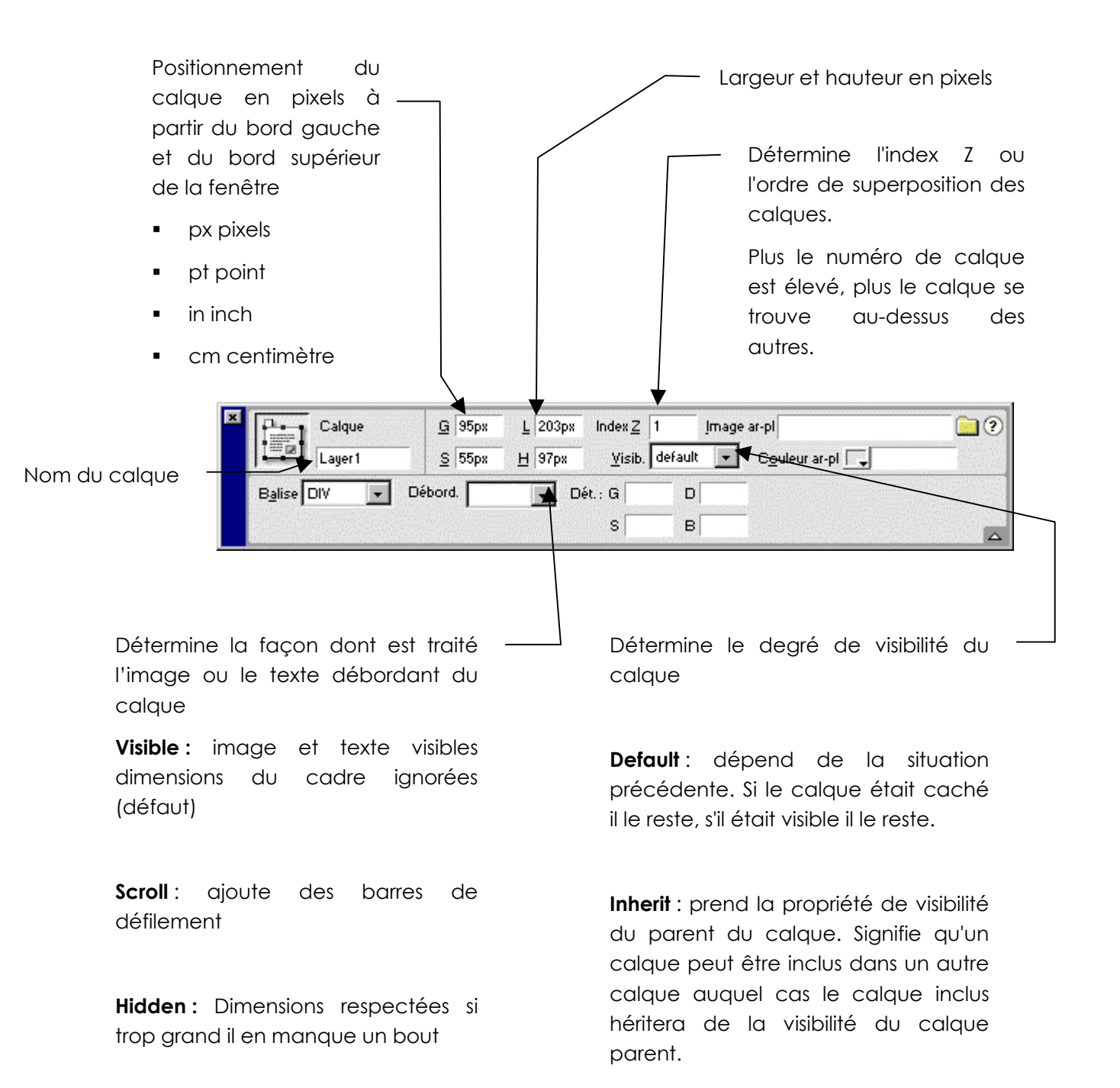

Auto : ajoute des barres de défilement uniquement si nécessaire

Visible : calque et contenu visibles

Hidden : calque et contenu cachés

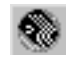

## Le choix des balises

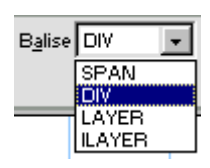

Détermine si le calque est un calque de type CSS ou Netscape.

| Utiliser        | SPAN et DIV qui créent des calques CSS          |
|-----------------|-------------------------------------------------|
| Ne pas Utiliser | LAYER et ILAYER qui créent des calques Netscape |

# Le détourage

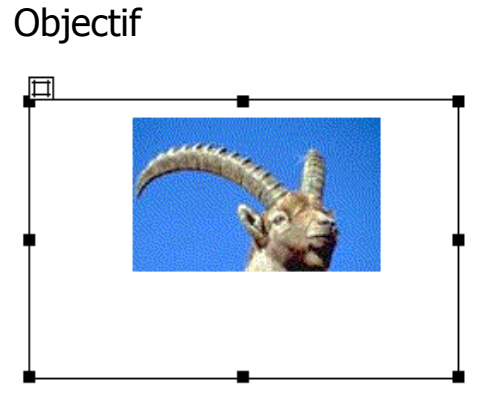

| Dét.: G | 60 | D | 205 |   |
|---------|----|---|-----|---|
| s       | 10 | в | 100 | 1 |

## Mode opératoire

Créez un calque et insérez une image dedans

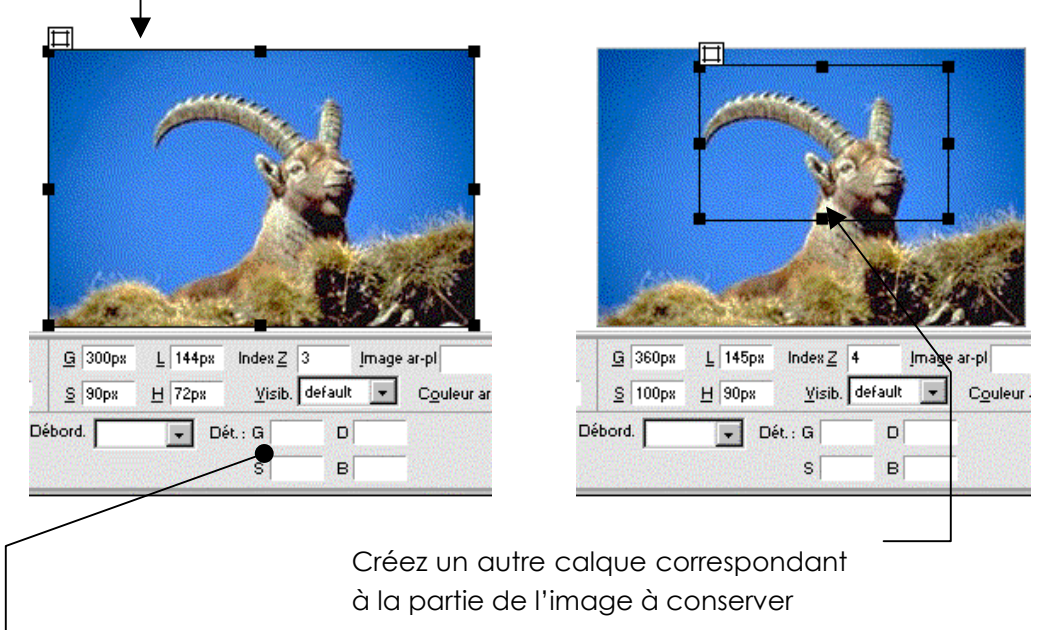

Supprimez le 2° calque quand le détourage est fait

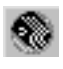

## La palette des calques

### Faire apparaître

| Calque | s               |          | × |
|--------|-----------------|----------|---|
| 🗖 Em   | pêcher le cheva | uchement | ? |
| -      | Nom             | Z        |   |
|        | Layer1          | 2        |   |
|        | Layer2          | 1        |   |

Touche F2 ou Fenêtre – Calques en (Dw4)

Touche F2 ou Fenêtre - Autres - Calques (Dw Mx)

## Ordre d'index (index Z)

Le calque dont l'index Z est le plus élevé est au dessus des autres (en cas de chevauchement). Astuce : Pour être sûr qu'un calque sera au premier plan on peut lui donner une valeur d'index très élevé.

## Calque parent – enfant (imbrication)

Si l'on veut qu'un calque soit dépendant d'un autre calque.

Créez les 2 calques puis passez dans la fenêtre des calques et Appuyez sur la touche **CTRL** cliquez sur le calque enfant et glissez le jusque sur le calque parent.

| Calques     |                 | × |
|-------------|-----------------|---|
| Empêcher le | e chevauchement | ? |
| <u>ð</u>    | Nom             | Z |
| 📃 🖃 Layer   | r1              | 2 |
| L Laj       | yer2            | 2 |
|             |                 |   |

Dans ce cas lorsque l'on déplace un calque on déplace les 2

## La visibilité

Permet de préciser si un calque est visible ou caché ou héritier du calque parent.

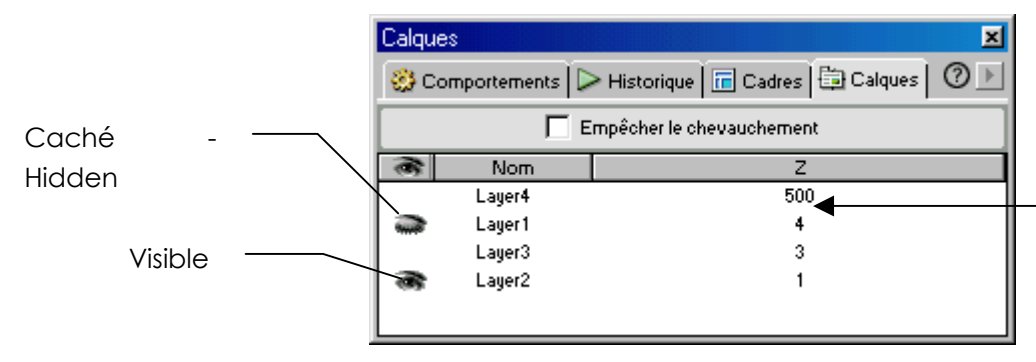

Ces possibilités vont surtout être intéressantes lors de l'utilisation de scénarios

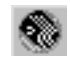

## Transformer des calques en tableau

L'avantage de l'emploi des calques pour la conception des pages, c'est la grande flexibilité que cela apporte, l'inconvénient, c'est que seuls les navigateurs les plus récents (4 et plus) reconnaissent ces calques.

Enregistrez le fichier (contenant les calques).

### Modifier - Convertir - Calques en tableau

Convert

Mise

Outils

| Ce<br>er<br>dis                                                                                                    | ela crée le tableau le plus<br>n essayant de rester le<br>sposition des calques | complexe qui<br>plus possible                                                   |
|----------------------------------------------------------------------------------------------------|---------------------------------------------------------------------------------|---------------------------------------------------------------------------------|
| ir les calques en tableau<br>en forme du tableau<br>© Le plus précis                                                                                                    | ОК                                                                              | Dreamweave<br>remplit les<br>vides d'un                                         |
| <ul> <li>C Le plus p<u>e</u>tit : réduit les cellules vide</li> <li>Moins de : 4</li> <li>Largeur en pixels</li> <li>Utiliser les GIF transparents</li> <li>Centrer dans la page</li> <li>de mise en page :</li> <li>Empêcher le chevauchement des o</li> <li>Afficher la palette de calques</li> </ul> | es <u>Annuler</u>                                                               | graphique<br>transparent<br>(transparent.<br>être sur<br>tableau a<br>même aspe |

Aide

er cellules élément .gif) pour que le iura le ect dans différents les navigateurs. Ne pas oublier de le télécharger lors de la publication du site.

soit Ia

## Convertir les tableaux en calques

### Modifier - Convertir - Tableau en Calques

Afficher la grille

🔽 Aligner sur la grille

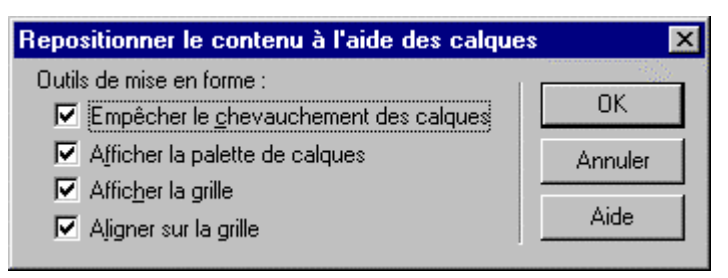

## Empêcher/permettre le chevauchement des calques

### Affichage – Empêcher le chevauchement des calques

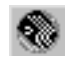

# LES SCENARIOS

## Créer un scénario rectiligne

### Objectif: LA QUATRIEME DIMENSION ... le mouvement

Créer le ou les calques concernés. Nommez les et donnez leur un numéro d'index correct.

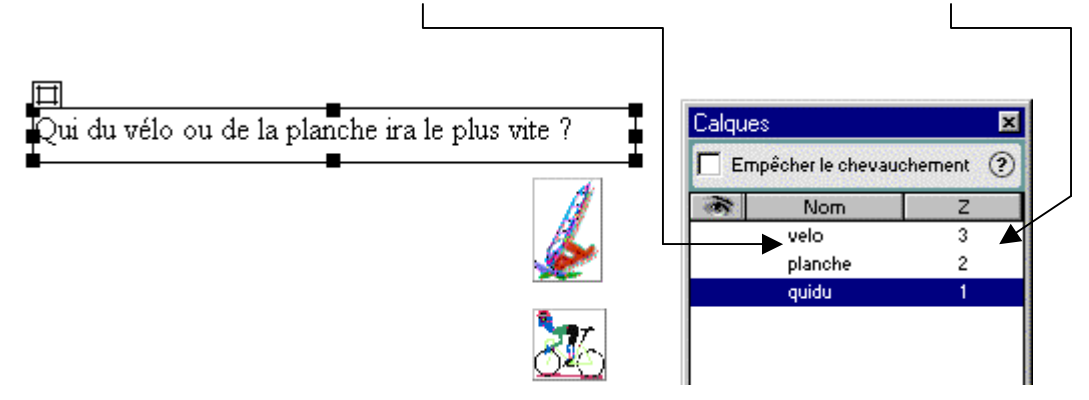

Afficher la Fenêtre des scénarios touche Maj F9 ou Fenêtre - Scénario (en Dw 4)

Afficher la Fenêtre des scénarios touche Maj F9 ou Fenêtre - Autres - Scénario (en Dw MX)

**Boucle** entraîne la lecture en boucle infinie du scénario en cours lorsque la page est ouverte dans un navigateur. (cela insère le comportement Atteindre l'image du scénario après la dernière image de l'animation. Double-cliquez sur le pointeur de ce cadre pour modifier les paramètres de ce comportement ou changer le nombre de boucles.)

**Lecture auto** entraîne la lecture automatique du scénario lors du chargement de la page en cours dans un navigateur. (cela attache un comportement à la balise body de la page qui exécute l'action de lecture du scénario lors du chargement de la page)

× → lps 15 Lecture auto T Boucle 2 Timeline 1 - I+ + 1 E 10 15 20 25 30 40 45 50 55 60 65 35 2 3 4 La tête de lecture indique l'image du scénario qui est actuellement affichée sur la

**Ips** nombre d'images par seconde

page **Le canal de comportements** contient les comportements qui doivent être

exécutés avec une image particulière du scénario

Sélectionnez ensuite chacun des calques et glissez les dans la Fenêtre des scénarios

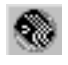

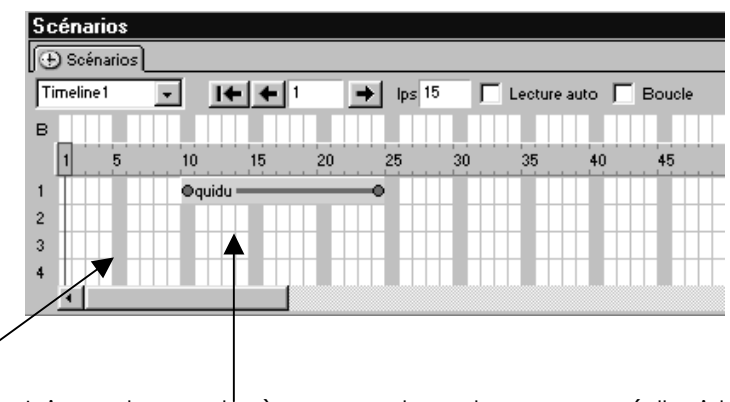

Ici on demandé à ce que le calque nommé "quidu" soit visible depuis la 10° seconde et ce jusqu'à la 25° seconde

N.B: Pensez qu'il existe un temps de chargement et qu'il est inutile de démarrer trop tôt vos animations (on peut laisser un délais de 10 secondes... vide)

A la fin du positionnement des calques, vous devriez obtenir la fenêtre suivante

| cena | ios |       |               |       |      |         |        |                  |
|------|-----|-------|---------------|-------|------|---------|--------|------------------|
| couc | ou  | •     | <b>• +</b> 45 | 🔶 lps | 15 🔽 | Lecture | auto 🔽 | Bouch            |
| 3    |     |       |               |       |      |         | /      |                  |
| 1    | 5   | 10    | 15 2          | 20 25 | 30   | 35      | 40     | 45               |
|      |     | Oquid | J <u></u>     |       |      |         |        |                  |
| 2    |     |       | Oplanche      |       |      |         | 0      |                  |
|      |     |       | Ovelo —       |       |      |         |        | — <mark>0</mark> |
| 3    |     |       | 1911 TO 1911  |       |      |         |        |                  |

Pensez à la lecture auto

Précisez ensuite le nombre d'images que doit comporter le scénario en déplaçant les poignées

Tout ceci étant fait le calque ne bouge toujours pas....

Un scénario peut changer la position, les dimensions, la visibilité et la superposition de calques. Mais pour chacun des calques à animer il faut

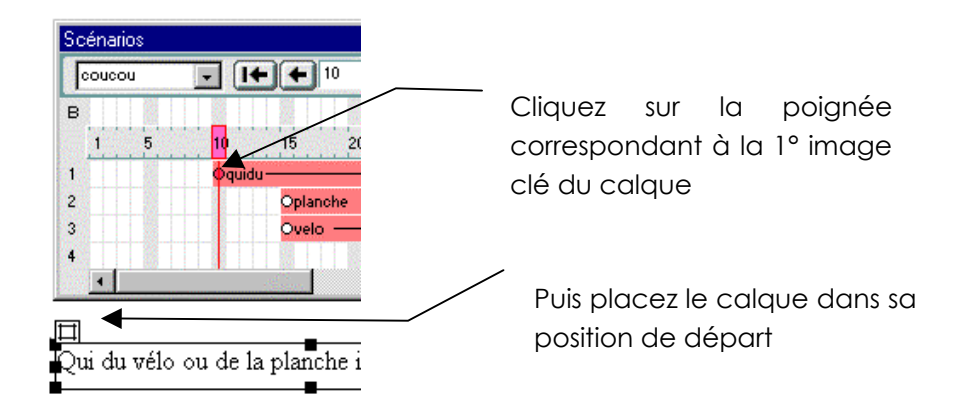

Faites ensuite la même chose avec la dernière poignée d'image clé et précisez la position d'arrivée du calque

Lallias Laurent

Ce qui devrait donner quelque chose du genre

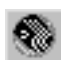

DreamWeaver 4.0 et Mx Cc calque ver 4.1 Cours

Position de départ

je 117

dυ

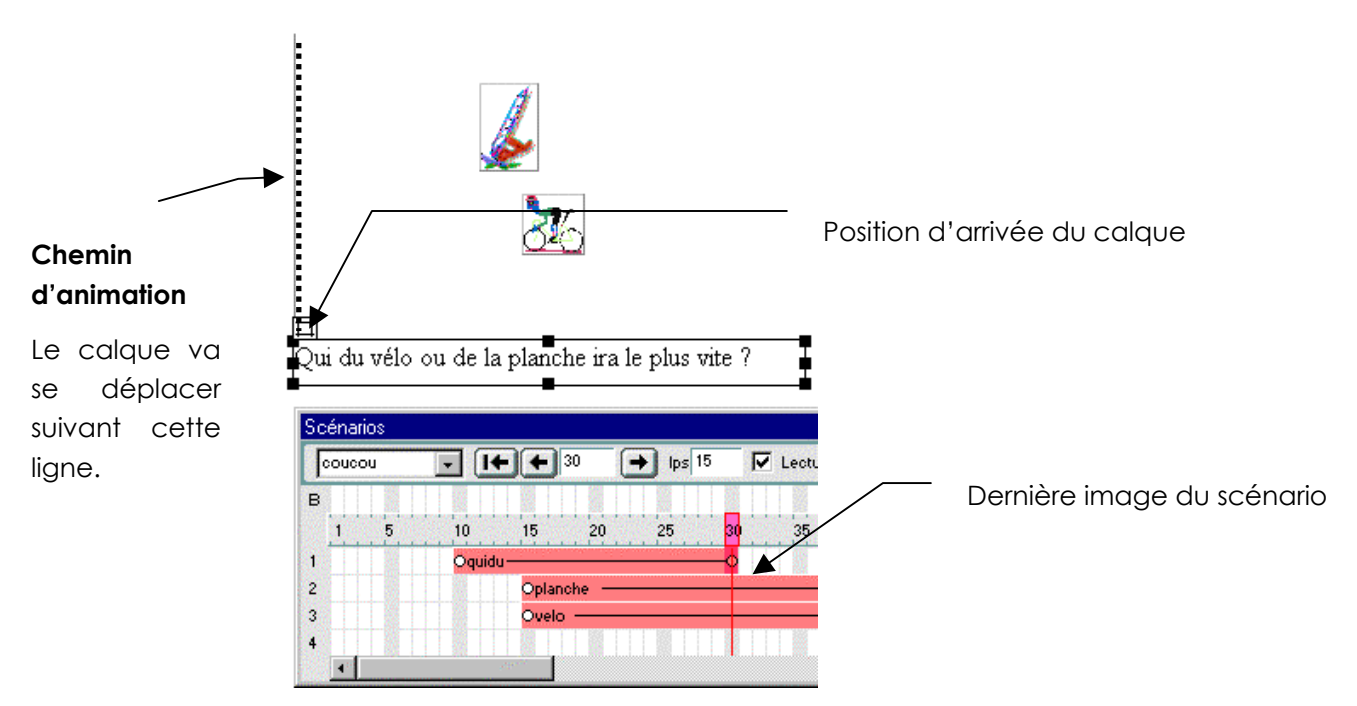

On peut ensuite visualiser le résultat dans le fenêtre du navigateur par F12

# Créer un scénario non rectiligne

L'idée consiste à ajouter de nouvelle image-clé de manière à obtenir

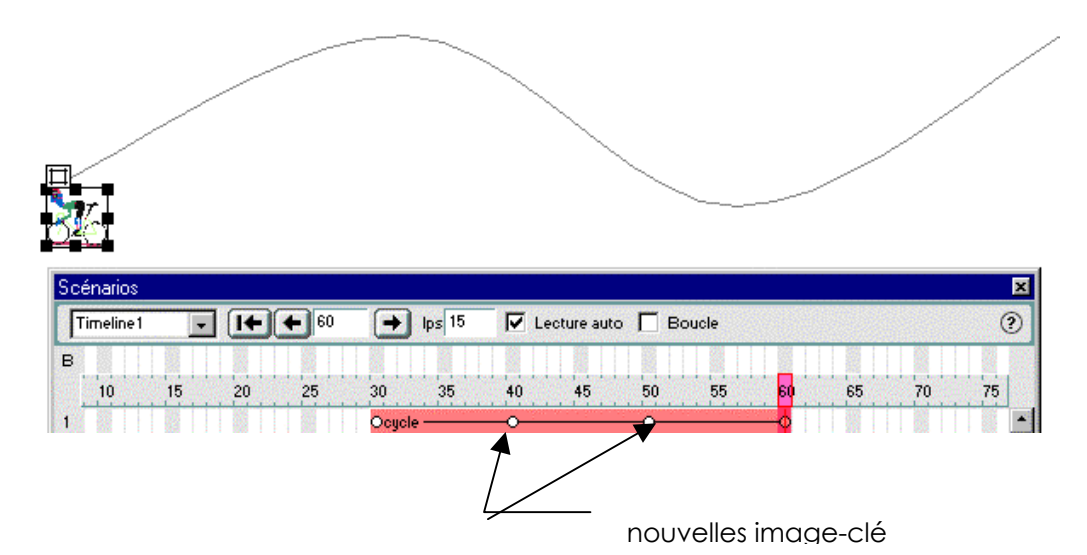

Procédez comme précédemment pour créer les calques les scénarios et les mouvements.

Pour créer une nouvelle image-clé, amenez la pointe de la souris dans la barre d'animation là ou vous souhaitez insérer la nouvelle image

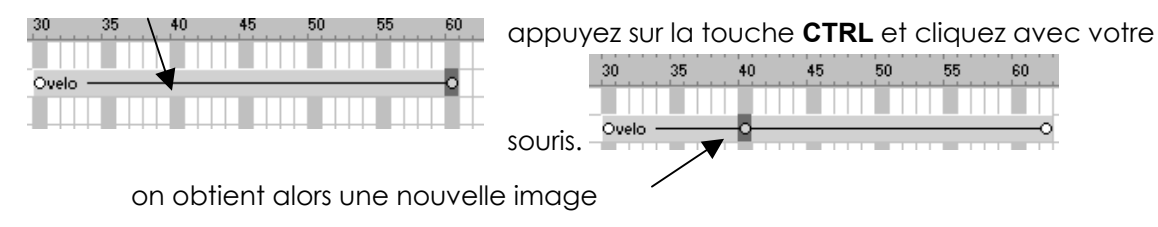

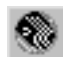

| Ensuite vous<br>devrez         |                                  | et préciser la<br>position du calque    |
|--------------------------------|----------------------------------|-----------------------------------------|
| sélectionner<br>chacune de ces |                                  | en cliquant et en<br>le faisant glisser |
| clés                           | → lps 15 ✓ Lecture auto F Boucle |                                         |

Rq : Pour supprimer une image clé : 1 clic sur l'image clé à supprimer puis de nouveau 1 clic avec le bouton droit sur l'image clé et dans le menu contextuel obtenu Supprimer l'image clé

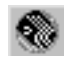

# Enchaînement d'images

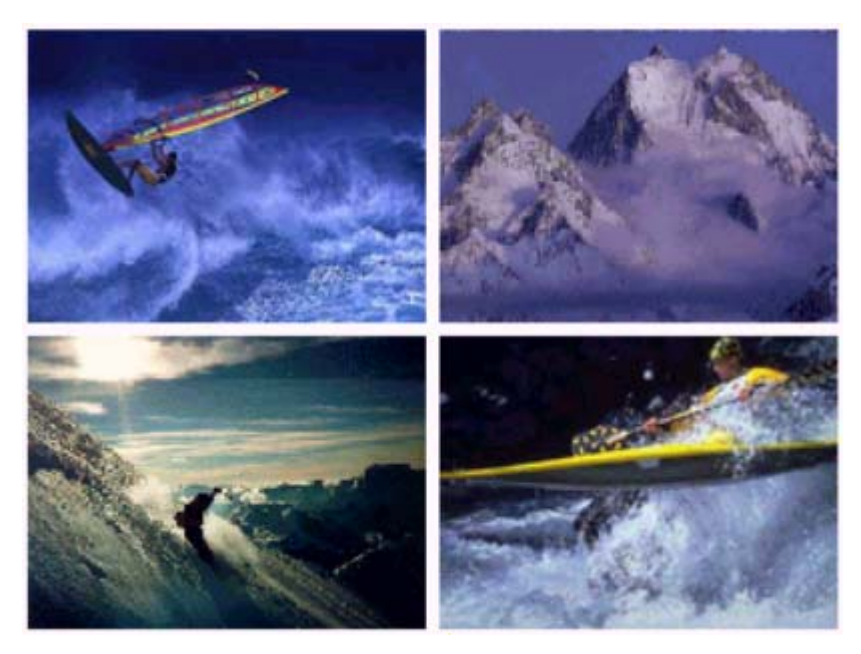

On veut que les 4 images disparaissent tour à tour et cela en boucle.

Il y a en tout 4 calques :

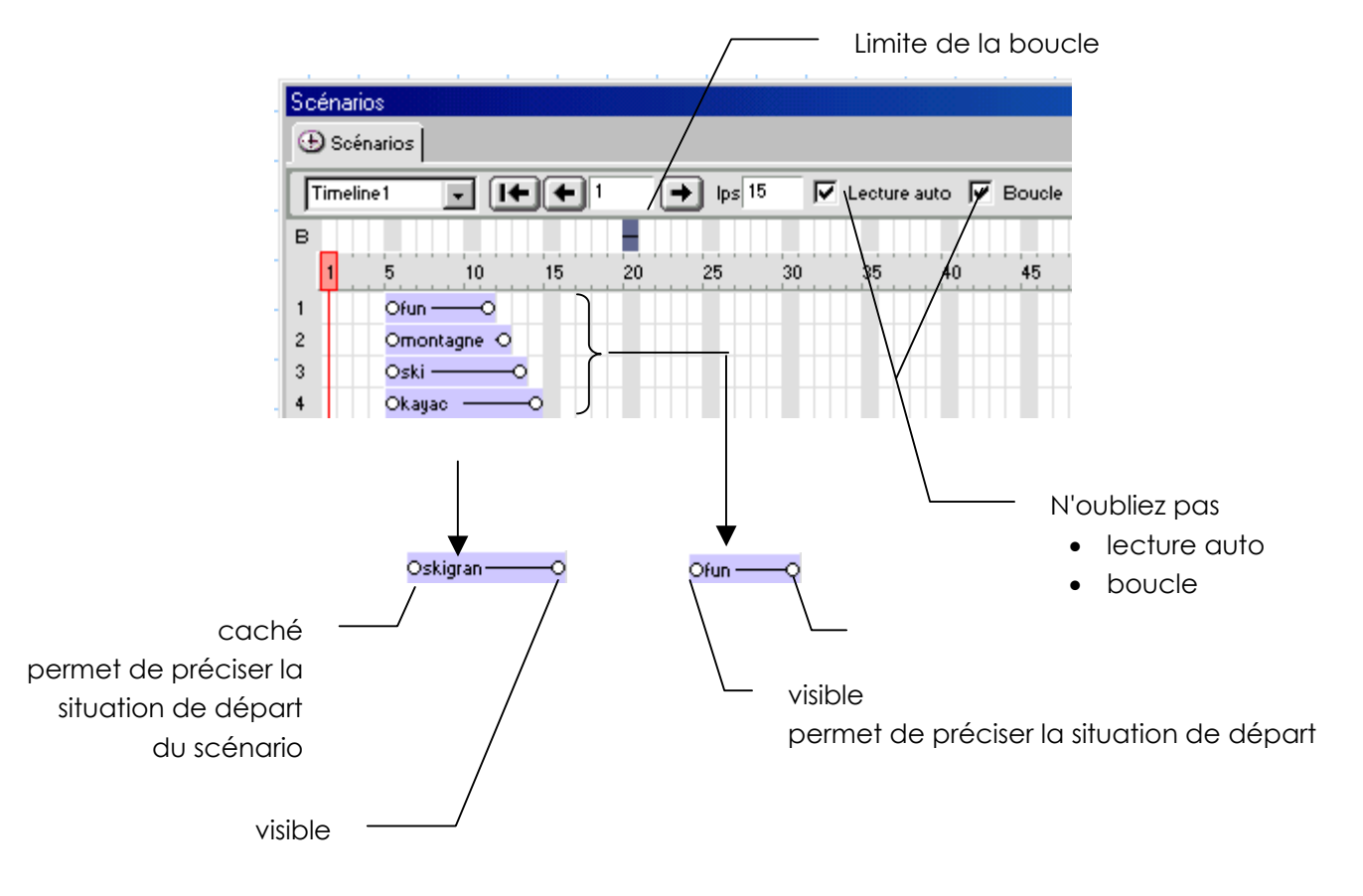

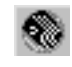

# LES COMPORTEMENTS

## Vérifier le navigateur

Utilisez cette action pour envoyer les visiteurs sur des pages différentes selon l'éditeur et la version de leur navigateur. Par exemple, vous voulez que les utilisateurs de Netscape Navigator 4.0 ou version ultérieure aillent sur telle page, les utilisateurs de Microsoft Internet Explorer 4.0 ou version ultérieure aillent sur telle autre, ou s'ils disposent d'un autre type de navigateur, qu'ils restent sur la page en cours.

Il est utile d'associer ce comportement à la balise BODY d'une page qui est compatible avec presque tous les navigateurs (et qui n'utilise pas d'autre JavaScript) ; ainsi, les visiteurs de la page qui ont désactivé JavaScript verront toujours quelque chose.

Appel de la fenêtre de comportement Maj + F3 ou Fenêtre – Comportement (Dw Mx)

| ✓ Création                        | I.      |
|-----------------------------------|---------|
| Styles CSS Styles HTML Comporteme | ents    |
| + - <body> Actions</body>         | A V     |
| Evénements                        | Actions |
|                                   |         |

### Ou Cliquez sur Création

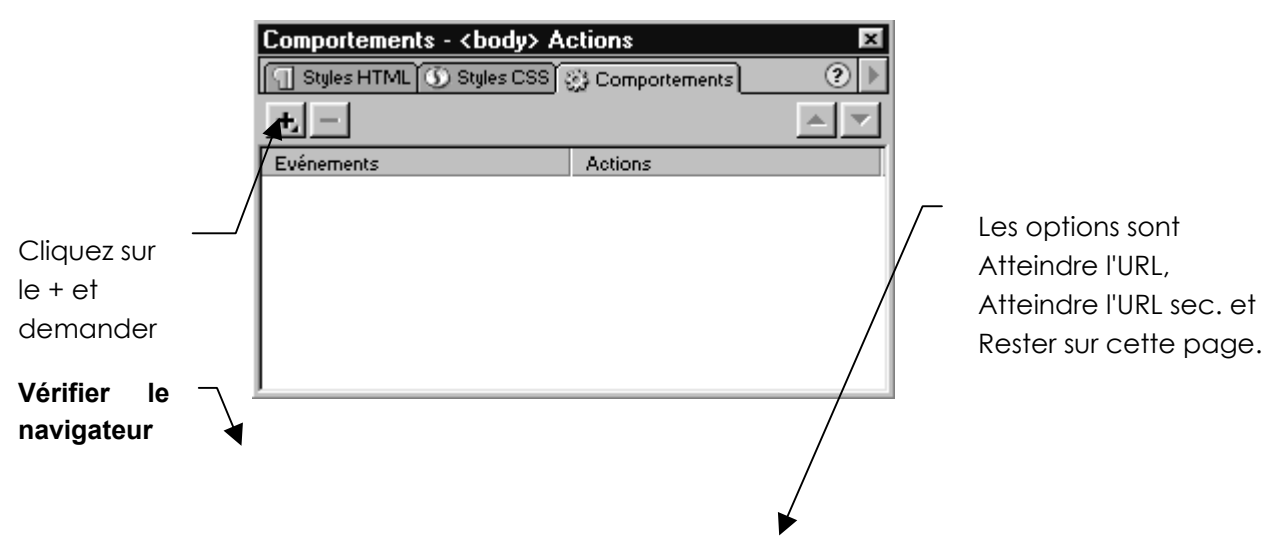

Appel de la fenêtre de comportement Maj + F3 ou Fenêtre - Comportement (Dw4)

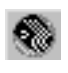

| Vérifier le navigateu | r                                                                               | ×                               |
|-----------------------|---------------------------------------------------------------------------------|---------------------------------|
| Netscape Navigator:   | 4.0 ou supérieur, Aller à l'URL 💽 autrement, Aller à l'URL sec. 💽               | OK<br>Annuler<br>S'il ne s'agit |
| Internet Explorer:    | 4.0     ou supérieur,     Aller à l'URL       autrement,     Aller à l'URL sec. | Navigator, n<br>Internet Explo  |
| Autres navigateurs    | Aller à l'URL sec.                                                              | en cours car<br>navigateurs ne  |
| URL:                  | Parcourir                                                                       | charge Jav                      |
| URL sec.:             | Parcourir                                                                       | comportemen<br>toute façon su   |

S'il ne s'agit ni de Netscape Navigator, ni de Microsoft Internet Explorer. La meilleure option est de rester sur la page en cours car la plupart des navigateurs ne prennent pas en charge JavaScript—et s'ils n'arrivent pas à lire ce comportement, ils resteront de toute façon sur cette page.

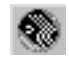

## Contrôle de formulaire

Permet de vérifier que certains champs sont bien remplis avant d'être envoyés au serveur. Cette vérification portera uniquement sur des champs de texte.

Ce comportement devra être conçu à partir du bouton Envoyer du formulaire.

### Venez donc sélectionner le bouton envoyer.

Puis appelez la fenêtre de comportements

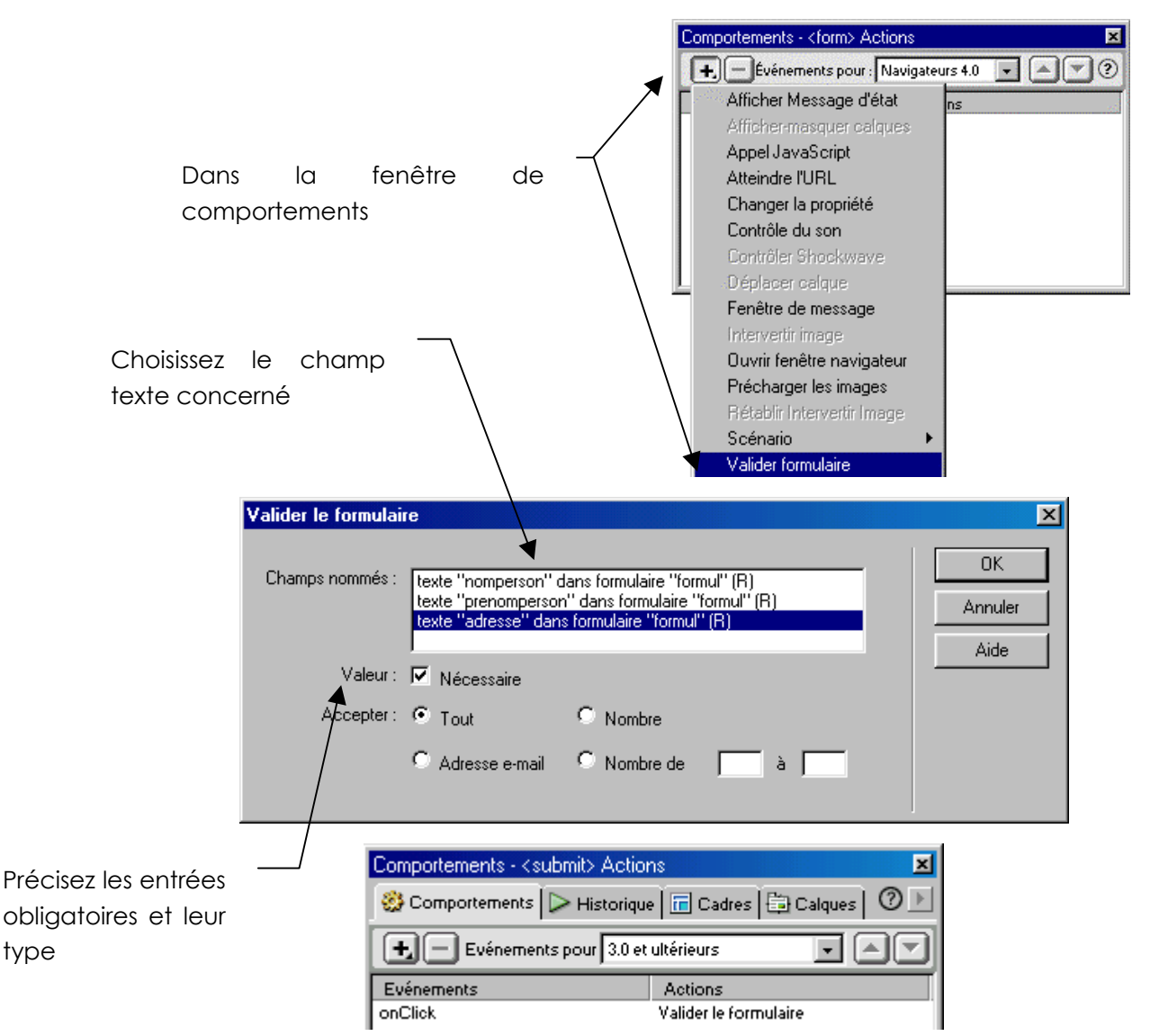

Vous obtiendrez un message de ce type si le formulaire est envoyé sans que les données nécessaires soient renseignées

| [Application JavaScript] 🛛 🛛 🕅 |                                                                                                    |       |  |  |
|--------------------------------|----------------------------------------------------------------------------------------------------|-------|--|--|
|                                | The following error(s) occurro<br>- nomperson is required.<br>- email is required.<br>- adresse is required. | ed:   |  |  |
|                                | OK.                                                                                                    | and". |  |  |

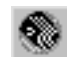

## Affichage d'une zone de commentaire dans la page

Lors du survol d'une image une zone de commentaire apparaît dans la page, lorsque l'on quitte l'image le commentaire disparaît (ou l'inverse).

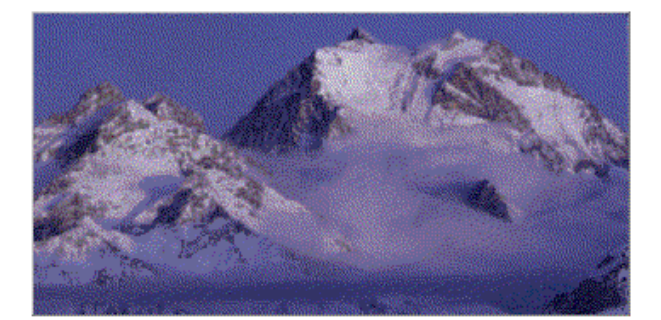

Placée au coeur de l'Europe la Savoie est la région la plus montagneuse de France

Créer les deux calques, l'un contenant une image, l'autre contenant un texte de commentaire.

Le calque de commentaire ne doit pas apparaître lors du chargement de la page.

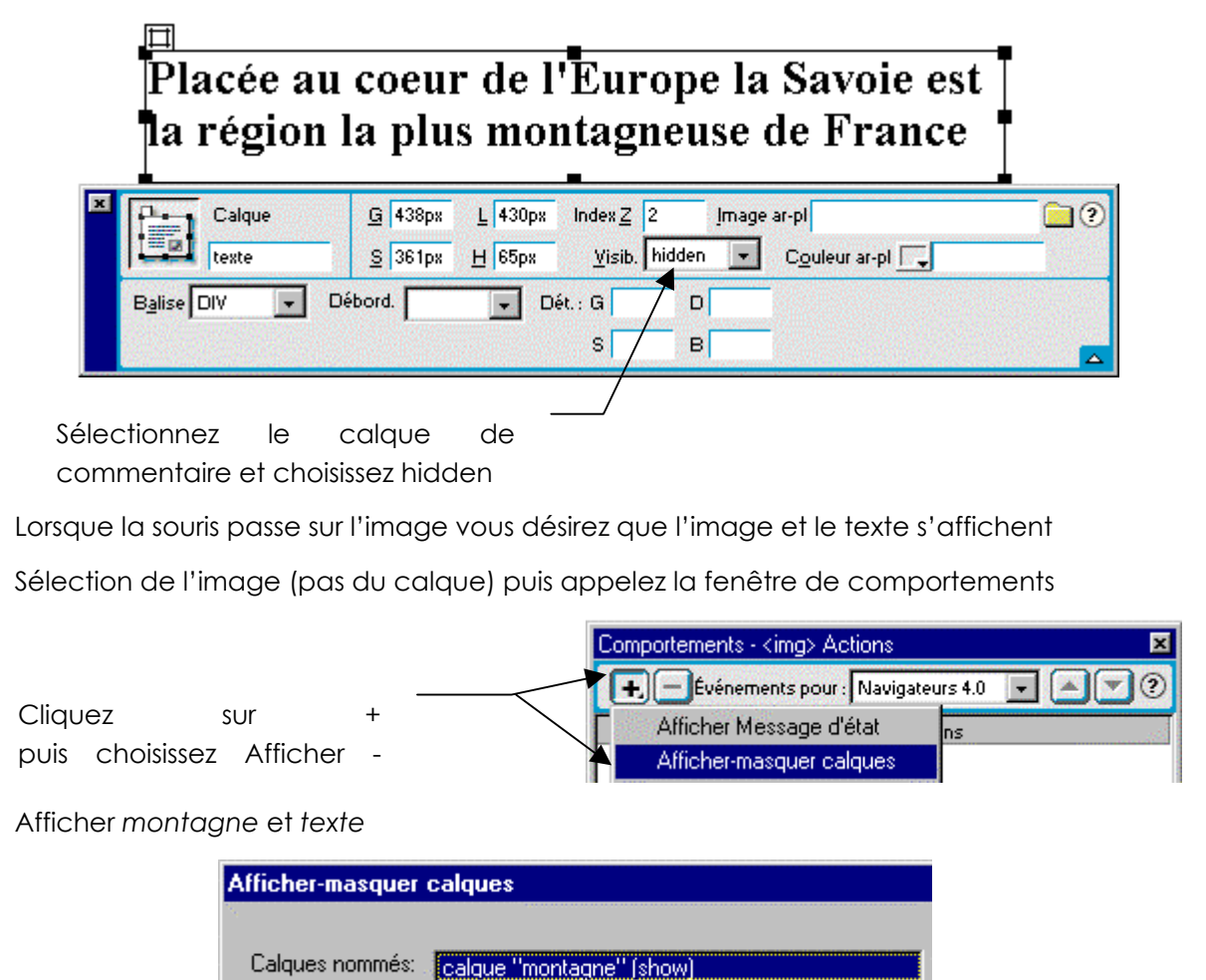

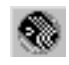

calque "texte" (show)

OK

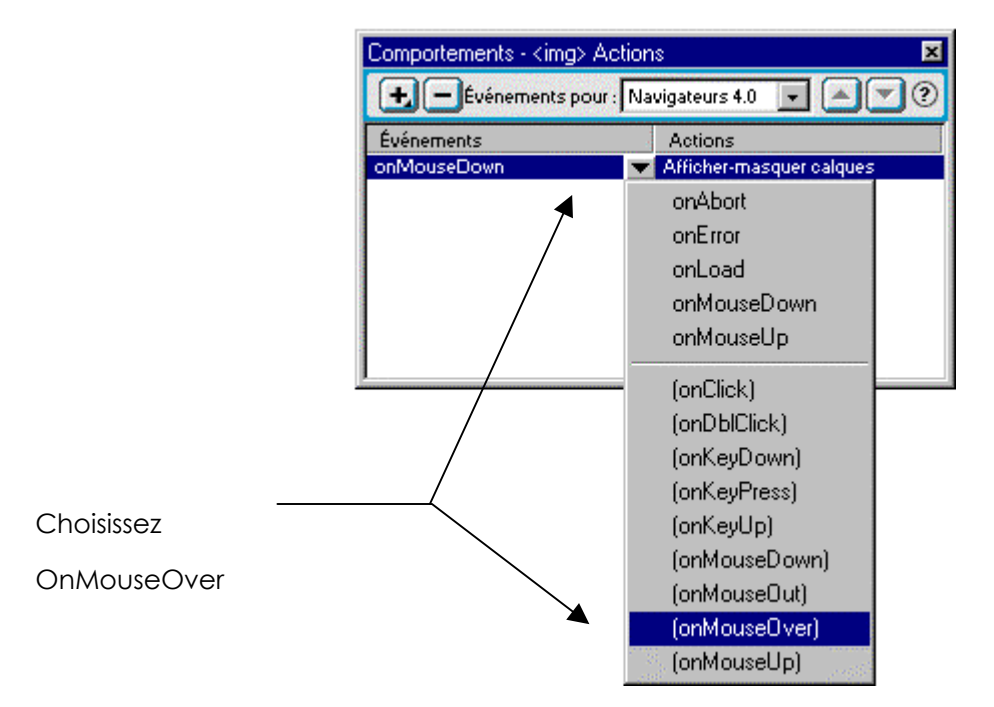

Vous désirez que le texte se masque lorsque la souris n'est plus sur l'image

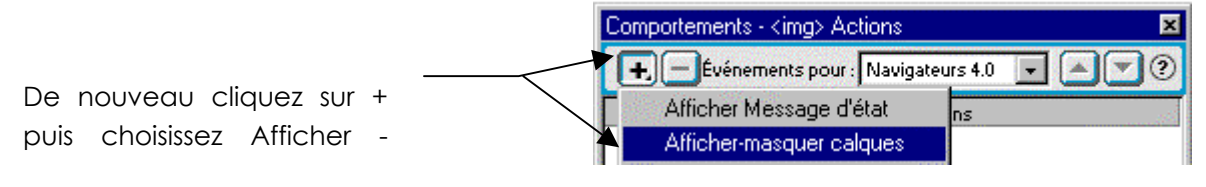

Afficher montagne et cacher texte

| Afficher-masquer calques |                                                   |  |  |
|--------------------------|---------------------------------------------------|--|--|
| Calques nommés:          | calque "montagne" (show)<br>calque "texte" (hide) |  |  |

Dans la liste des événements choisissez OnMouseOut

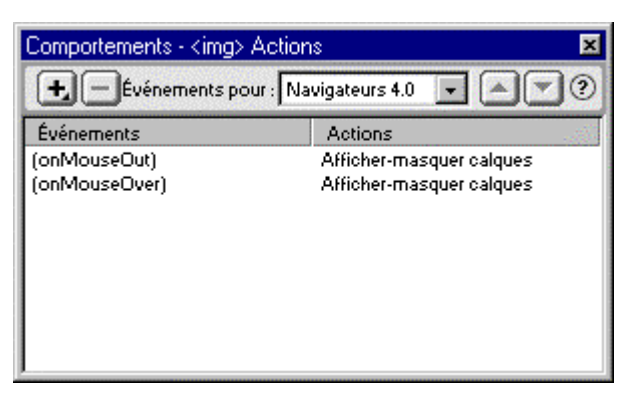

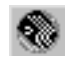

### Créer un calque de chargement

Créer les différents calques qui doivent être affichés lorsque la page sera définitive chargée (dans le cas présent nous allons créer un calque que nous nommerons fondmarin et insérer une image Fonds marins Papier peint.jpg dedans).

Créer le calque de chargement qui devra apparaître lors du chargement de la page (toujours pour les besoins de notre exemple nous allons créer un calque nommé patience et écrire dedans Patience j'arrive....)

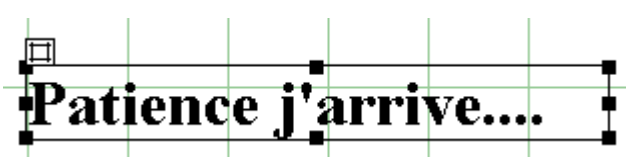

Ouvrez la fenêtre des calques

| Calque                          | s         | × |
|---------------------------------|-----------|---|
| 🔲 Empêcher le chevauchement ( ? |           |   |
| -                               | Nom       | Z |
|                                 | patience  | 2 |
| and a                           | fondmarin | 1 |

Désactivez la visibilité de chacun des calques excepté le calque de chargement (ici nous désactiverons fondmarin)

Sélectionnez ensuite **<body>** dans le sélecteur de balise

<body> <div>

Affichez la Fenêtre de comportement touche Maj + F3 ou Fenêtre – Comportement

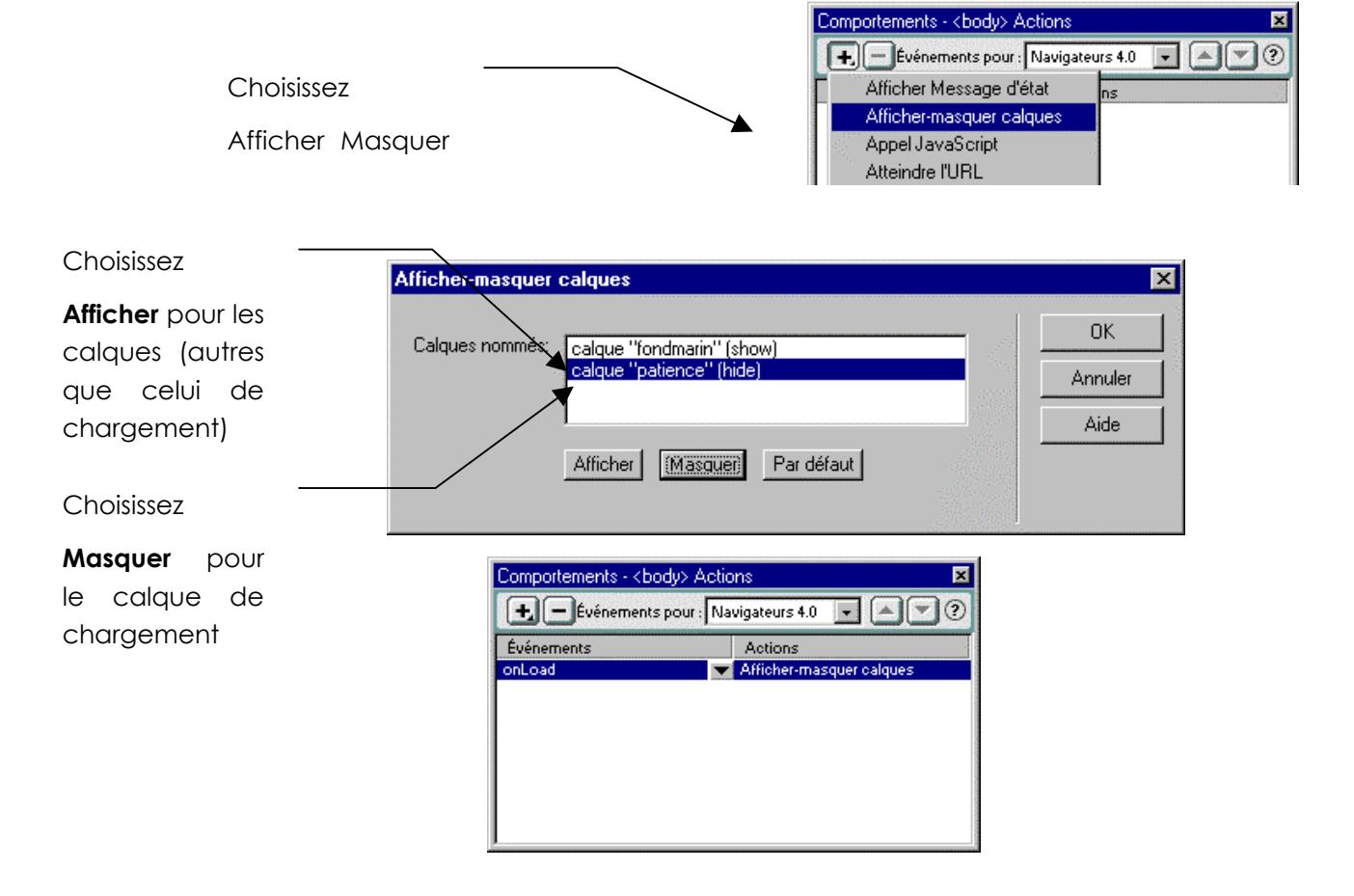

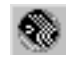

# LISTE DES EVENEMENTS JAVASCRIPT

| onBlur :      | se produit quand un <u>textarea</u> , un <u>text</u> ou un <u>select</u> perd la main sur les                       |  |  |
|---------------|----------------------------------------------------------------------------------------------------|--|--|
|               | entrées clavier l'utilisateur après avoir cliqué sur une zone de texte clique                                       |  |  |
|               | à l'extérieur de la zone de texte active.                                                                           |  |  |
| onChange :    | se produit quand un <u>textarea</u> , un <u>text</u> ou un <u>select</u> est modifié par                            |  |  |
|               | l'utilisateur. l'utilisateur après avoir cliqué sur une zone, la quitte après                                       |  |  |
|               | avoir changé le texte.                                                                                              |  |  |
| onClick :     | se produit quand un <u>button</u> , <u>checkbox</u> , <u>radio</u> , <u>link</u> , <u>reset</u> ou un <u>submit</u> |  |  |
|               | reçoit un clic de la souris                                                                                         |  |  |
| onFocus :     | se produit quand un <u>textarea</u> , un <u>text</u> ou un <u>select</u> prend la main sur les                      |  |  |
|               | entrées clavier. l'utilisateur clique sur une zone.                                                                 |  |  |
| onLoad :      | se produit quand le navigateur a fini de charger une fenêtre ou toutes les                                          |  |  |
|               | frames d'un FRAMESET. L'événement onLoad se positionne dans la balise                                               |  |  |
|               | BODY ou dans la balise FRAMESEI                                                                                     |  |  |
| onMouseOver : | se produit quand la souris passe sur un <u>link</u> ou un <u>layer</u> (calque)                                     |  |  |
| OnSelect :    | se produit quand un <u>textarea</u> , un <u>text</u> ou un <u>select</u> est sélectionné.                           |  |  |
|               | l'utilisateur sélectionne une zone d'un formulaire                                                                  |  |  |
| onSubmit :    | se produit quand une <u>form</u> est soumise au serveur par appui de Submit.                                        |  |  |
| onUnload :    | se produit quand un document est quitté. L'événement on Unload se                                                   |  |  |
|               | positionne dans la balise BODY ou dans la balise FRAMESET                                                           |  |  |
| onAbort :     | se produit quand l'utilisateur avorte le chargement d'une image                                                     |  |  |
| onError :     | se produit quand le chargement d'une page ou d'une image produit une                                                |  |  |
|               | erreur.                                                                                                    |  |  |
| onMouseout :  | se produit quand la souris quitte une zone <u>area</u> , <u>text</u> , <u>link</u> ou <u>layer</u>                  |  |  |
| onReset :     | se produit quand on clique sur le bouton reset d'un formulaire                                                      |  |  |
| onDblClick :  | (version 1.2) se produit quand on produit un double click sur la souris                                             |  |  |
| onDragDrop :  | (version 1.2) se produit lorsqu'on fait un glisser lâcher vers le navigateur,                                       |  |  |
|               | par exemple pour ouvrir une page HTML depuis son disque dur.                                                        |  |  |
| onKeyDown :   | (version 1.2) se produit quand une touche du clavier est lâchée.                                                    |  |  |
| onKeyPress :  | (version 1.2) se produit quand une touche du clavier a été utilisée                                                 |  |  |
| onKeyUp :     | (version 1.2) se produit quand une touche du clavier est appuyée                                                    |  |  |
| onMouseDown : | (version 1.2) se produit quand une touche de la souris est lâchée.                                                  |  |  |
| onMouseMove : | (version 1.2) se produit quand le curseur de la souris est bougé                                                    |  |  |
| onMouseUp :   | (version 1.2) se produit quand un bouton de la souris est relâché                                                   |  |  |
| onMove :      | (version 1.2) se produit quand une fenêtre est déplacée                                                             |  |  |
| onResize :    | (version 1.2) se produit quand une fenêtre subit un changement de taille                                            |  |  |

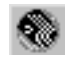

## **Comportement OnFocus**

| Zone de texte                   |  |
|---------------------------------|--|
| 🗉 Bienvenue sur la planète Mars |  |

#### Sélection de la zone de texte

### **Comportement OnFocus**

On clique dans la zone de texte cela inscrit dans la barre d'état :

Bienvenue sur la planète Mars.

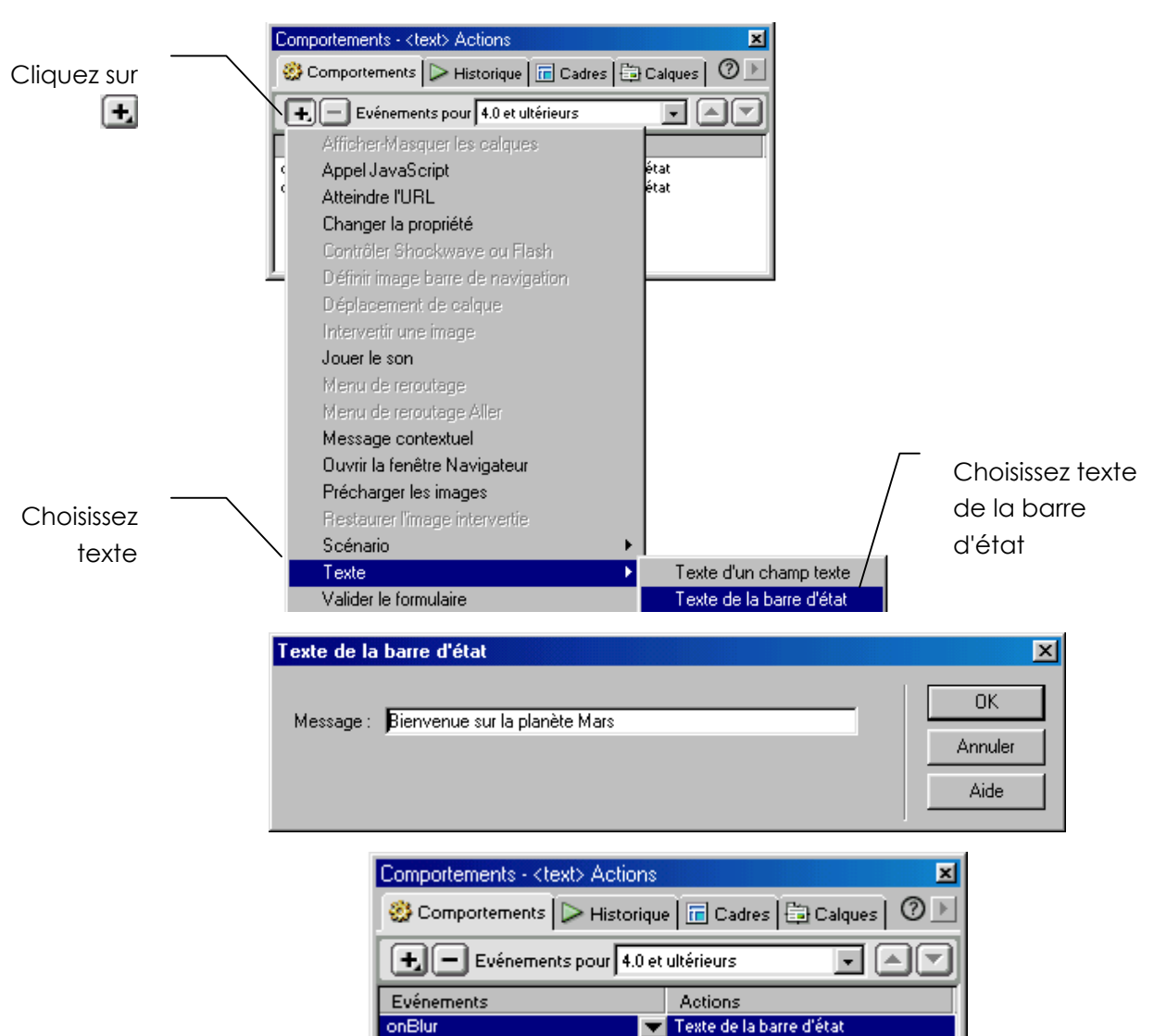

Il faut changer le type d'événements (vous avez obtenu OnBlur vous voulez OnFocus)

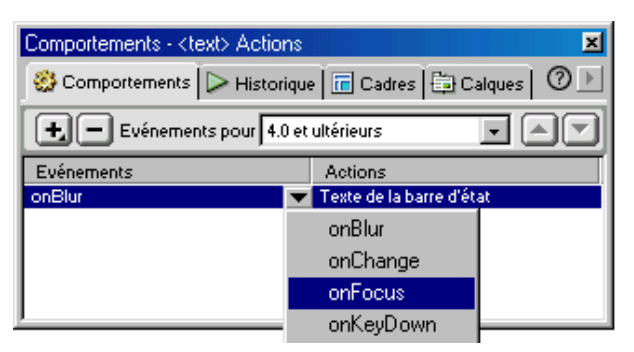

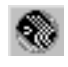

## Comportement OnBlur

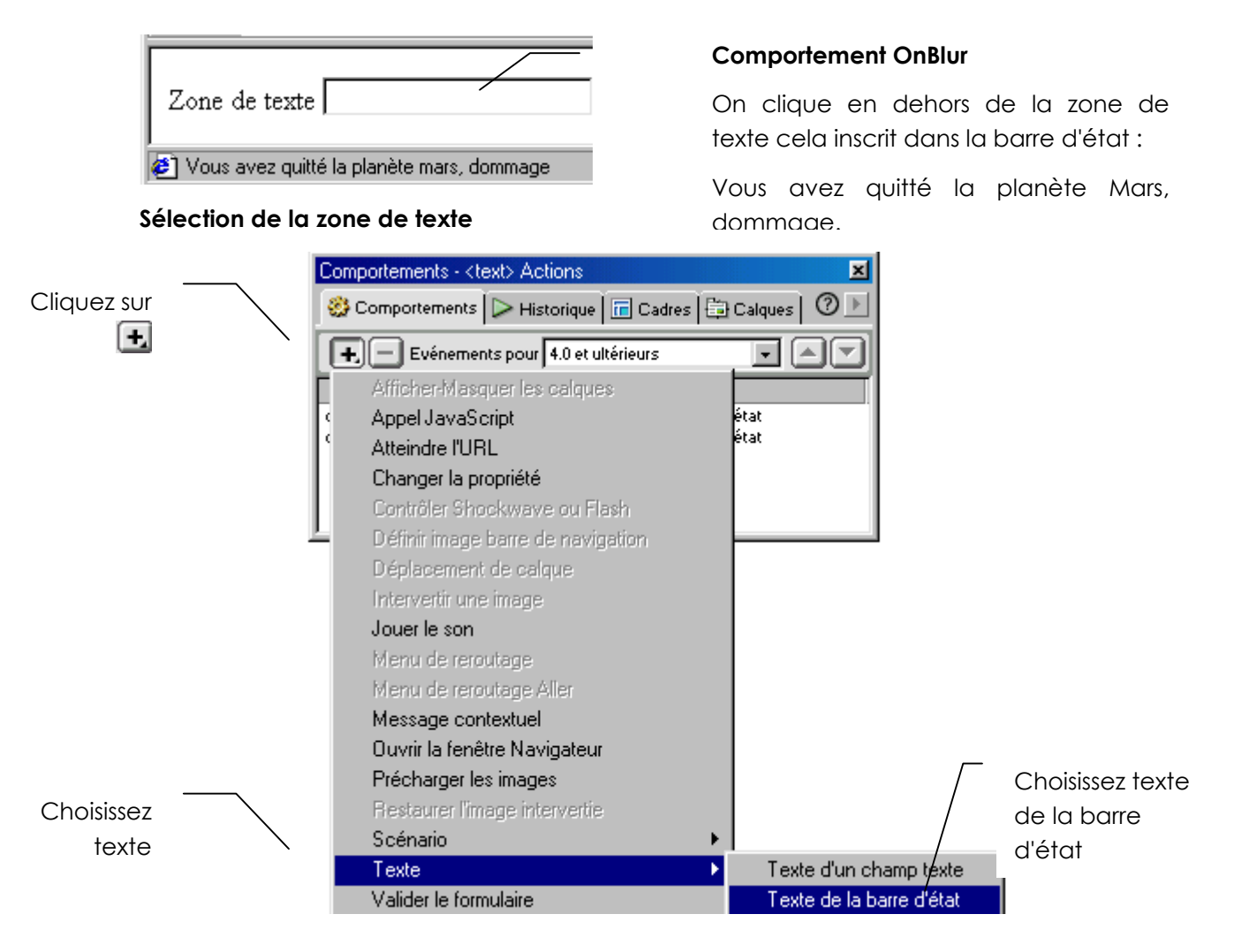

| Texte de la barre d'état                            | ×                     |
|-----------------------------------------------------|-----------------------|
| Message : Vous avez quitté la planète mars, dommage | OK<br>Annuler<br>Aide |

| Comportements - <text> Actions</text>                 | ×                        |  |  |  |
|-------------------------------------------------------|--------------------------|--|--|--|
| 🥸 Comportements 🕞 Historique 🔚 Cadres 🛱 Calques 🛛 🕐 🕨 |                          |  |  |  |
| Evénements pour 4.0 et ultérieurs                     |                          |  |  |  |
| Evénements                                            | Actions                  |  |  |  |
| onBlur 💌                                              | Texte de la barre d'état |  |  |  |

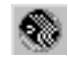

## Le comportement OnChange

| Zone de texte Etre ou ne pas | être sur Mars |  |
|------------------------------|---------------|--|
| 🧉 Terminé                    |               |  |

Lorsque l'on écrire dans la zone de texte 1 et la quitter, un texte s'inscrira dans le champ de text<u>e 2.</u>

| Zone de texte oui et alors                | Telle est la question |
|-------------------------------------------|-----------------------|
| Vous avez quitté la planète mars, dommage |                       |

Sélection de la zone de texte 1

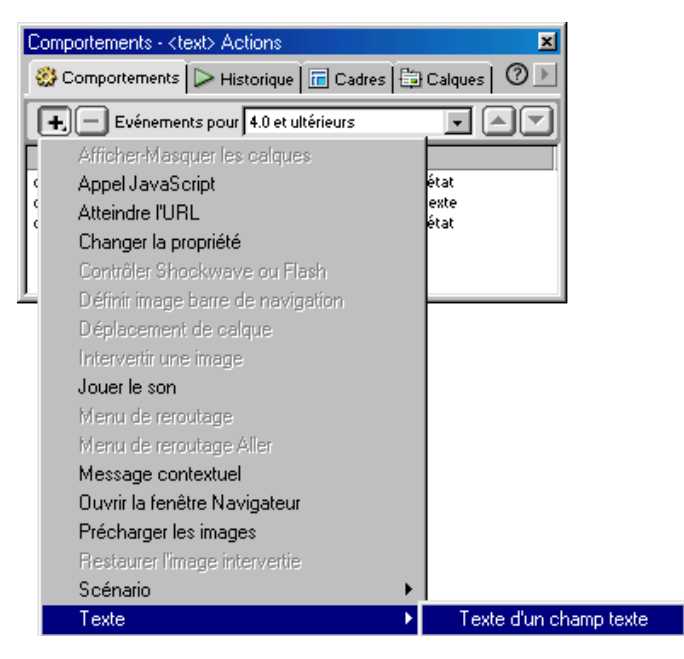

Choisissez de modifier le texte dans la zone de texte 2

| Texte d'un char | np texte                              | ×       |
|-----------------|---------------------------------------|---------|
| Champ texte :   | texte "text2" dans formulaire "form1" | ОК      |
| Nouveau texte : | Telle est la question                 | Annuler |
|                 |                                       | Aide    |

Saisissez le texte

#### Changez le comportement pour OnChange

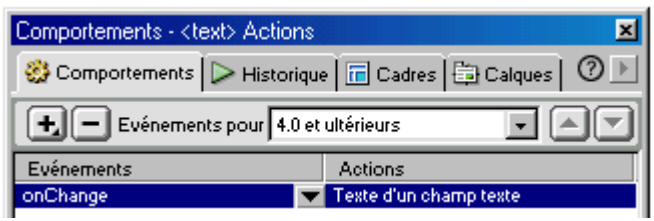

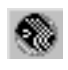